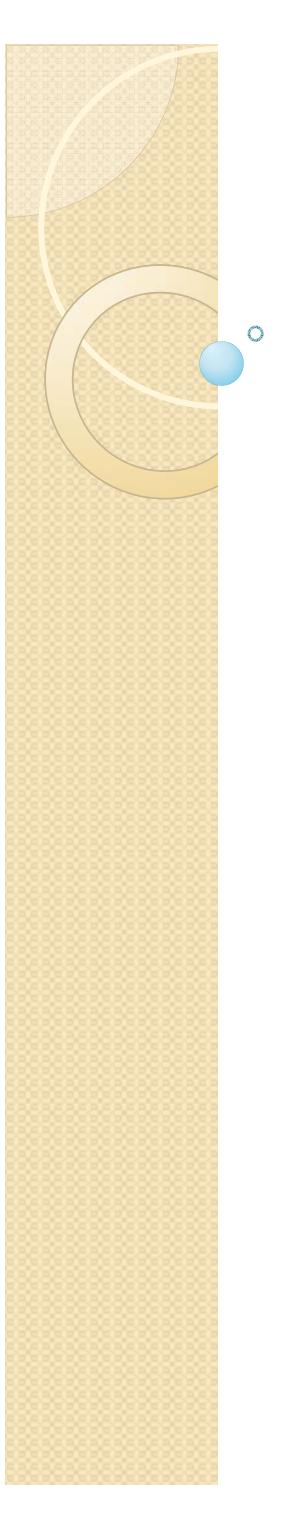

КАЗАНСКИЙ ГОСУДАРСТВЕННЫЙ ТЕХНИЧЕСКИЙ УНИВЕРСИТЕТ имени А.Н. Туполева

# Поверхностное моделирование в SolidWorks

УМК-2007

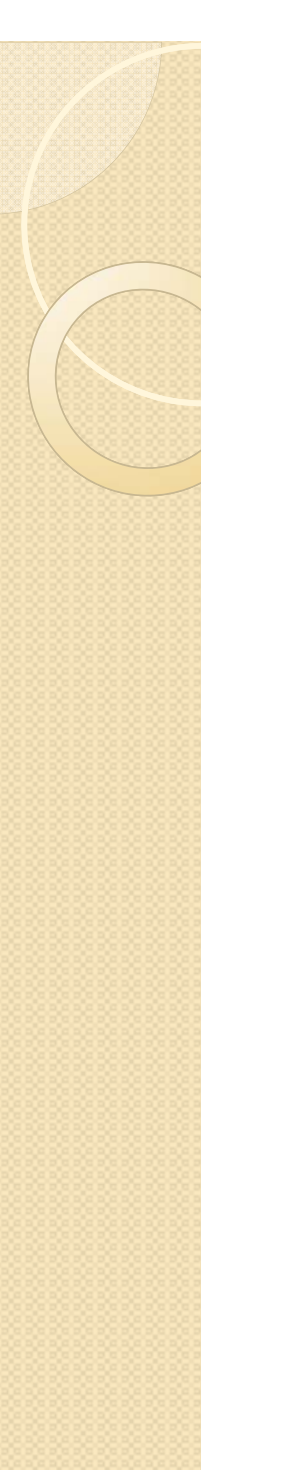

# ЦЕЛЬ КУРСА

По завершении курса, слушатели будут уметь создавать и изменять модели, созданные на основе параметрических поверхностей. Также, слушатели научатся использовать поверхности при проектировании твердотельных моделей сложной формы.

# Аудитория

Новые пользователи SolidWorks

# Квалификация

Твердотельное моделирование в SolidWorks

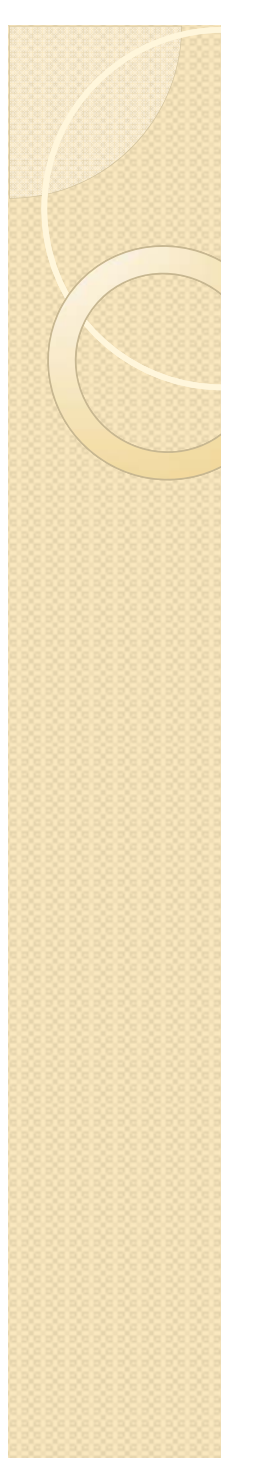

# Тема от Введение в дисциплину

Введение в каркасную геометрию и моделирование поверхностей

# ЛЕКЦИЯ 1

**<u> Что такое ТОПОЛОГИЯ</u>** 

**Введение в моделирование поверхностей** 

Инструментарий моделирования поверхностей

**У**Среда создания поверхностей

Этерминология конструктора поверхностей

**Жиповой процесс моделирования с использованием поверхностей** 

ЭПодводя итоги ...

### Эчто такое ТОПОЛОГИЯ

Тополо́гия (от греч. τόπος — место) — часть геометрии, изучающая в самом общем виде явление непрерывности, а также свойства обобщенных геометрических объектов, не меняющиеся при малых деформациях и не зависящие от способа их задания.

У истоков формирования топологии, как науки, стояли такие ученые, как Эйлер, Жордан, Кантор, Пуанкаре.

#### •Общая топология

- •Алгебраическая топология
- •Дифференциальная топология

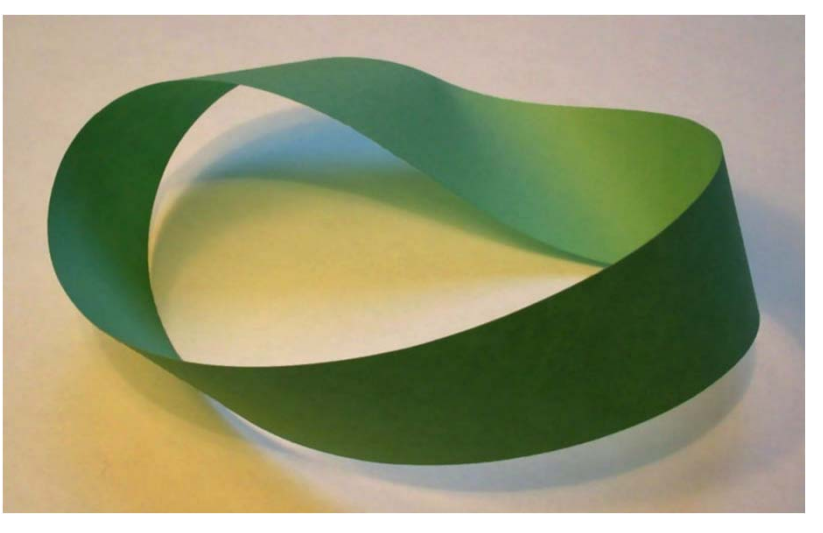

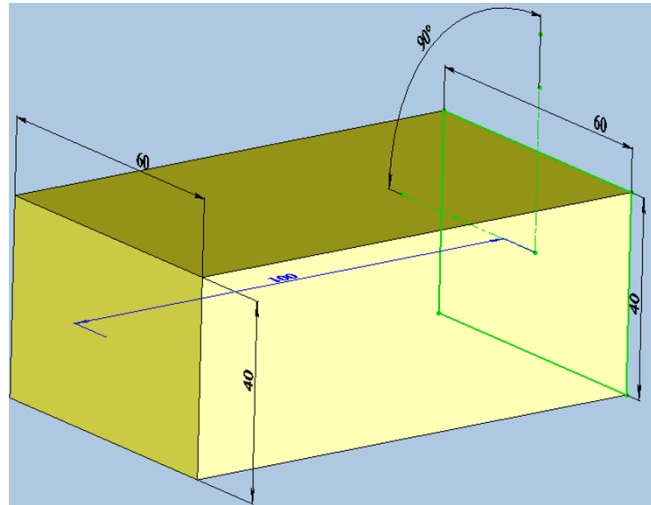

#### Лента Мебиуса

Поверхность с одной стороной и одним краем – пример объекта, изучаемого в топологии

### Жведение в моделирование поверхностей

#### КАРКАСНАЯ ГЕОМЕТРИЯ

Конструктивными элементами каркасной модели являются ребра и вершины.

Основным преимуществом каркасных моделей является простота, но с их помощью можно моделировать ограниченный класс объектов

#### ПОВЕРХНОСТНАЯ ГЕОМЕТРИЯ

Поверхностная модель, кроме вершин и ребер содержит грани. Такой способ задания позволяет описывать достаточно сложные трехмерные фигуры.

### ТВЕРДОТЕЛЬНАЯ ГЕОМЕТРИЯ

Твердотельная модель, в отличие от поверхностной модели имеет массу. Твердотельная модель, ограниченная криволинейными поверхностями свободной формы, называется *гибридной*.

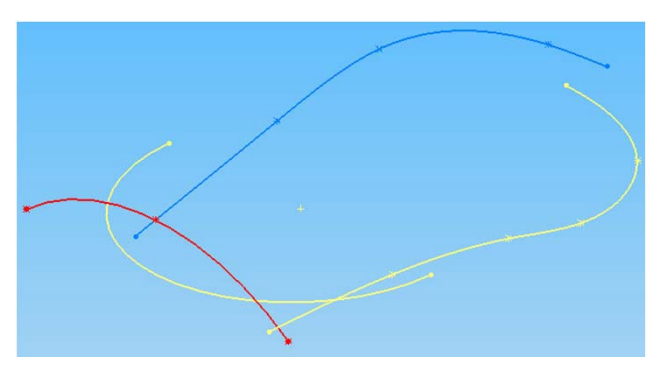

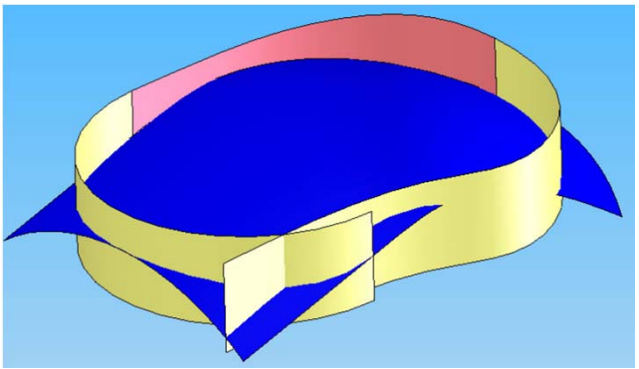

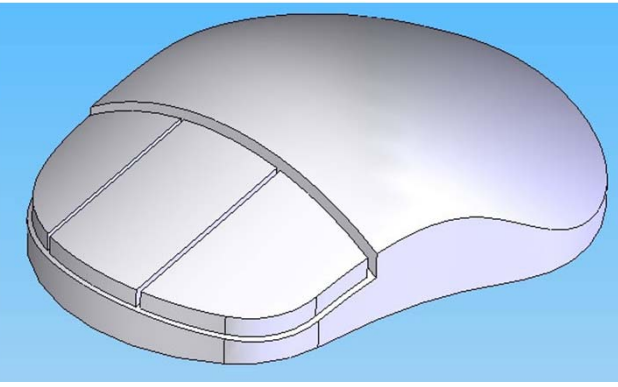

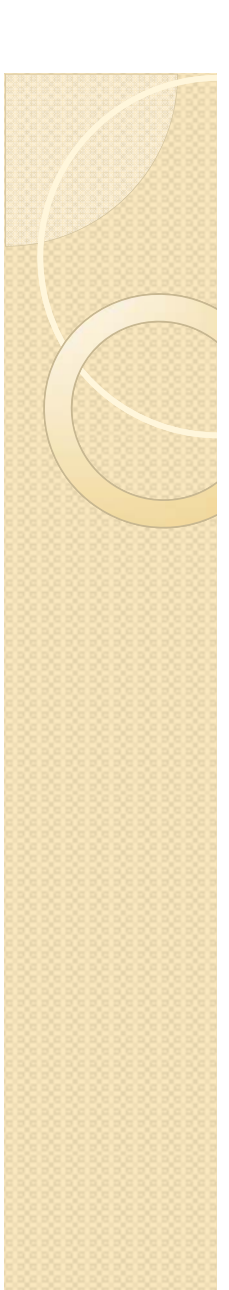

## ЭИнструментарий конструктора (1/2)

#### От замысла к детальному проекту...

В Solidworks предусмотрен большой набор инструментальных средств для конструирования форм. Он включает в себя такие инструменты создания каркасной геометрии, как точки, линии, оси, плоскости, различные кривые второго порядка, сплайны, элементы пересечения и проецирования.

И

#### Инструментарий построения:

✓выдавливание и вращение профиля;
 ✓протягивание профиля по траектории и построение поверхности по сечениям...

#### Типовые операции:

✓перенос, копирование и вращение;
✓удлинение и обрезка
✓зеркальное отображение масштабирование;

√сопряжения скруглением ...

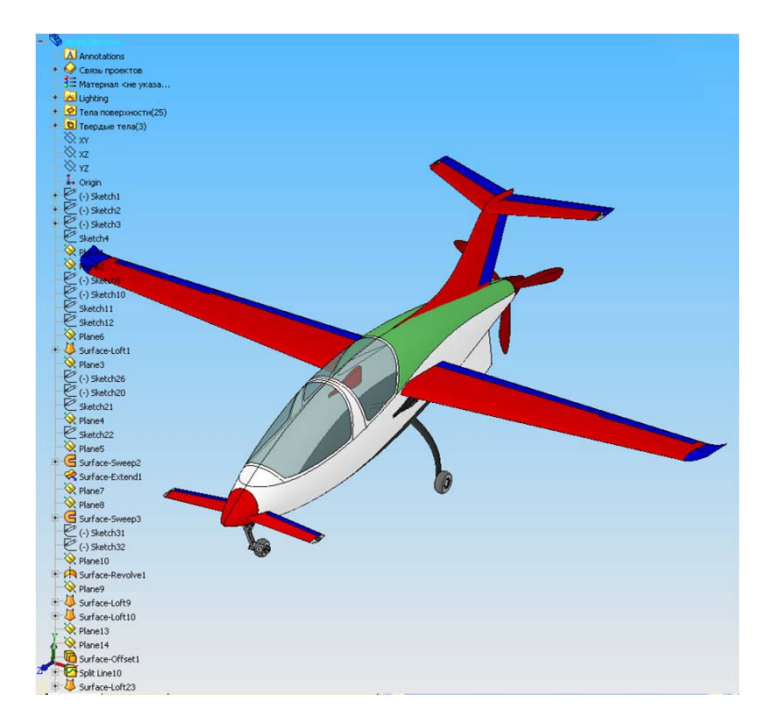

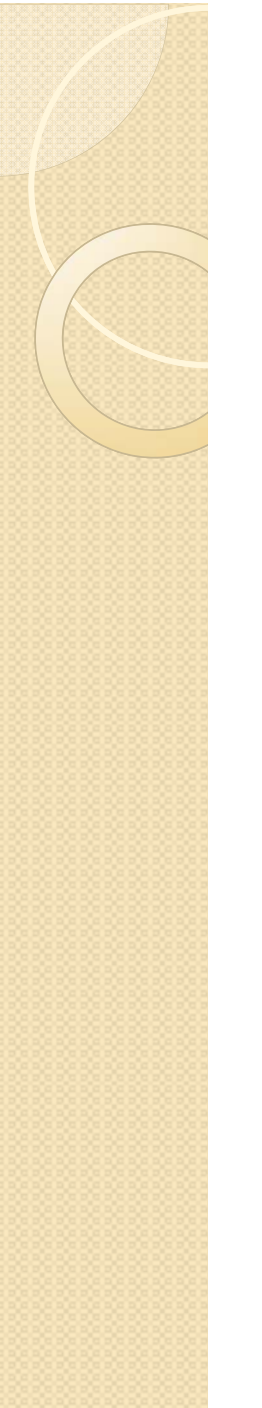

## Э Инструментарий конструктора (2/2)

#### Ассоциативное проектирование...

Проектирование в контексте позволяет вести параллельные работы, контролируя ассоциативность. Каркасная геометрия и поверхности могут быть выполнены в контексте детали и сборки. При изменении конструкции инженер управляет проведением изменений. Конструктор может использовать существующую поверхность и связывать ее с другими деталями, поддерживая параллельное конструирование.

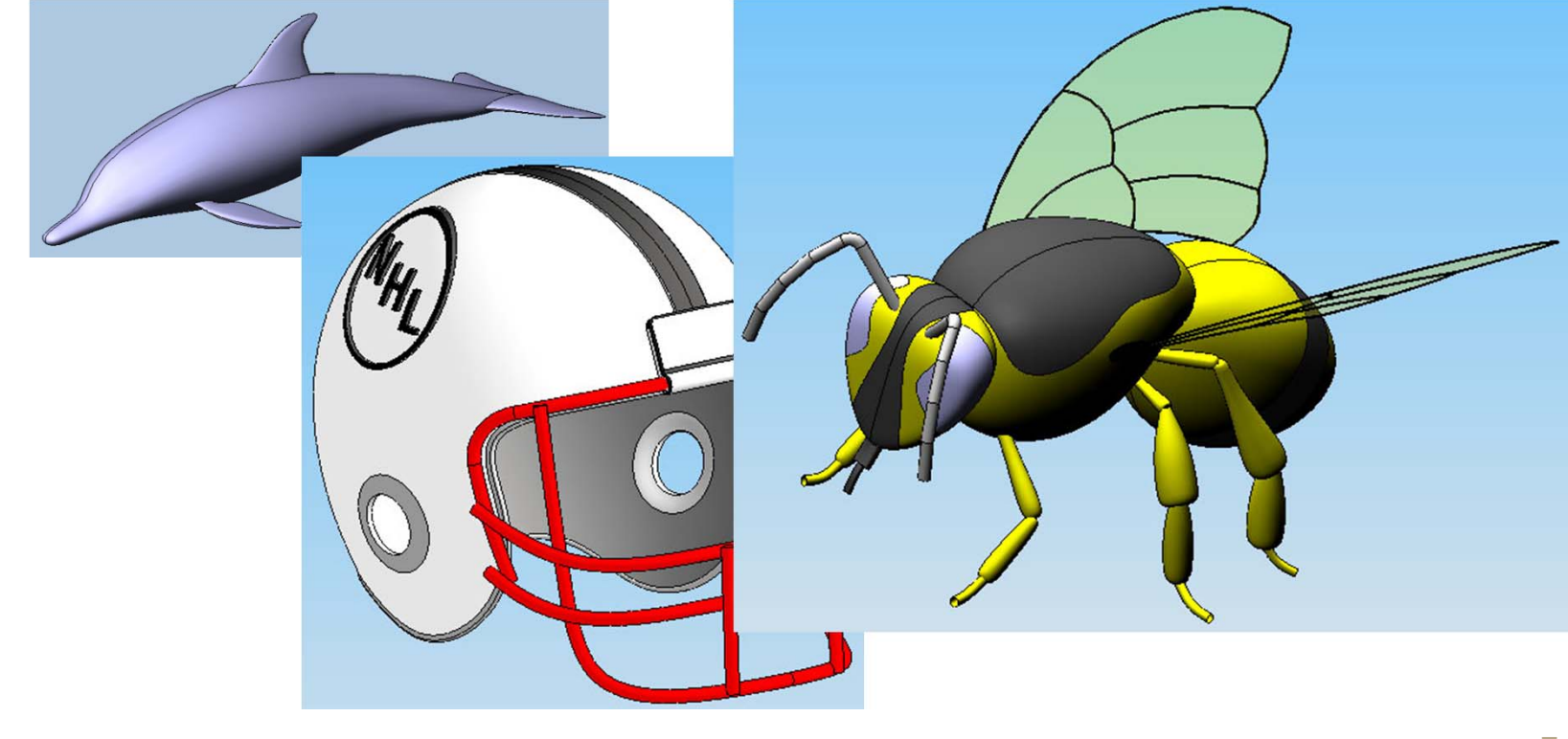

## Эсреда создания поверхностей – Интерфейс

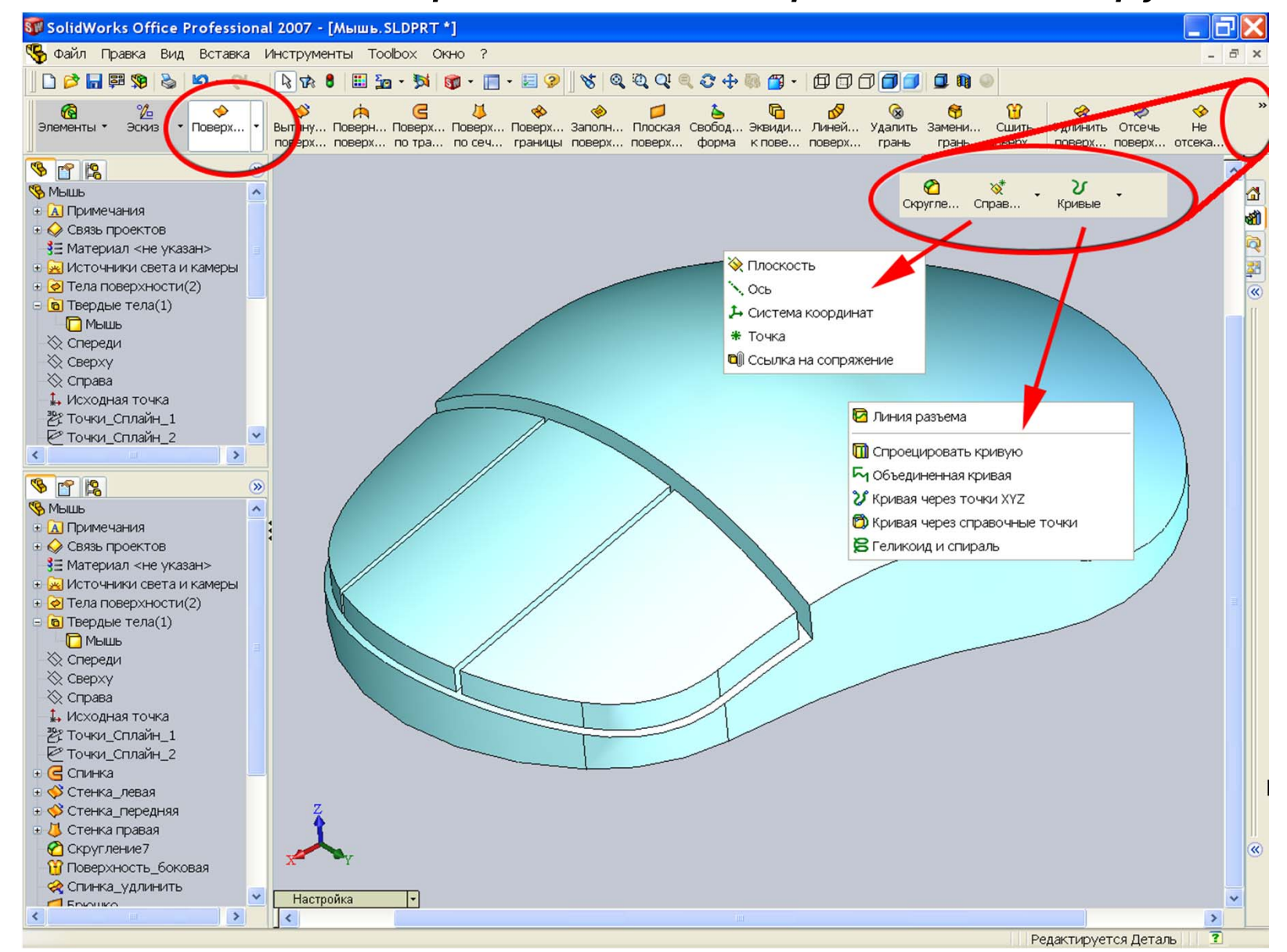

### ЭСреда создания поверхностей – Трехмерный эскиз

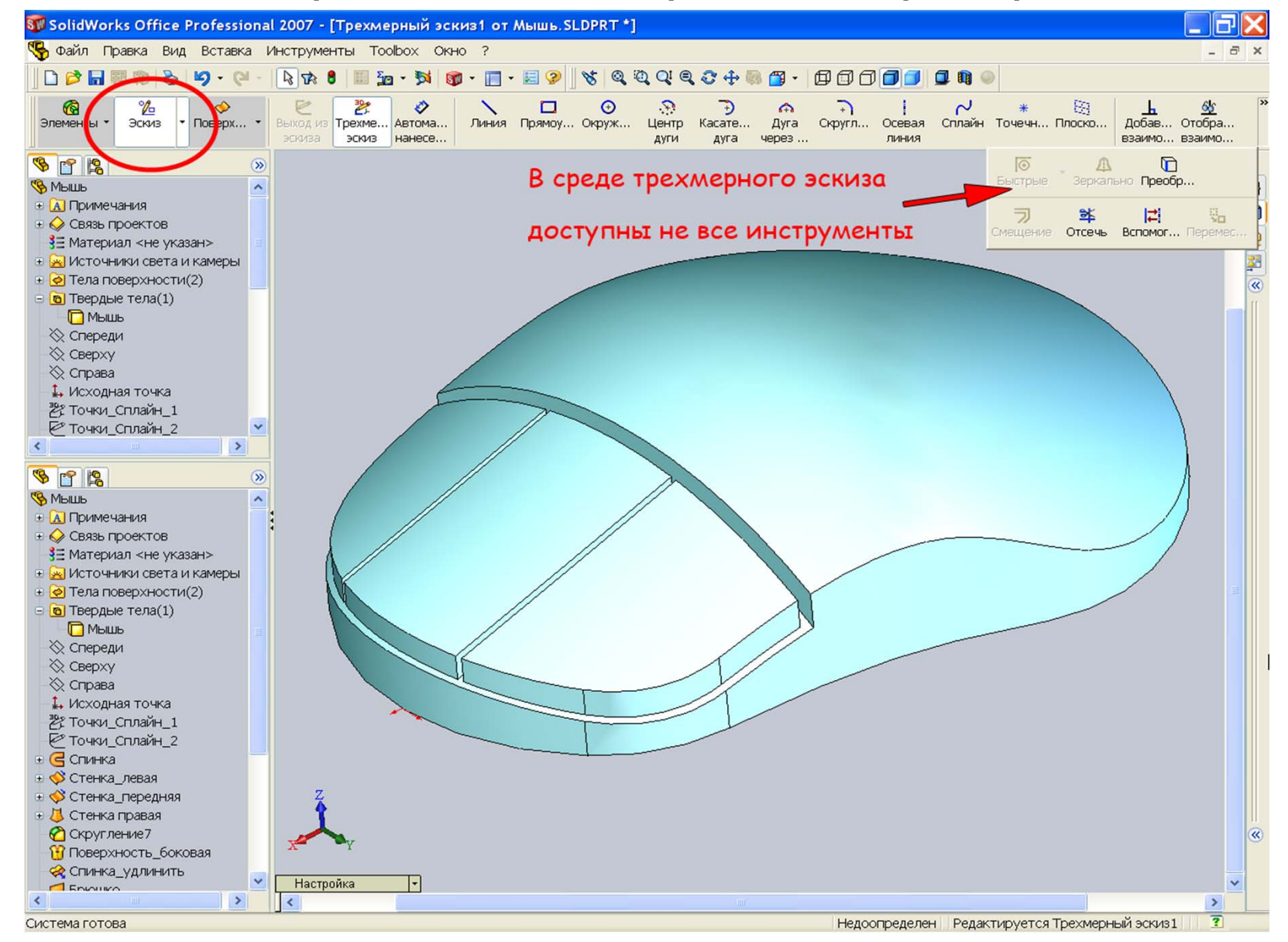

# Практикум к Лекции 1

#### ПРАКТИЧЕСКОЕ УПРАЖНЕНИЕ 1

Настройка интерфейса конструктора поверхностей

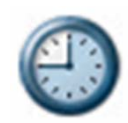

Выполните настройку интерфейса для оптимальной работы в среде создания каркасной геометрии, поверхностей и успешного выполнения операций гибридного моделирования.

| са 😂 🔓<br>Са<br>Элементы | • Поверк • Эскиз                                                                                                    | DrawCompare<br>SolidWorks Explorer<br>COSMOSXpress                                                                                                    | <ul> <li>ペペペペ・シーチ 印 つ つ 回 3 時 分 伊 伊 伊 伊 伊 伊 多 3 4 月 伊 伊 伊 伊 伊 6 4 4 1 2 元</li> <li>ペペート キャット・ たらも思い、 の の 4 1 2 元</li> <li>ペペート キャット・ たらも思い、 の の 4 1 2 元</li> <li>ペペート キャット・ たらもしい、 の の 4 1 2 元</li> <li>ペペート キャット・ た ちょう 1 1 1 2 1 2 元</li> <li>ペペート キャット・ た ちょう 1 1 1 2 1 2 元</li> <li>ペート キャット・ た ちょう 1 1 1 2 1 2 1 2 1 2 1 2 1 2 1 2 1 2 1</li></ul>                                                                                                    |
|--------------------------|----------------------------------------------------------------------------------------------------|----------------------------------------------------------------------------------------------------|----------------------------------------------------------------------------------------------------|
|                          | Control         Control           Image         Image           Image         Image           Imag | Собъеты эсонаа<br>Собъеты эсонаа<br>Настройен для зонаа<br>Настройен для зонаа<br>Настройен для зонаа<br>Настройен для зонаа<br>Натерить<br>Настройен жарактеристиен<br>Собъеть сечения<br>Проеврить<br>Собъеть сечения<br>Проеврить<br>Собъеть сечения<br>Проеврить<br>Собъеть сечения<br>Проеврить<br>Собъеть сечения<br>Проеврить<br>Собъеть сечения<br>Проеврить<br>Собъеть сечения<br>Проеврить<br>Проеврить<br>Проеврить<br>Проеврить<br>Проеврить<br>Проеврить<br>Проеврить<br>Проеврить<br>Проеврить<br>Собъеть сечения<br>Настройен мено<br>Собъеть сечения<br>Настройен мено<br>Собъеть сечения<br>Настройен мено<br>Собъеть сечения<br>Настройен мено<br>Собъеть сечения<br>Настройен мено<br>Собъеть сечения<br>Настройен мено<br>Собъеть сечения<br>Настройен мено<br>Собъеть сечения<br>Настройен мено<br>Собъеть сечения<br>Настройен мено<br>Собъеть сечения | Image: Provide Access         Image: Provide Access         Image: Provide Access |

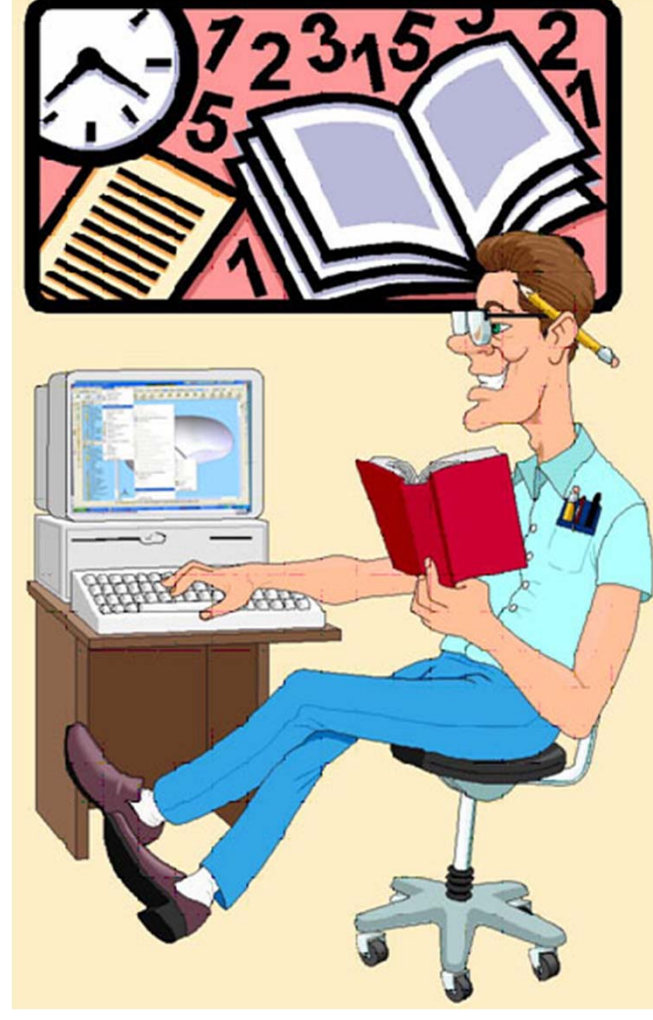

### ЭТерминология конструктора поверхностей

**Деталь** – название файла модели. Модель может содержать каркасную геометрию, поверхности и твердые тела.

*Тела поверхностей* − содержит поверхности.

**Твердые тела** – содержит все твердые тела, имеющиеся в модели.

Дерево построения – содержит элементы, на основе которых создается каркасная, поверхностная и твердотельная геометрия.

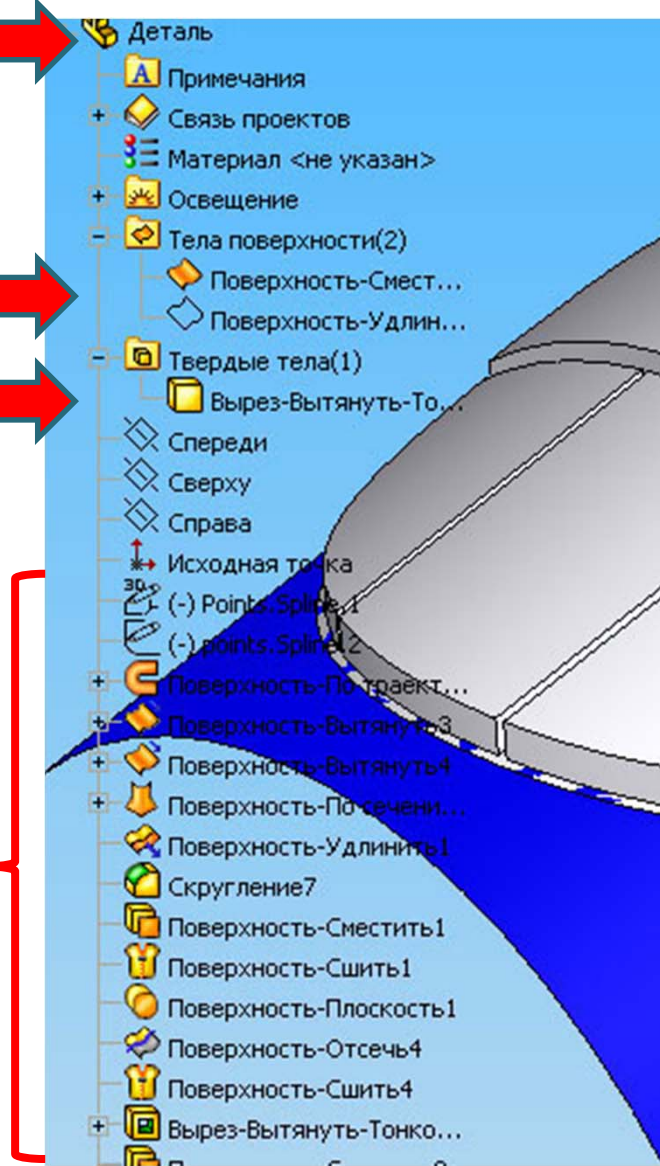

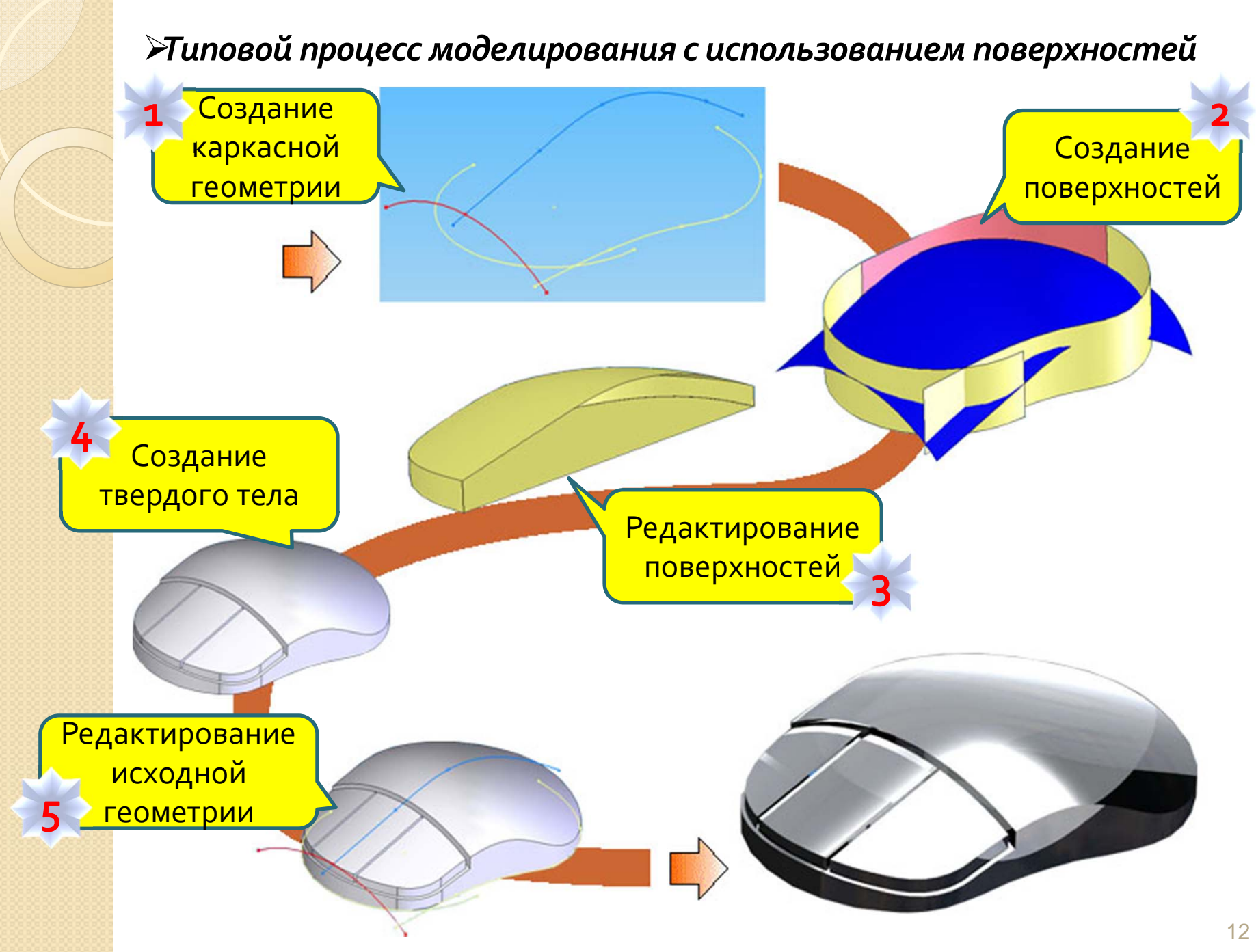

### ЯПодводя итоги...

Вы познакомились с общими положениями процесса Моделирования Поверхностей:

 ✓увидели важность поверхностей в процессе моделирования и то, как поверхности могут помочь в создании деталей сложной формы;

 ✓узнали расположение инструментов, используемых при создании каркасной и поверхностной геометрии.

 ✓познакомились с терминологией, которая будет использоваться в процессе создания поверхностей.

✓рассмотрели типовой процесс конструирования с использованием поверхностей.

# Тема оз Каркасная геометрия

Вы познакомитесь с созданием элементов каркасной геометрии

# ЛЕКЦИЯ 2

Аля чего создается трехмерная каркасная геометрия

**Создание точек в трехмерном пространстве** 

≫оздание линий в трехмерном пространстве ЛЕКЦИЯ 3

Жоздание плоскостей

Жоздание кривых в трехмерном пространстве

Жекомендации при создании каркасной геометрии

ЭПодводя итоги ...

## Для чего создается трехмерная каркасная геометрия (1/2)

Часто требуется создавать геометрию, которая определяется трехмерными координатами. Такая геометрия не ограничивается одной плоскостью, и потому не может быть создана средствами Эскиза.

Трехмерные элементы, включающие точки, линии, плоскости и кривые, созданные в трехмерном пространстве называются Каркасной геометрией.

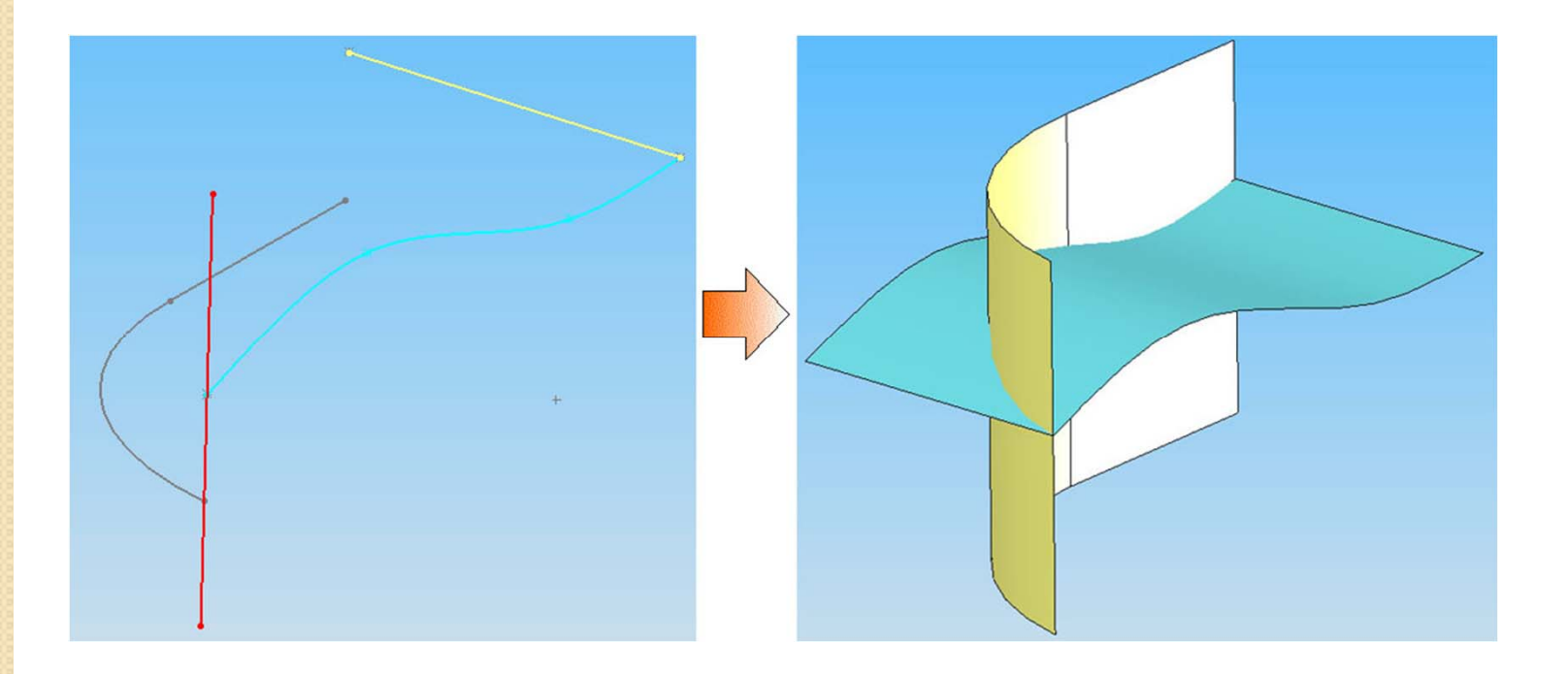

### Для чего создается трехмерная каркасная геометрия (2/2)

Каркасная геометрия в первую очередь используется в качестве конструктивной (вспомогательной) для определения более сложных трехмерных элементов, например, кривых или поверхностей.

Каркасная геометрия и Эскизная геометрия могут использоваться вместе для определения более сложных трехмерных элементов.

### Жоздание точек в трехмерном пространстве

#### Вы изучите различные способы создания точек

Точки используются в качестве вспомогательных элементов при создании геометрии любого типа. Точки, также, используются в качестве опорных элементов в процессе моделирования.

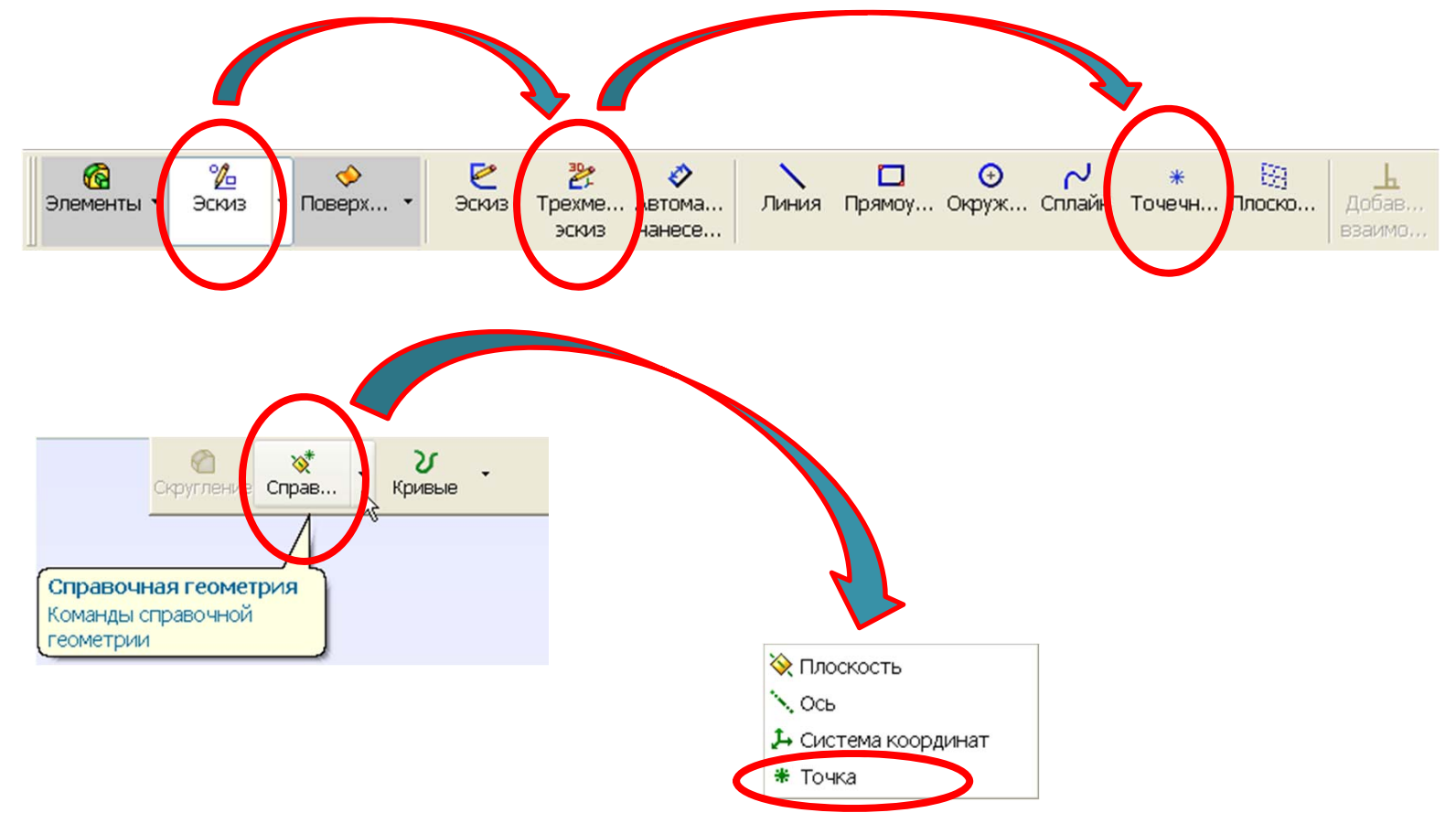

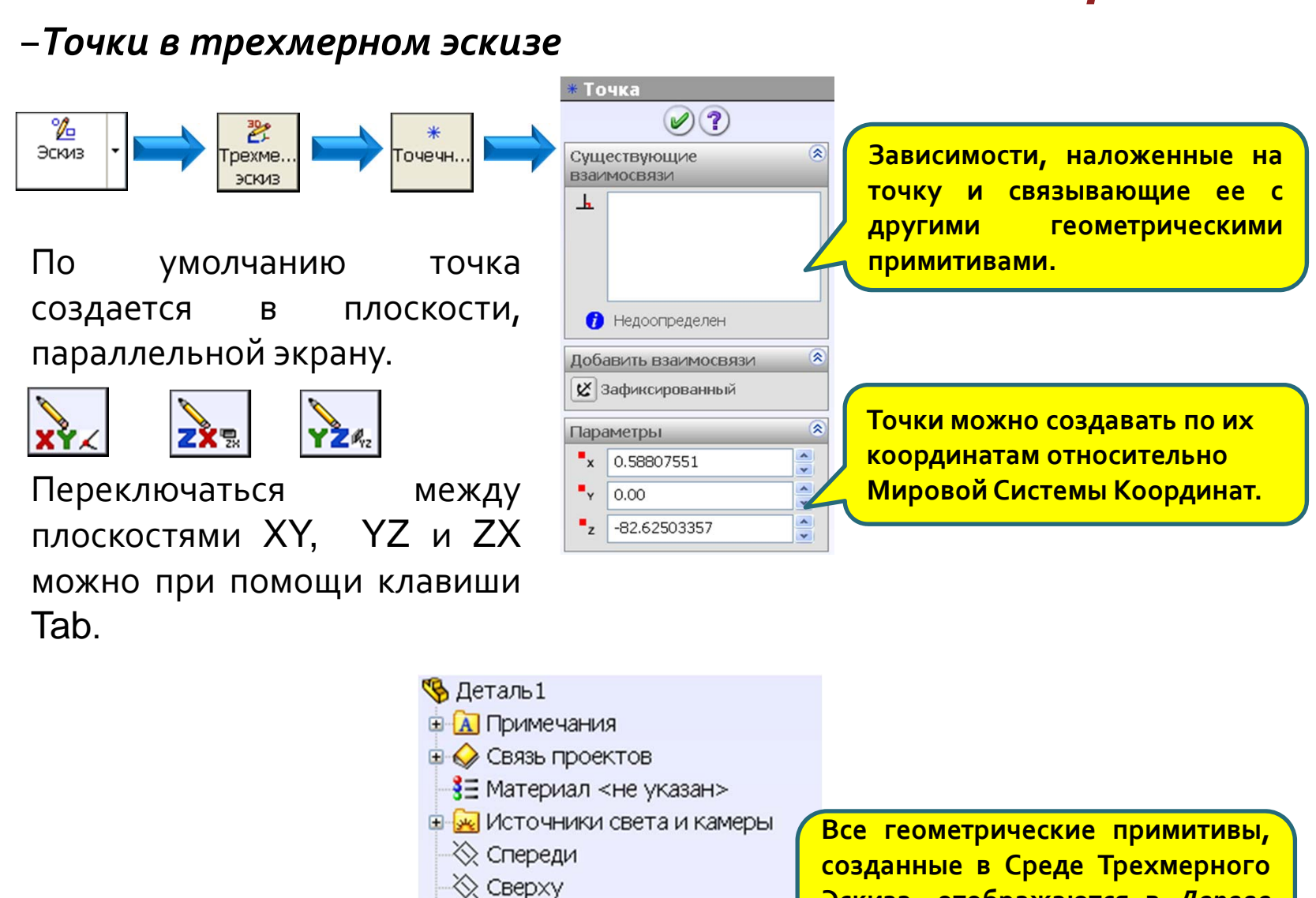

🔆 Справа

🖌 Исходная точка

🦹 (-) Трехмерный эскиз2

#### Созданные в Среде Трехмерного Эскиза, отображаются в Дереве Построений в виде одного общего элемента.

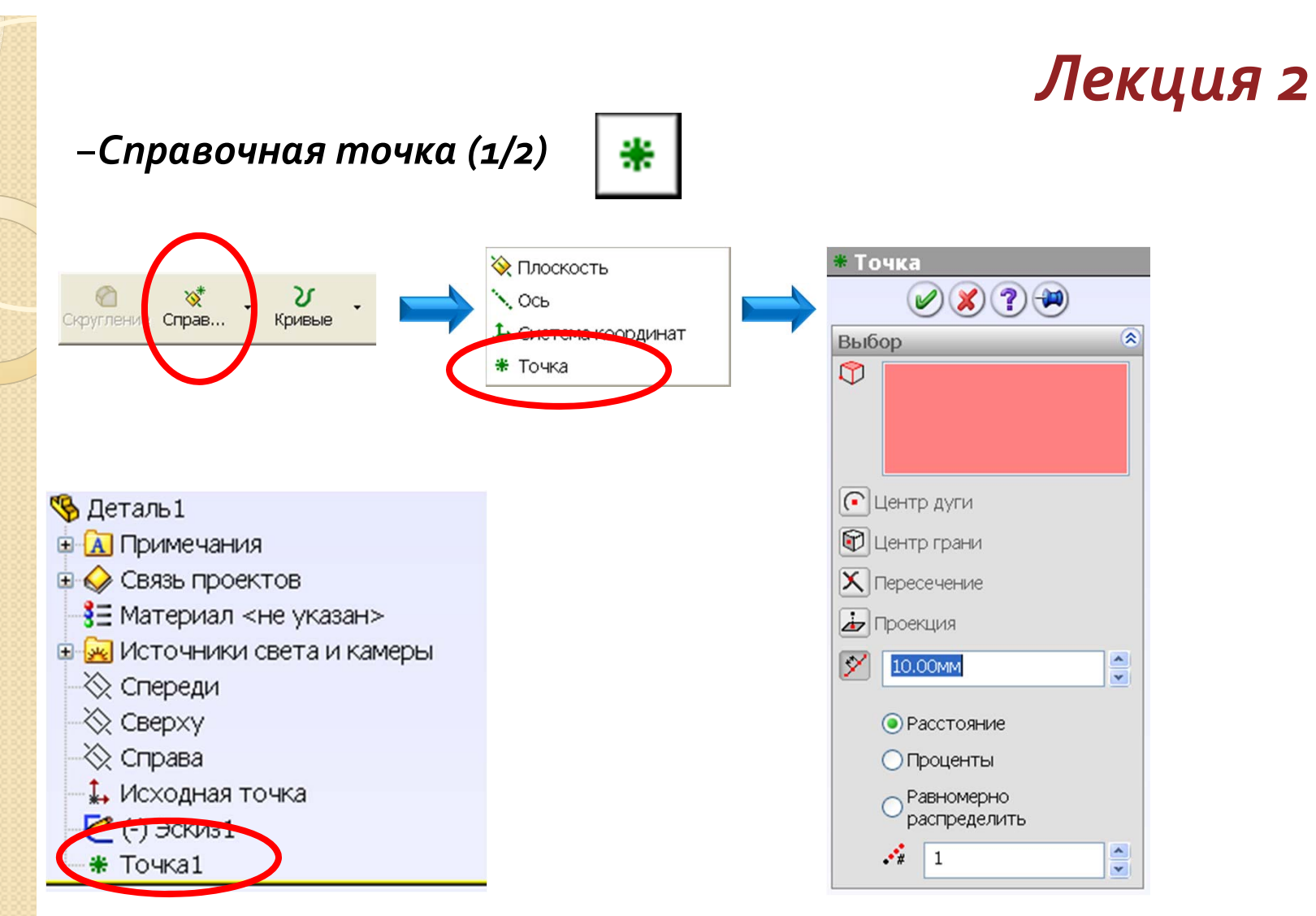

В Дереве Построений Справочная точка отображается в виде отдельного элемента.

Если элементы геометрии выбраны до выбора команды, SolidWorks попытается самостоятельно выбрать метод построения точки.

| –Справочная п                                                                                                    | почка (2/2) 🕌                                                                                                    |
|----------------------------------------------------------------------------------------------------|----------------------------------------------------------------------------------------------------|
| Тип                                                                                                    | Описание                                                                                                    |
| 💽 Центр дуги                                                                                                    | Создает точку в центре выбранной дуги или окружности                                                                                                    |
| 🐑 Центр грани                                                                                                    | Создает точку в центре тяжести выбранной грани.<br>Можно выбирать плоские и неплоские грани.                                                                                                    |
| 🗙 Пересечение                                                                                                    | Создает точку в месте пересечения двух выбранных<br>объектов. Можно выбирать кромки, кривые, сегменты<br>эскиза и справочные оси.                                                                                                    |
| 👍 Проекция                                                                                                    | Создает точку в месте нормального проецирования<br>одного объекта на другой. Можно проецировать точки,<br>вершины, конечные точки кривых и сегментов эскизов на<br>плоскости и плоские и неплоские грани.                              |
| <ul> <li>По.00мм</li> <li>Расстояние</li> <li>Проценты</li> <li>Равномерно<br/>распределить</li> <li>1</li> </ul> | Создает набор справочных точек вдоль кромок, кривых<br>или сегментов эскиза. Точки создаются с заданным<br>промежутком на основе указанного расстояния, на<br>основе процентного значения или равномерно<br>распределяются по объекту. |

## -Редактирование точек

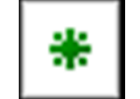

Для редактирования точки в составе трехмерного эскиза щелкните Правой Кнопкой Мыши (ПКМ) по любому объекту, принадлежащему этому эскизу.

Для редактирования Справочной точки, щелкните по ней ПКМ.

## В дереве построений

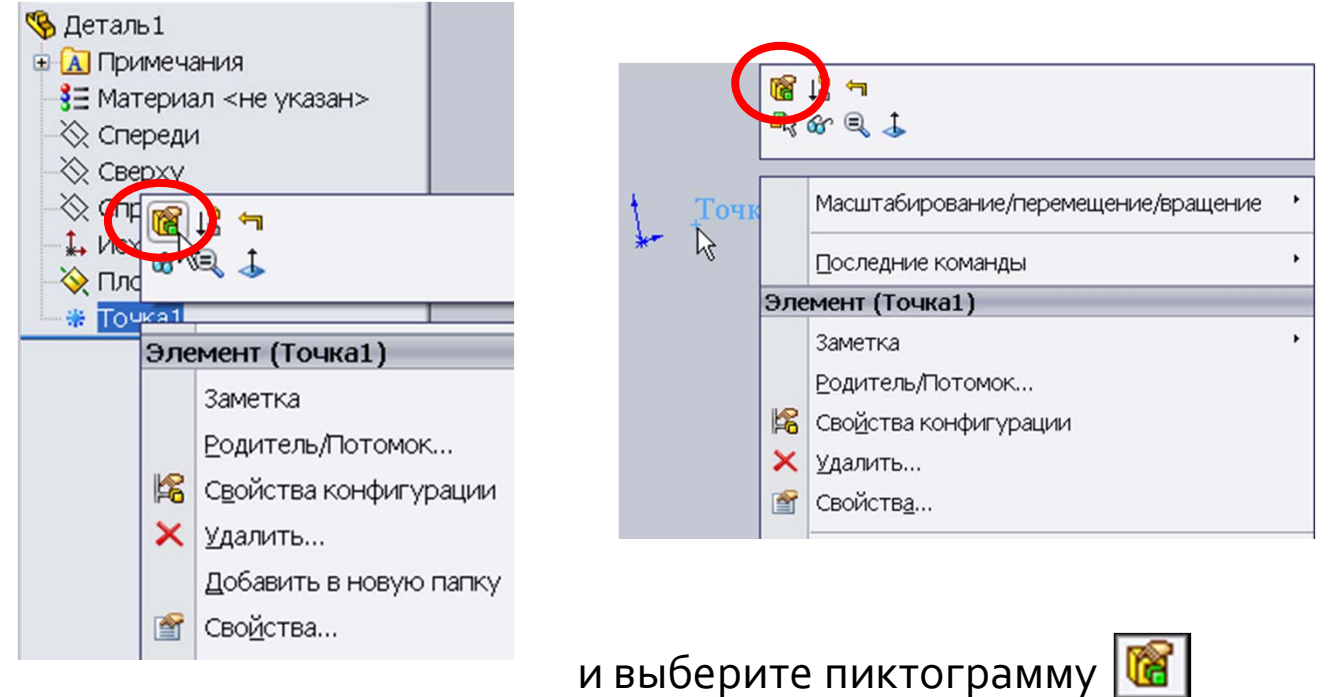

В графическом окне

# <mark>Лекция 2</mark> ≻Создание линий

#### Вы изучите различные способы создания линий

Линии используются в качестве направляющих и опорных элементов, осей, направлений и при создании других геометрических элементов. В SolidWorks могут быть созданы линии двух типов.

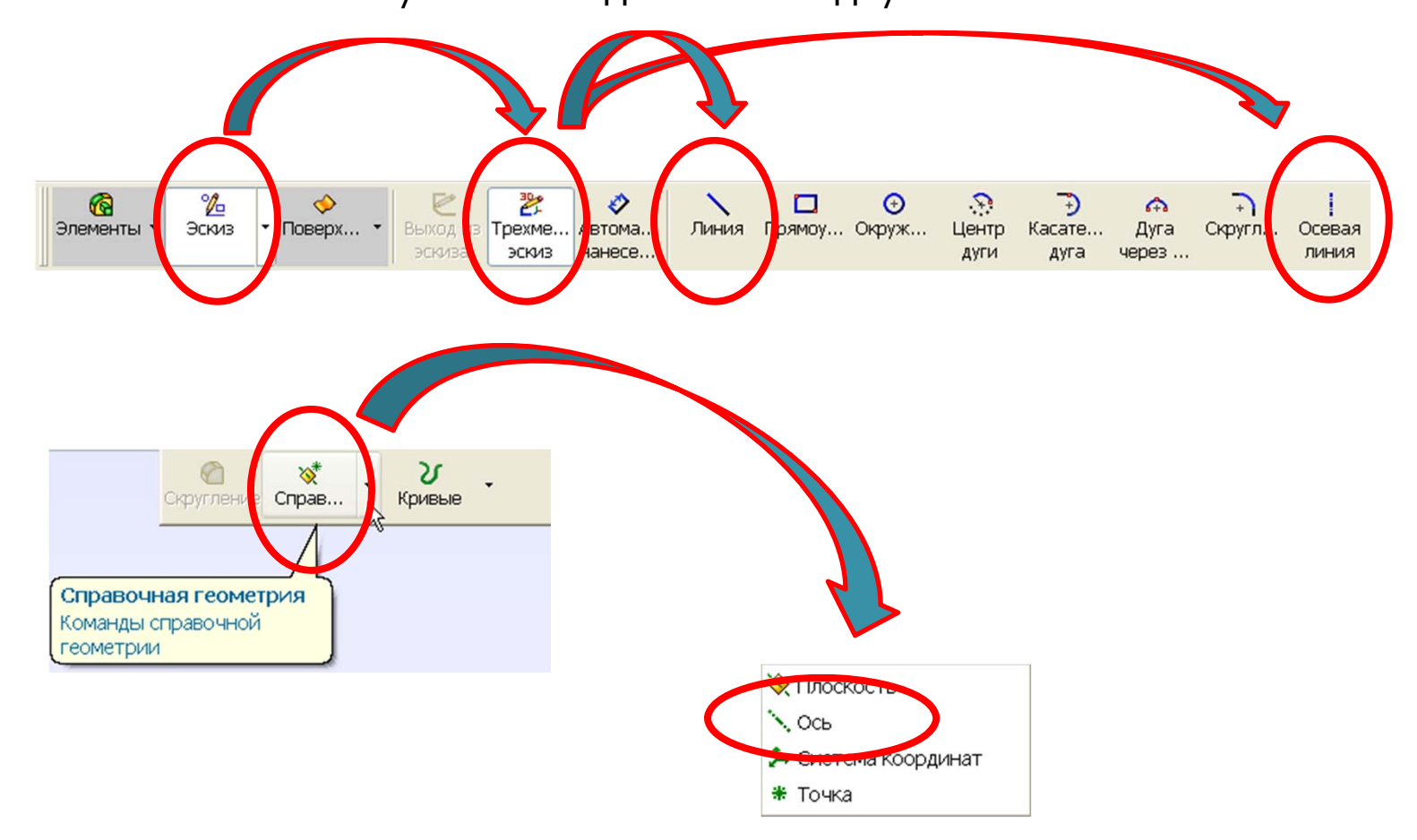

#### –Линии в трехмерном эскизе Свойства линии Линия ()(?) ‰ 30% Эскиз Зависимости, наложенные на рехме. Существующие ЭСКИЗ взаимосвязи линию и связывающие ее с Осевая \_h другими геометрическими линия примитивами. По умолчанию линия создается В плоскости, 👔 Недоопределен Дополнительные параллельной экрану. Добавить взаимосвязи параметры линии 🔑 Вдоль Х Д Вдоль Ү З→ ВдольZ Дополнительнь настройки 🗶 Зафиксированный Переключаться между x 5.47153963 Параметры V 0.00 плоскостями XY, YZ и ZX Вспомогательная -49.12042773 12 геометрия можно при помощи клавиши x 144.6384309 Бесконечная длина Tab. 14 0.00 Параметры 1 /z -155.24902996 \* 175.01629592 Δx Параметры, переключающие тип гройки 🛞 Дополнительны ΔΥ линии и устанавливающие линию Δz конечной/бесконечной длины. Длина линии

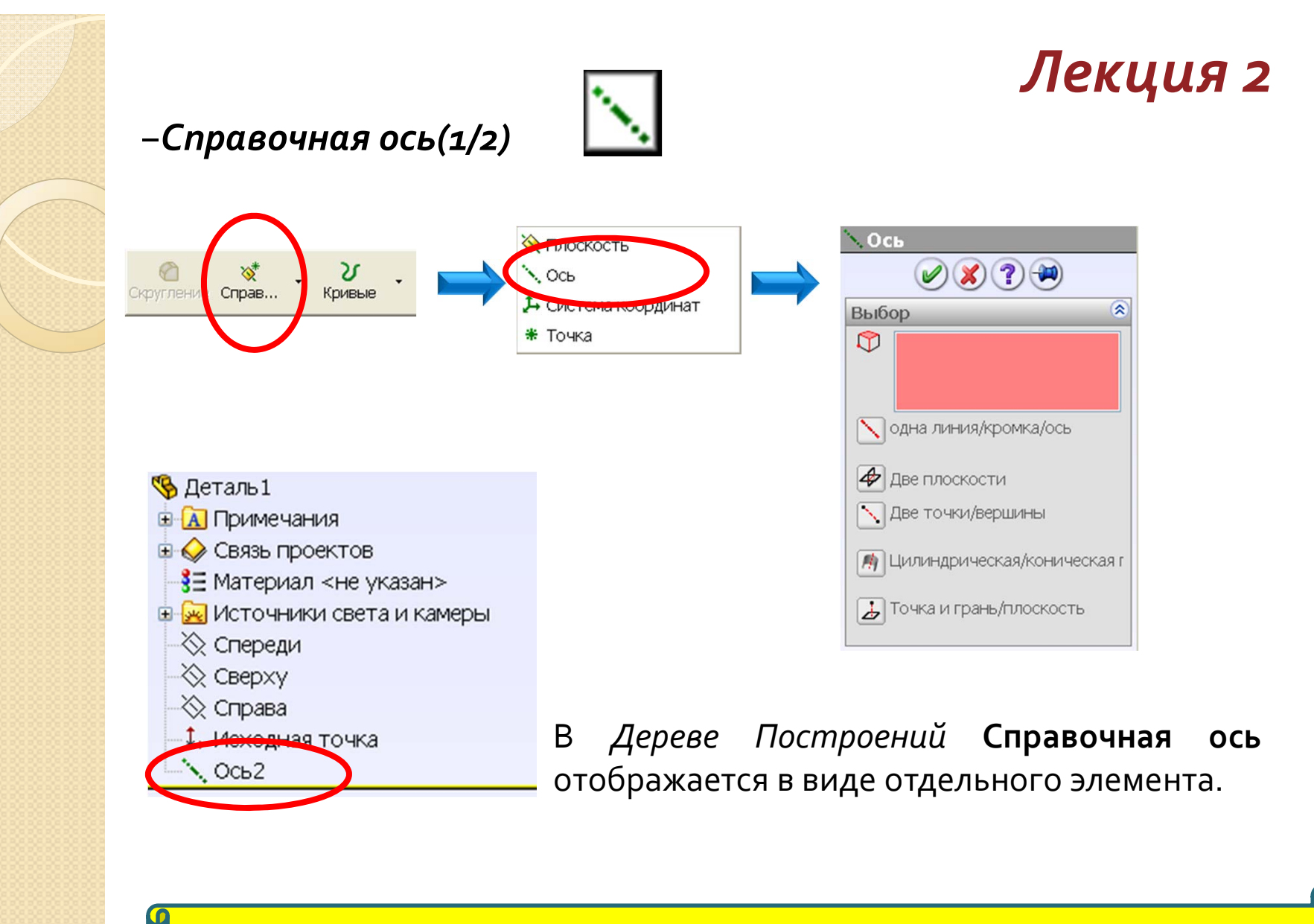

Если элементы геометрии выбраны до выбора команды, SolidWorks попытается самостоятельно выбрать метод построения оси.

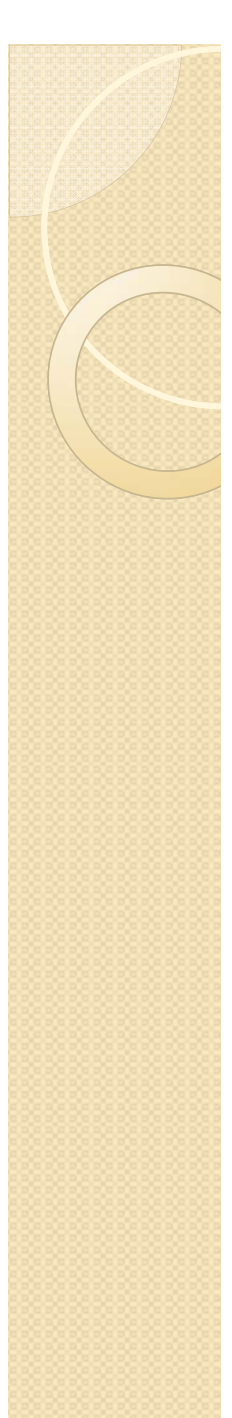

-Справочная ось (2/2)

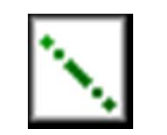

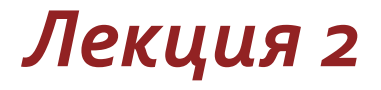

Типы доступных вариантов создания Справочных Осей

| Тип                         | Описание                                                                                                    |
|-----------------------------|----------------------------------------------------------------------------------------------------|
| 📉 одна линия/кромка/ось     | Создает ось по выбранному сегменту эскиза, кромке или оси.                                                           |
| ⁄ Две плоскости             | Создает ось в месте пересечения двух плоскостей или<br>плоских граней.                                               |
| 🔨 Две точки/вершины         | Соединяет линией две точки, вершины или средние<br>точки.                                                            |
| 🧌 Цилиндрическая/коническая | Создает линию по оси цилиндрической или конической<br>грани.                                                         |
| 🛃 Точка и грань/плоскость   | Опускает перпендикуляр из указанной точки, вершины<br>или средние точки на указанную плоскую или неплоскую<br>грань. |
|                             | 25                                                                                                    |

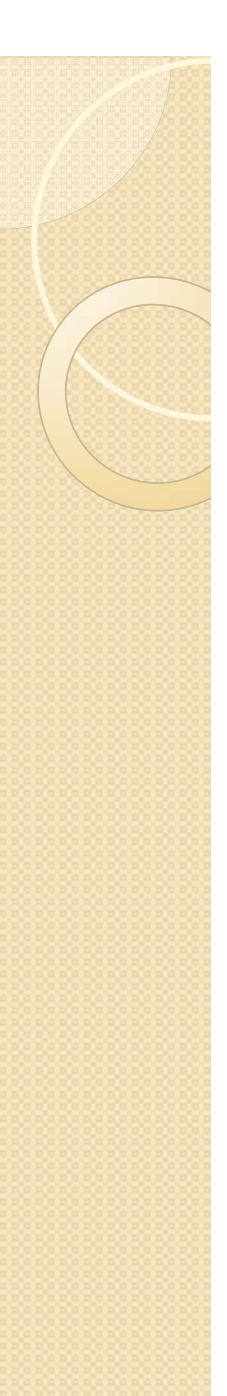

# –Редактирование линий

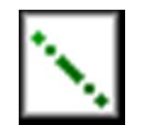

Для редактирования линий в составе трехмерного эскиза щелкните ПКМ по любому объекту, принадлежащему этому эскизу.

Для редактирования Справочной оси, щелкните по ней ПКМ.

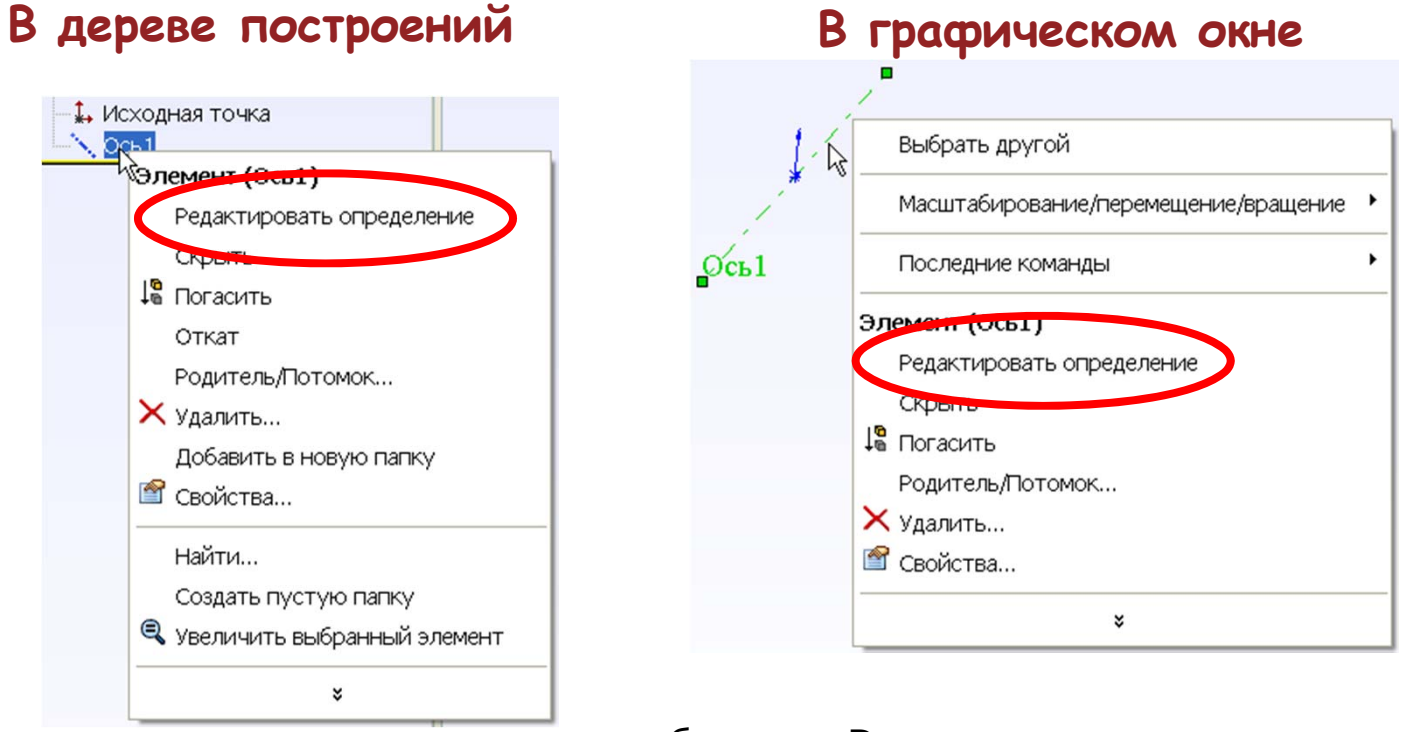

и выберите «Редактировать определение»

Лекция 2

# Практикум к Лекции 2

## -ПРАКТИЧЕСКОЕ УПРАЖНЕНИЕ 2

Создание трехмерной твердотельной трубы

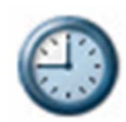

Нарисуйте трехмерную траекторию и создайте тонкостенную водопроводную трубу на ее основе. Размеры сечения трубы и траектории – произвольные.

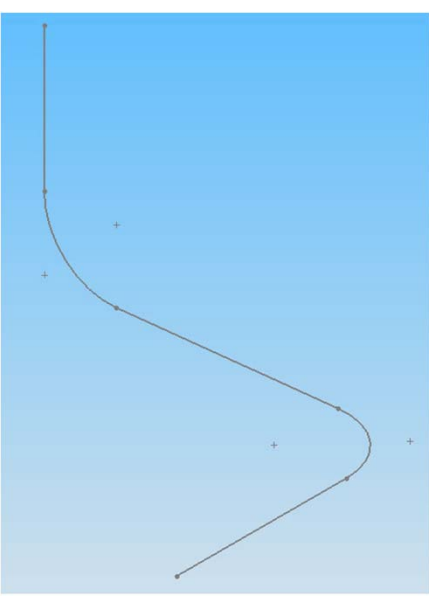

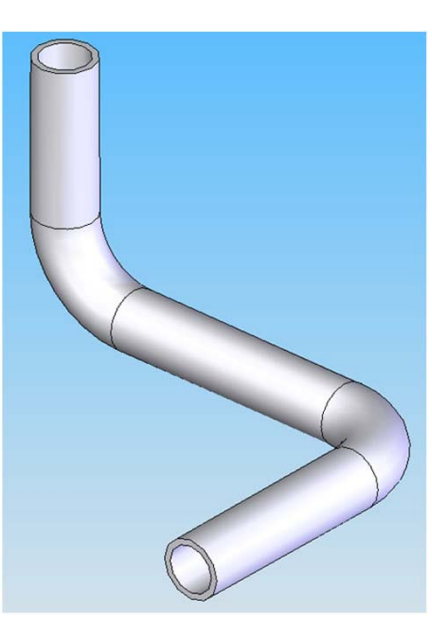

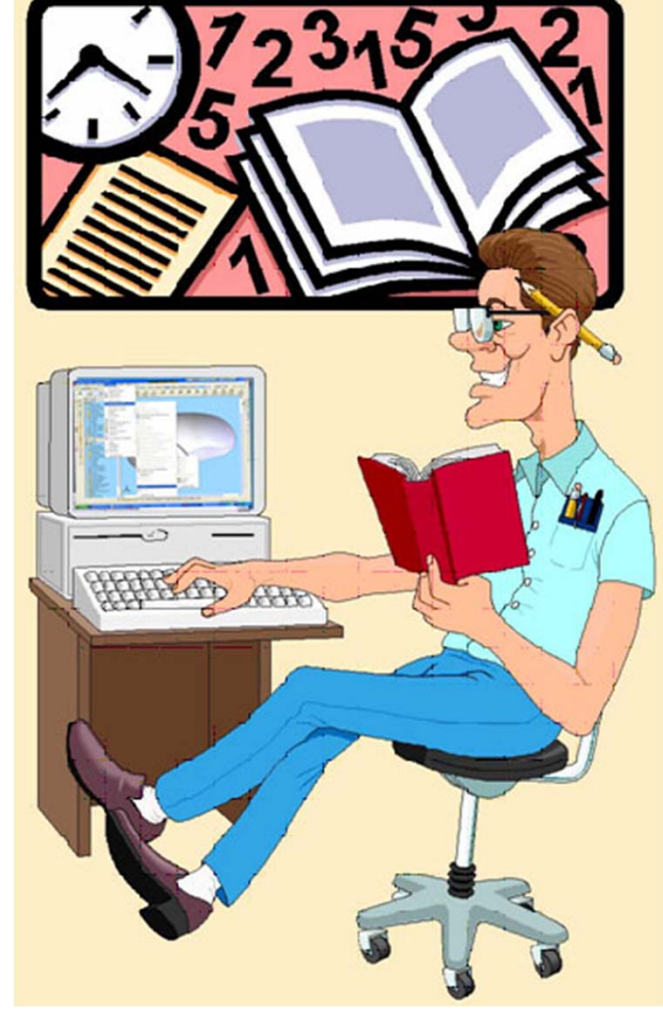

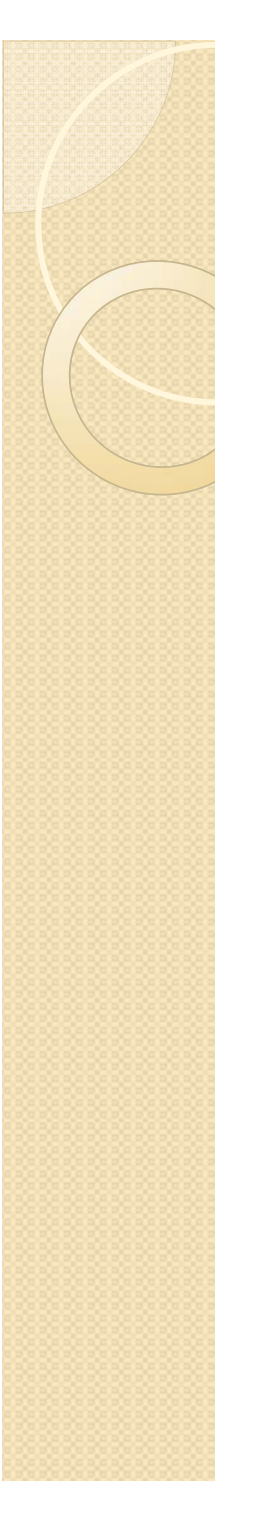

# <mark>Лекция 3</mark> ≻Создание плоскостей

#### Вы изучите различные способы создания плоскостей

Плоскости используются в качестве опорных элементов при создании других объектов и измерениях.

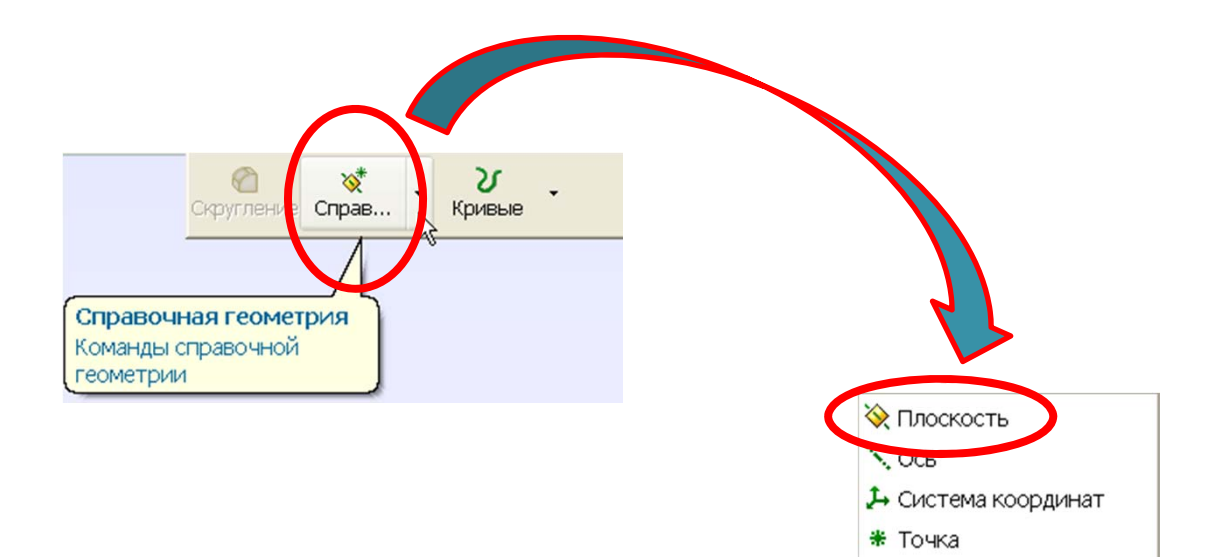

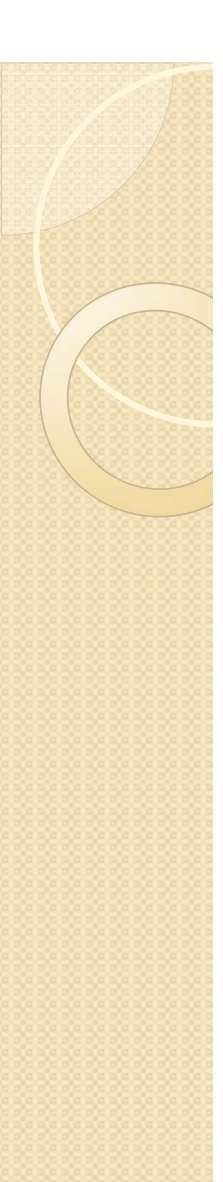

### –Плоскости (1/2)

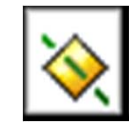

Плоскости можно создавать:

- на основе других плоскостей или плоских граней;

- на основе точек, линий или кривых.

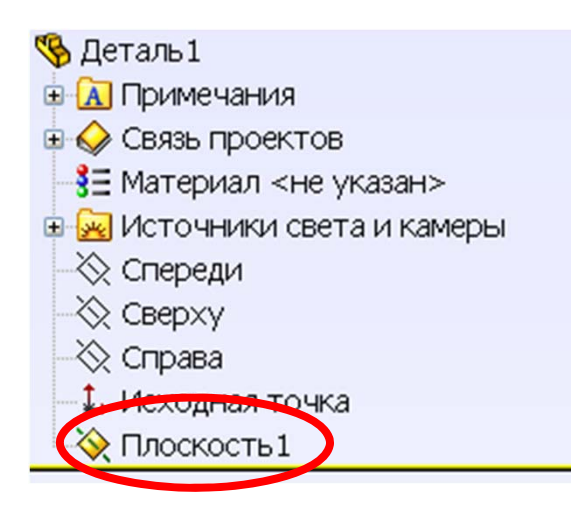

# Лекция з

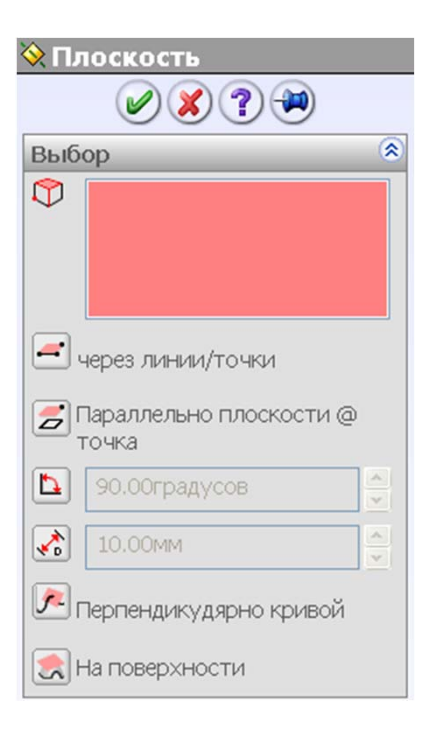

В Дереве Построений Справочная плоскость отображается в виде отдельного элемента.

Если элементы геометрии выбраны до выбора команды, SolidWorks попытается самостоятельно выбрать метод построения оси.

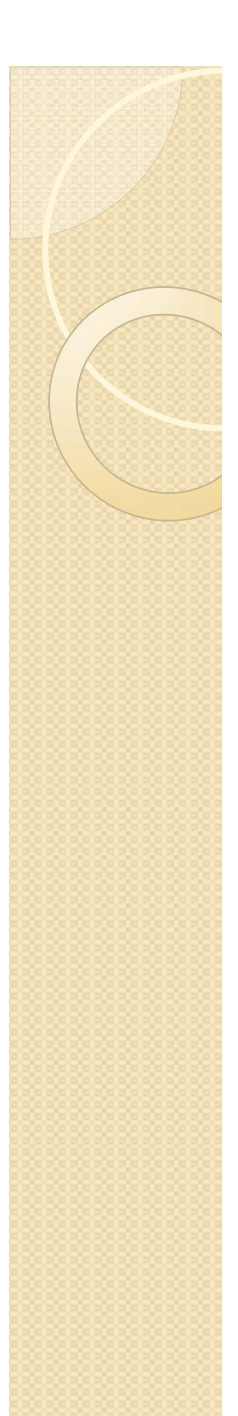

# –Плоскость (2/2)

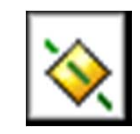

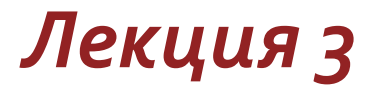

| Тип                              | Описание                                                                                           |
|----------------------------------|----------------------------------------------------------------------------------------------------|
| 론 через линии/точки              | Создает плоскость через кромку, ось или линию эскиза и<br>точку, а также – через три точки.        |
| Параллельно плоскости @<br>точка | Параллельно выбранной плоскости или грани через<br>указанную точку.                                |
| 90.00градусов                    | Создает плоскость через кромку, ось или линию эскиза<br>под углом к указанной грани или плоскости. |
| 10.00mm                          | Параллельно выбранной грани или плоскости на<br>указанном расстоянии                               |
| 🔎 Перпендикудярно кривой         | Создает плоскость перпендикулярно выбранной кривой                                                 |
| На поверхности                   | Создает плоскость на неплоской грани или угловой<br>поверхности                                    |

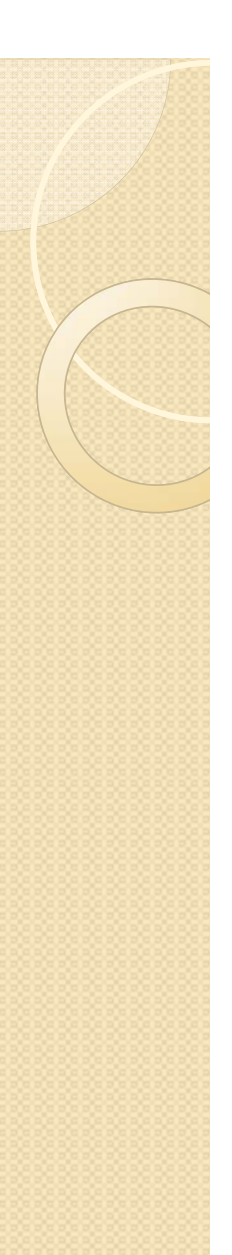

# -Редактирование плоскостей

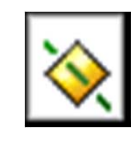

# Лекция 2

Для редактирования определения плоскости щелкните по ней ПКМ в Дереве построения или в Графическом окне и выберите «Редактировать определение».

### В дереве построений

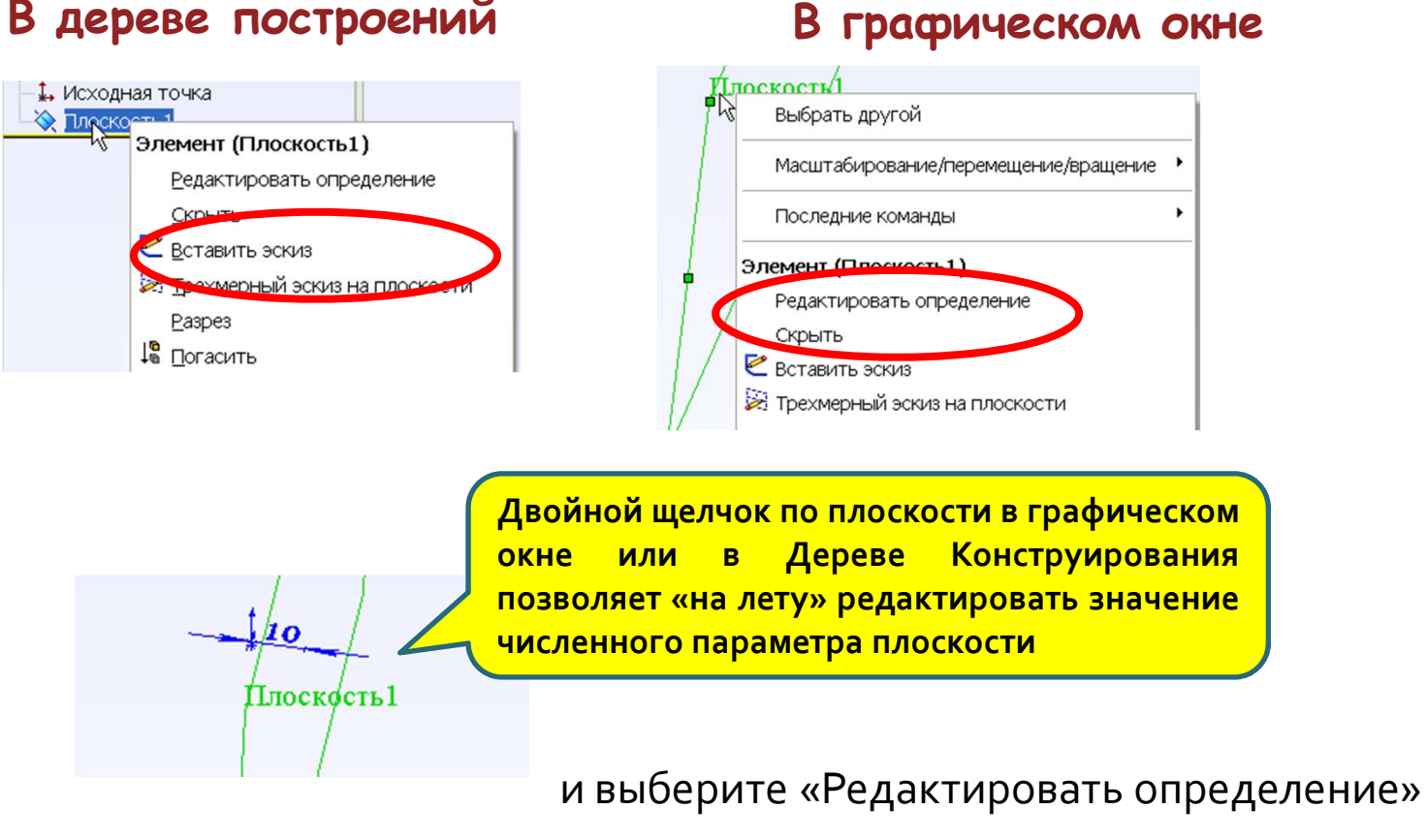

# Лекция з

### Юздание кривых в трехмерном пространстве

#### Вы изучите различные способы создания кривых

Команды создания кривых вызываются из выпадающего меню или из диспетчера команд.

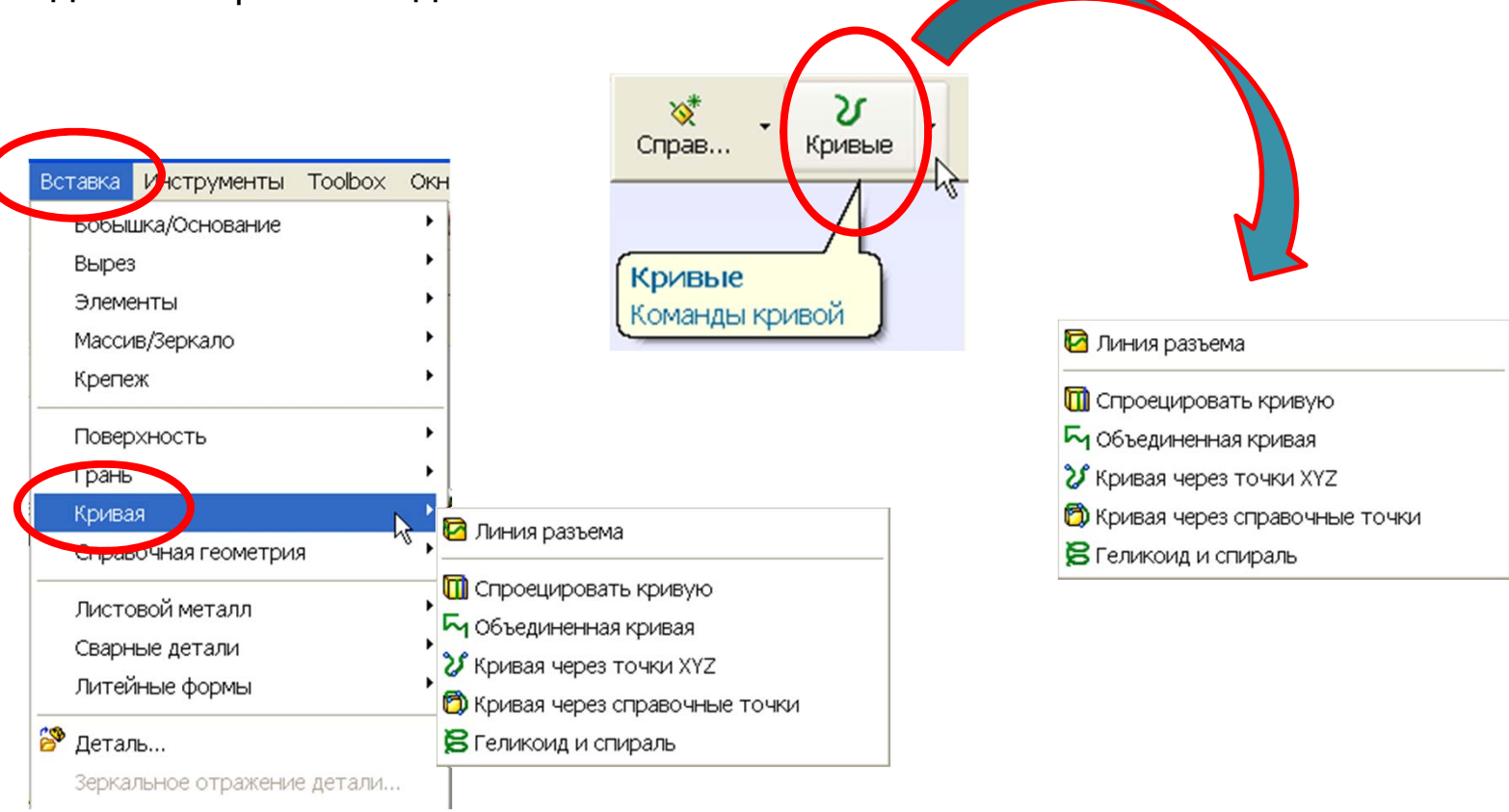

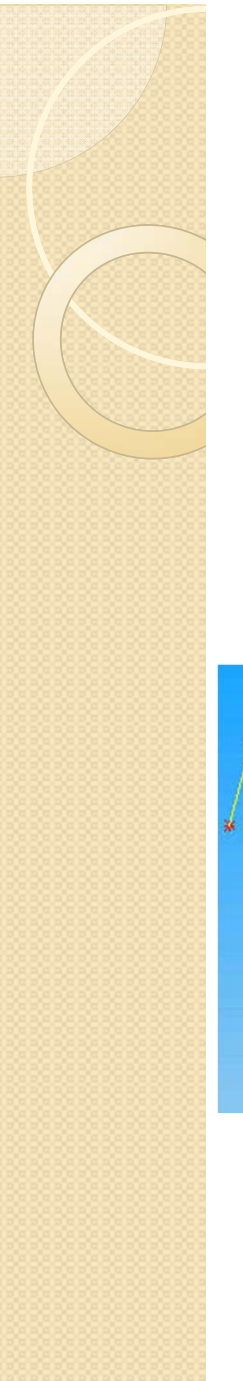

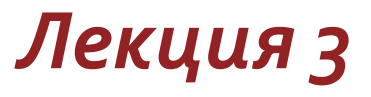

### –Для чего нужны кривые

Кривые используются в качестве направляющих или опорных элементов при создании других объектов, а также – как границы для поверхностей.

Кривые могут быть созданы: по аналитическим зависимостям, по точкам, другим кривым/кромкам или в месте пересечения поверхностей

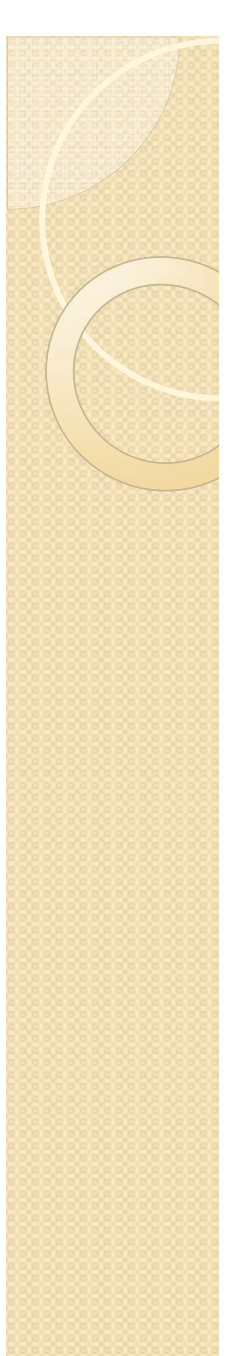

# Лекция з

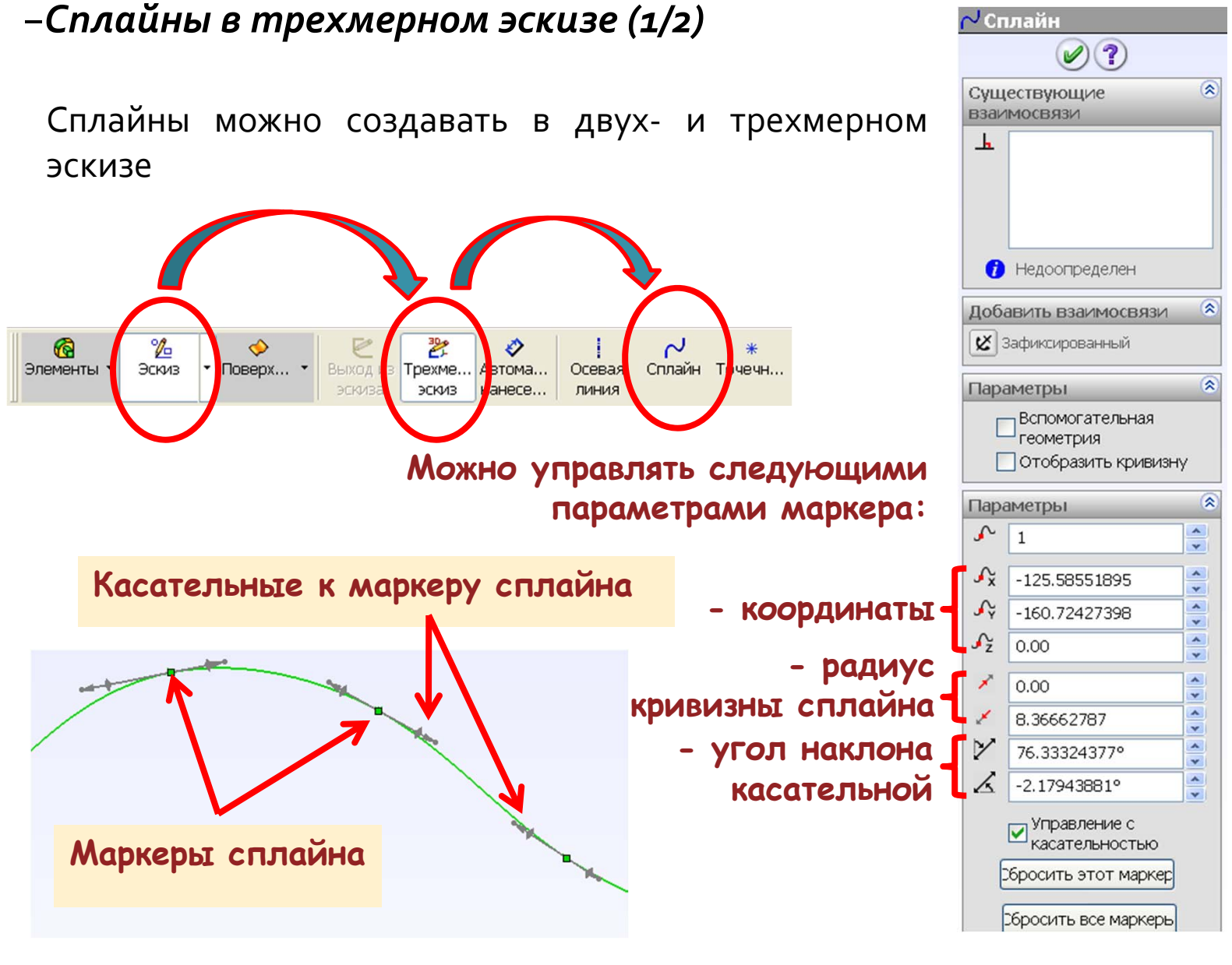

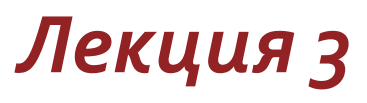

### -Сплайны в трехмерном эскизе (2/2)

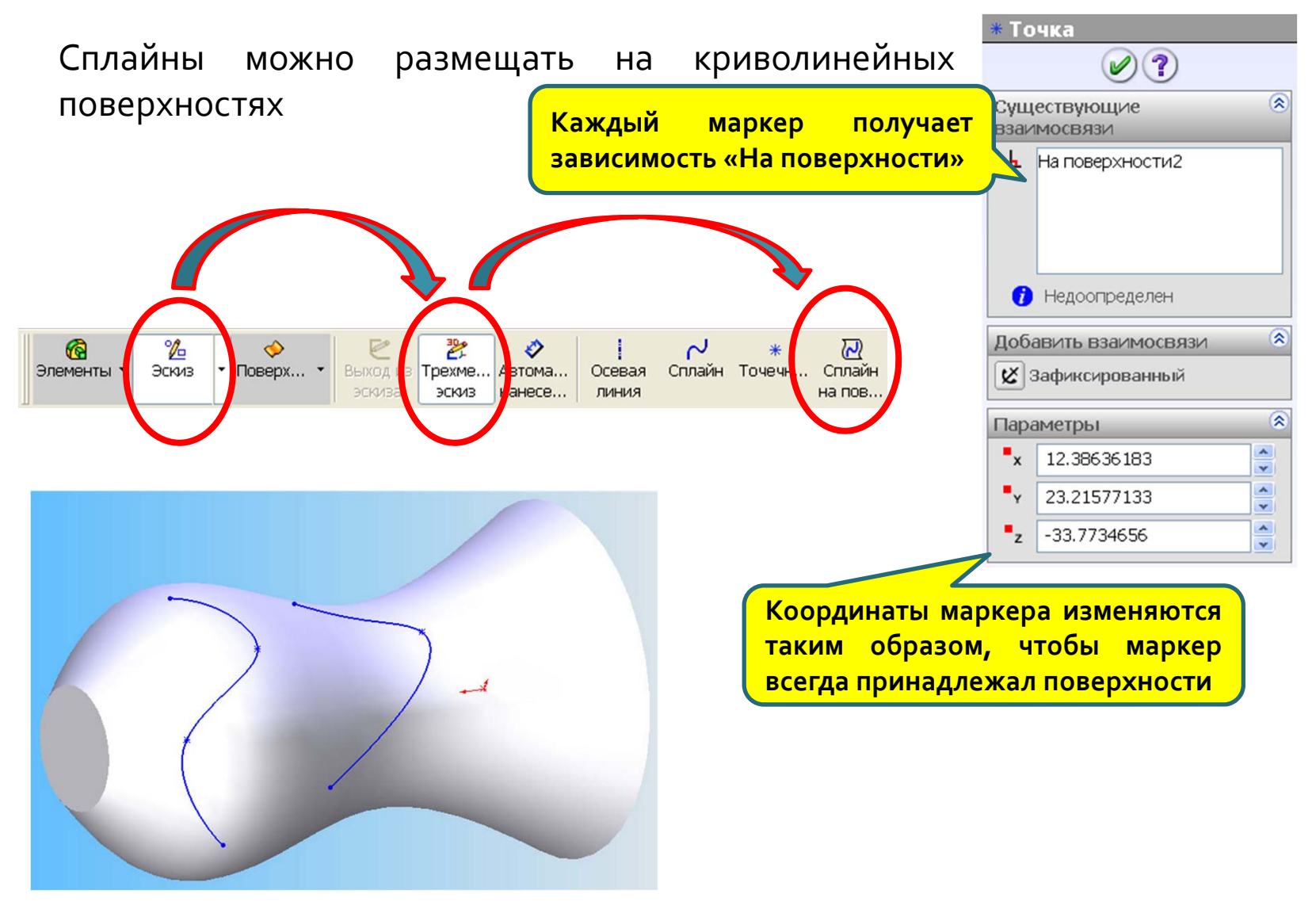

## –Линия разъема (1/3)

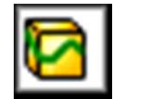

Эта команда проецирует эскиз на криволинейные или плоские грани и делит выбранную поверхность на несколько частей.

#### Силуэтная линия разъема

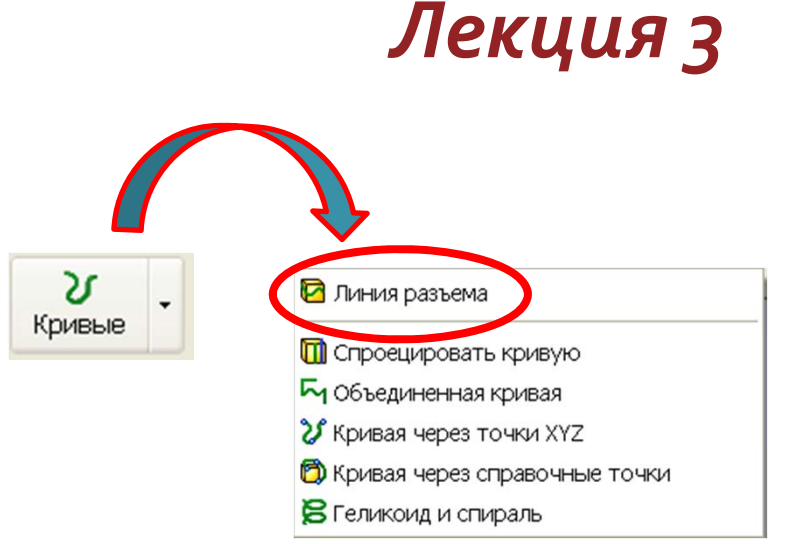

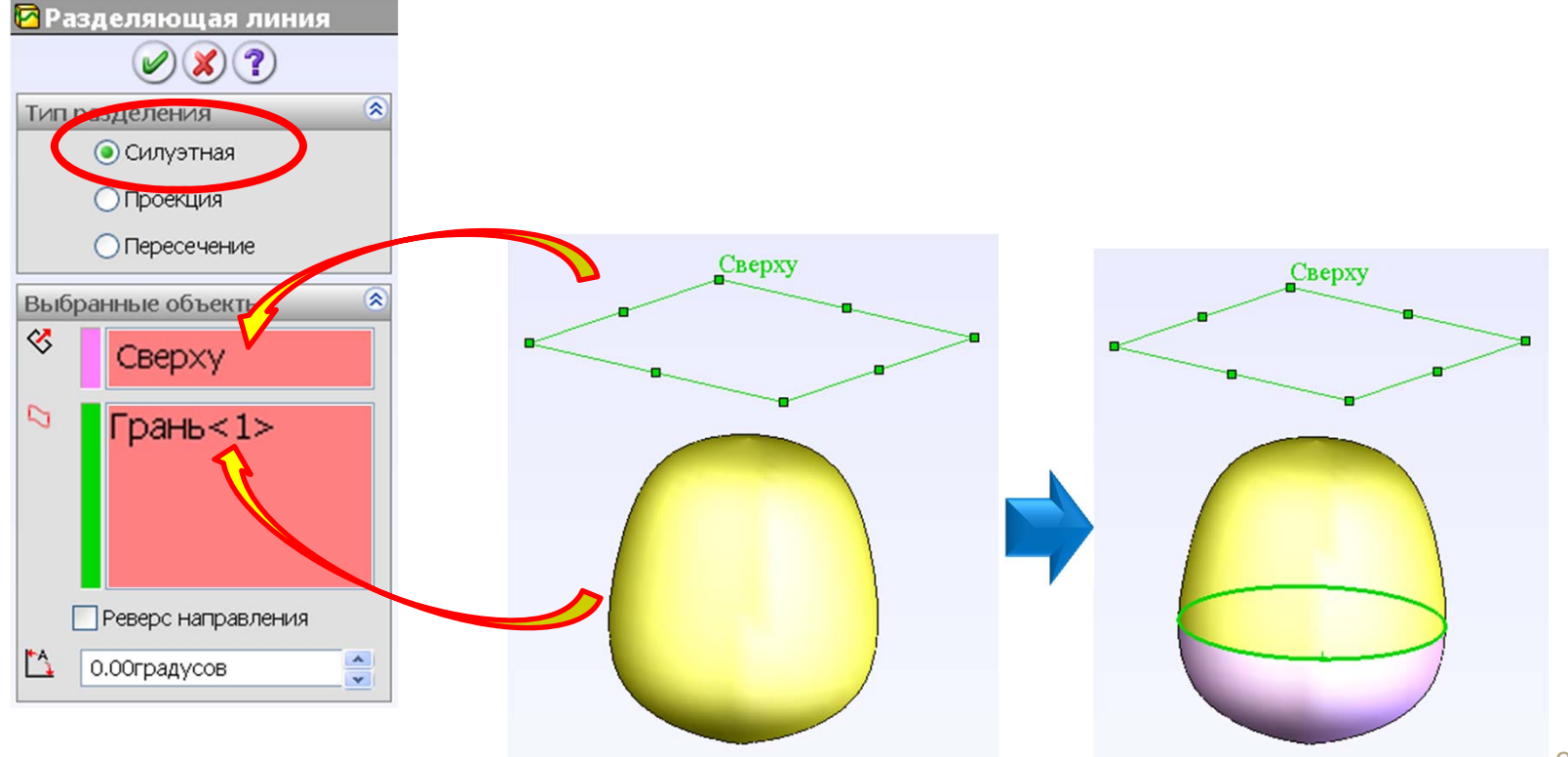
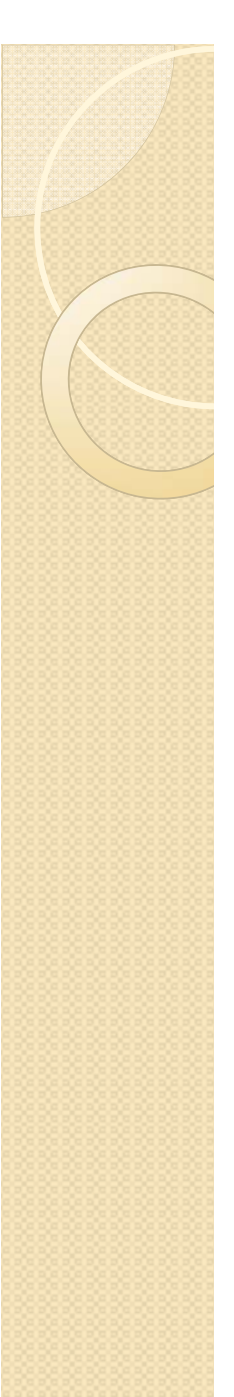

# –Линия разъема (2/3) 🛛 🔯

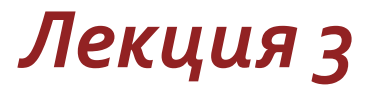

#### Проекционная линия разъема

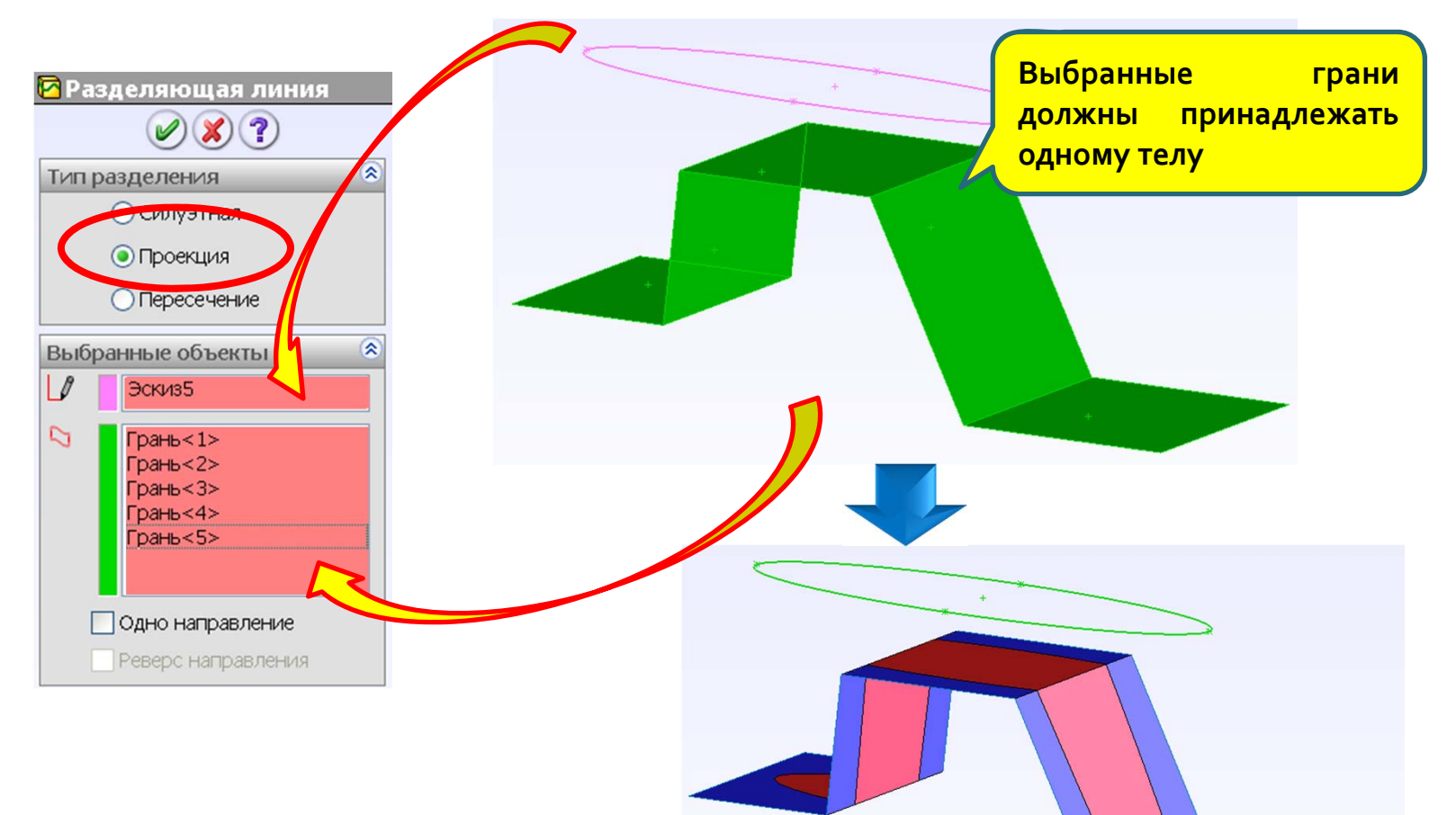

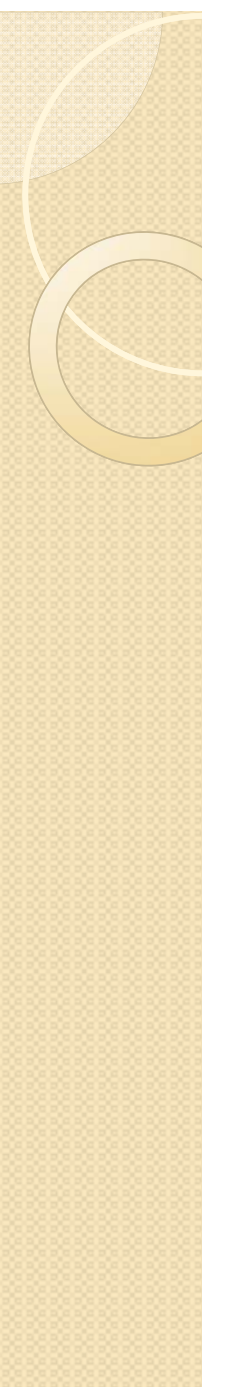

### –Линия разъема (3/3)

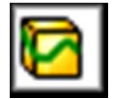

# Лекция з

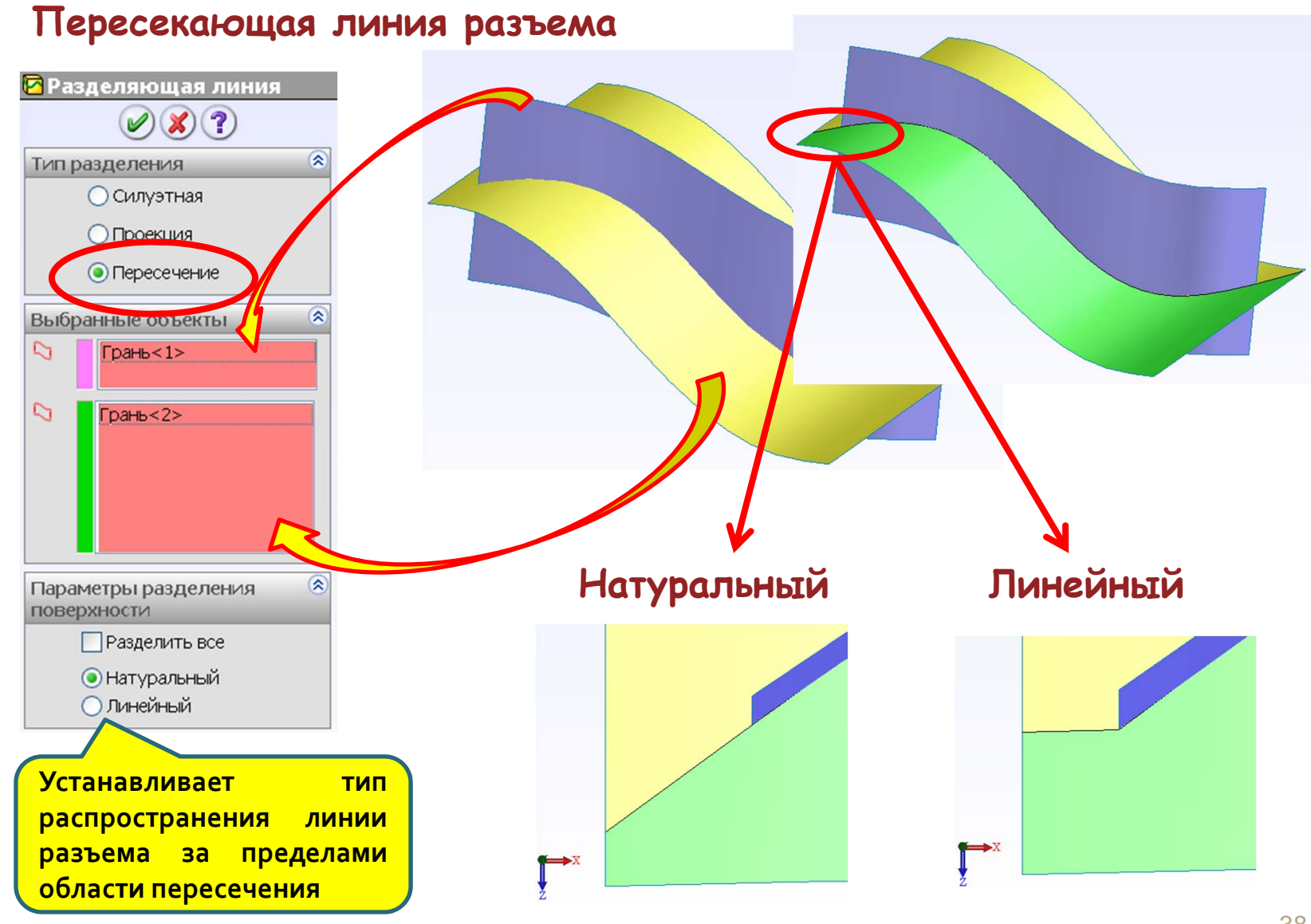

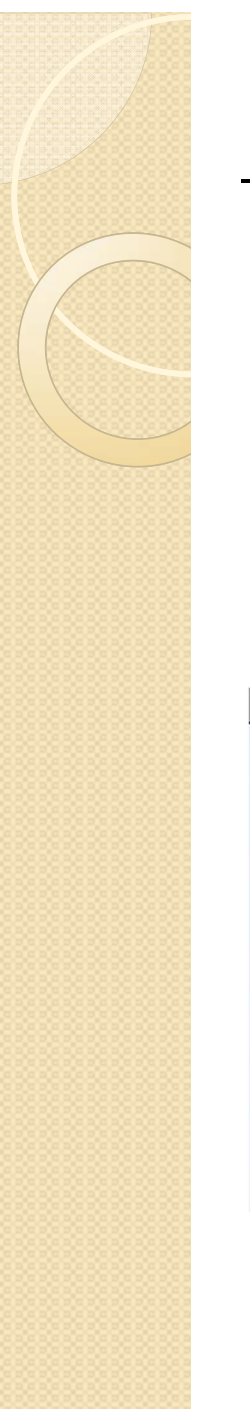

### –Проекционная кривая (1/2)

Эта команда проецирует эскиз на криволинейные поверхности или создает совокупную проекцию из двух кривых разных эскизов.

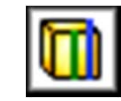

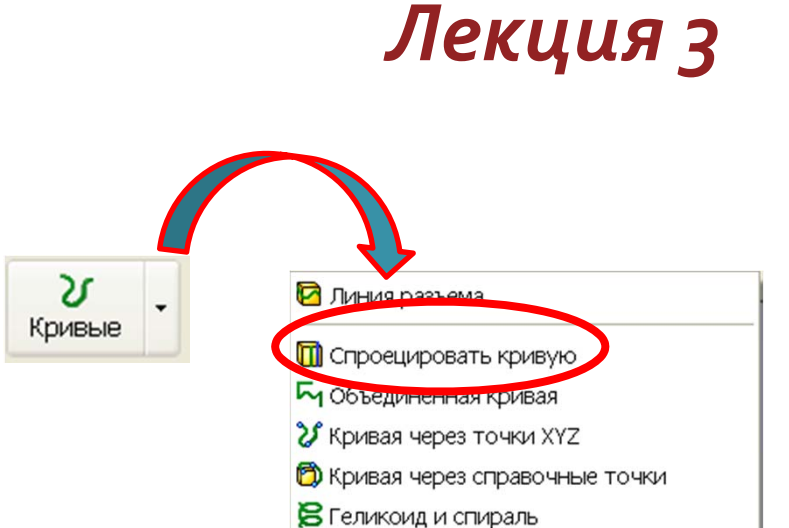

#### Эскиз на грань

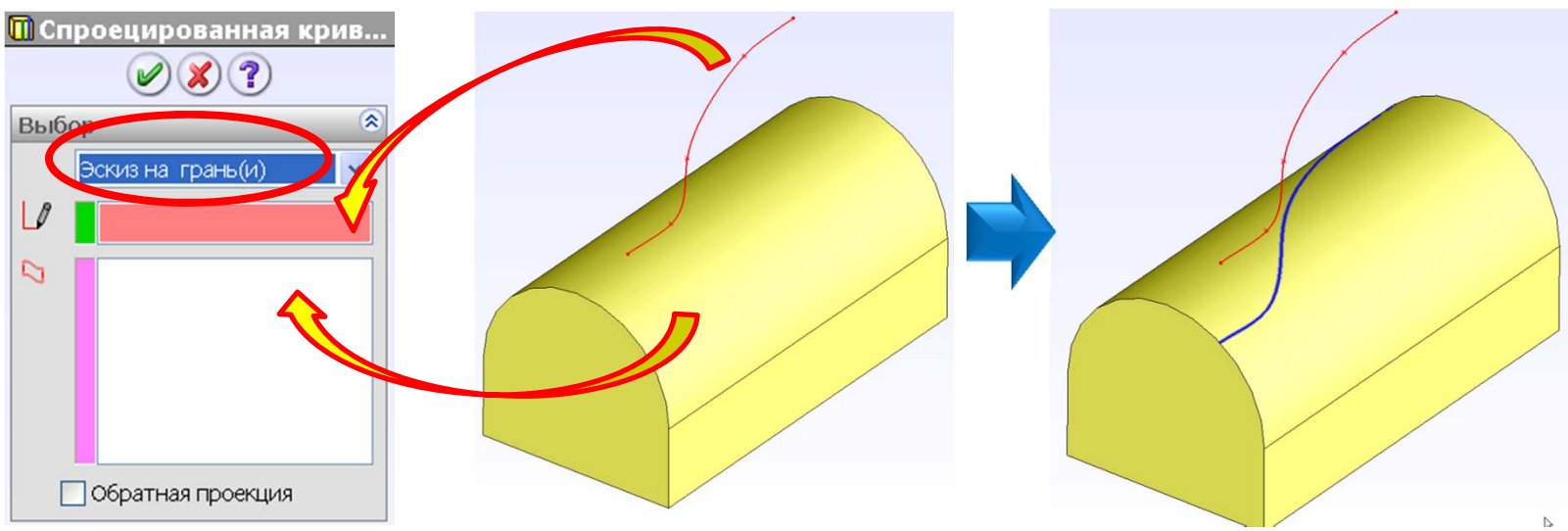

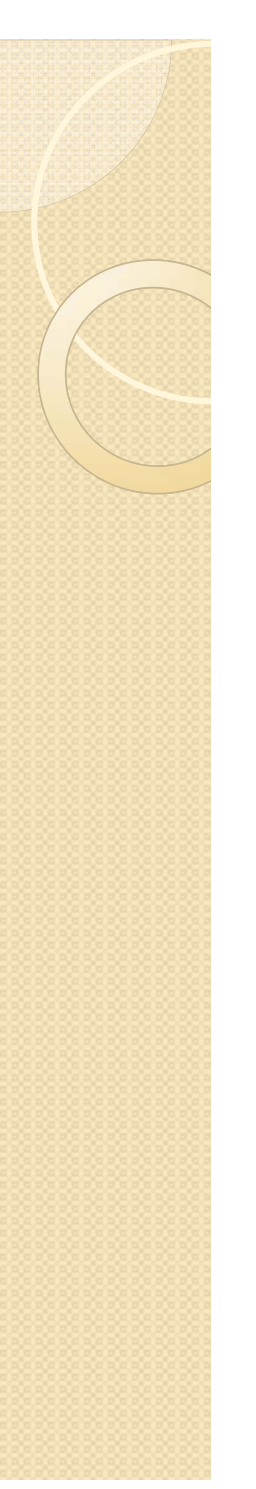

# –Проекционная кривая (2/2) 🔟

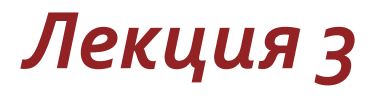

Эта функция создает кривую, представляющую собой пересечение эскизов с двух пересекающихся плоскостей.

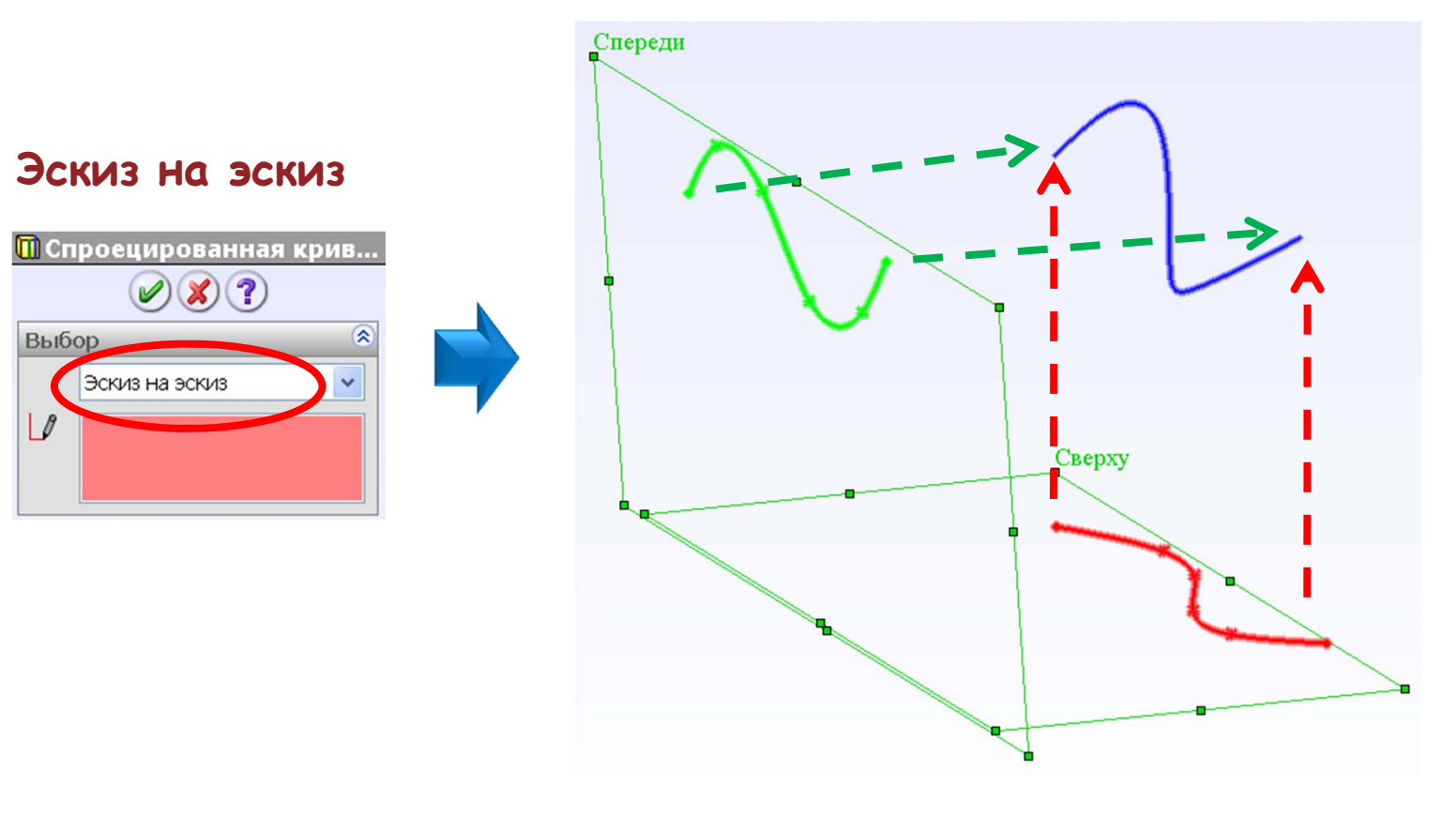

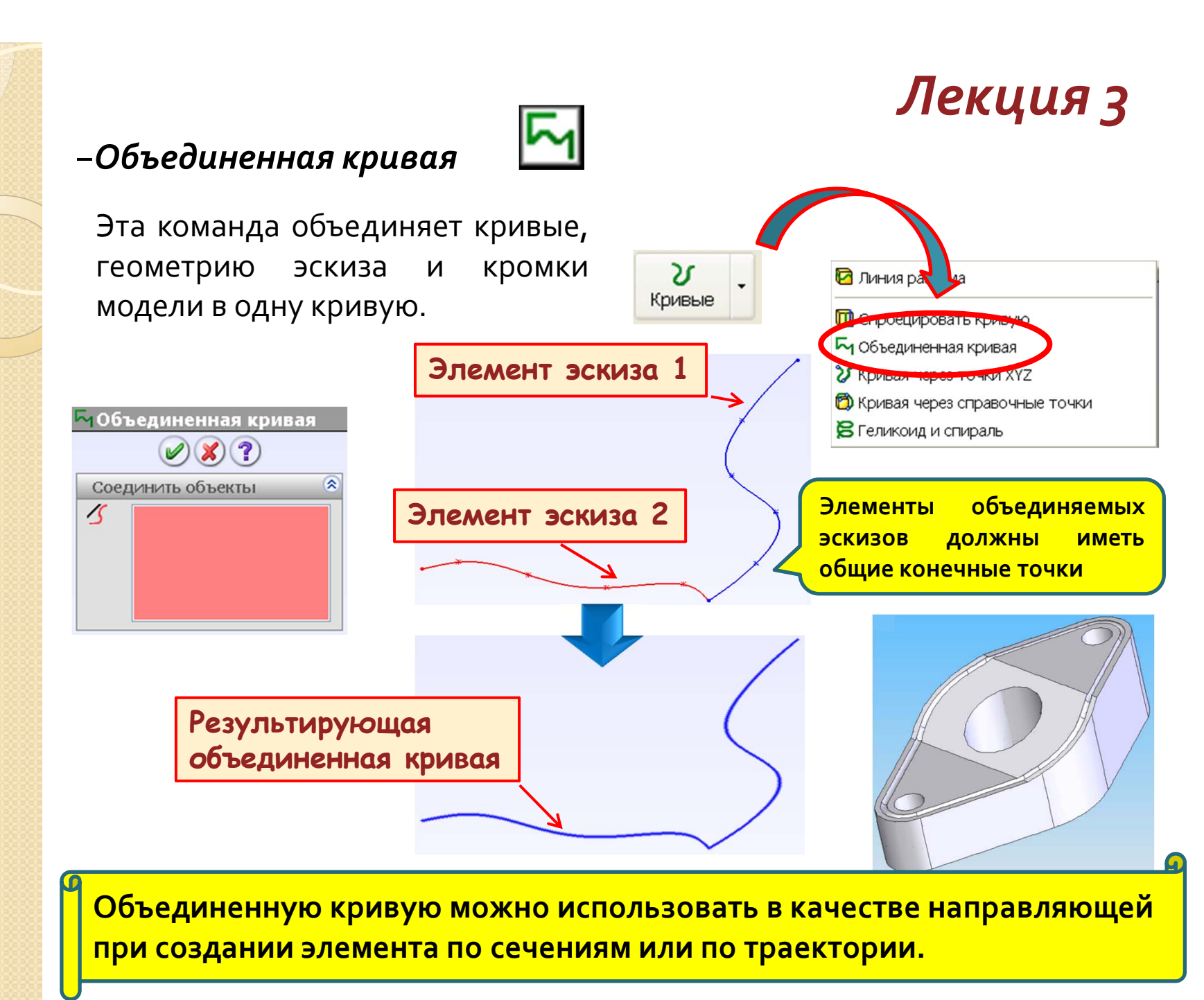

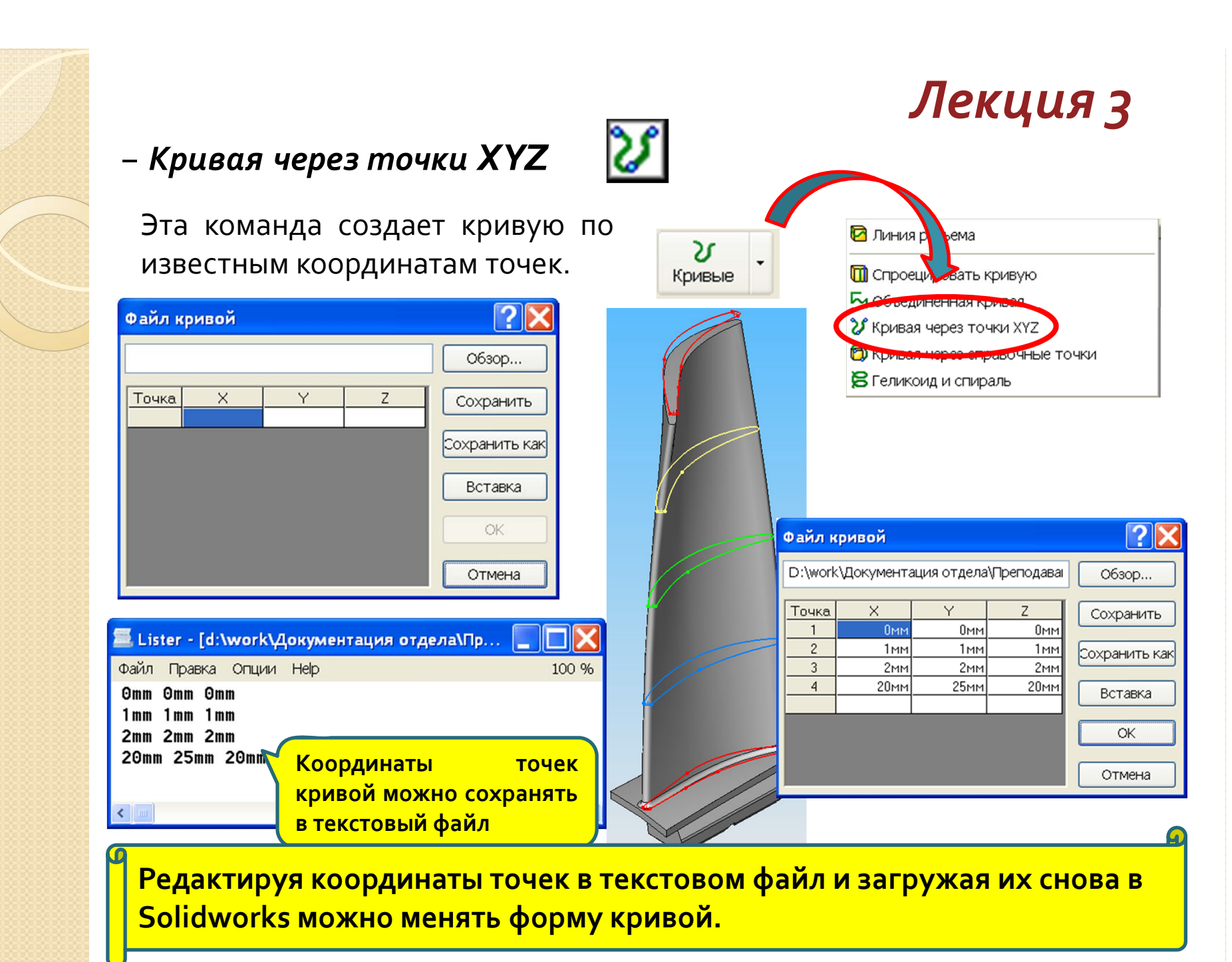

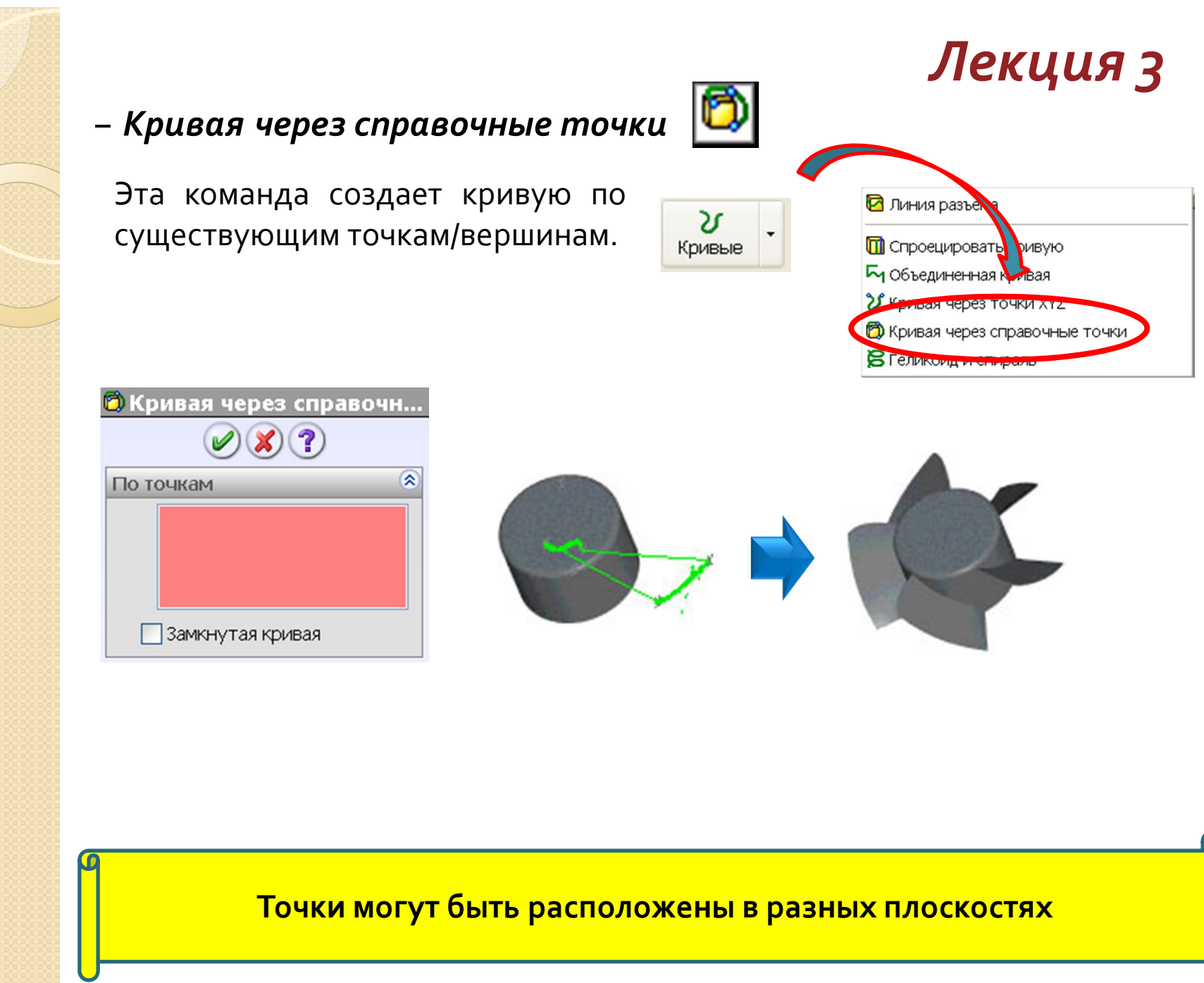

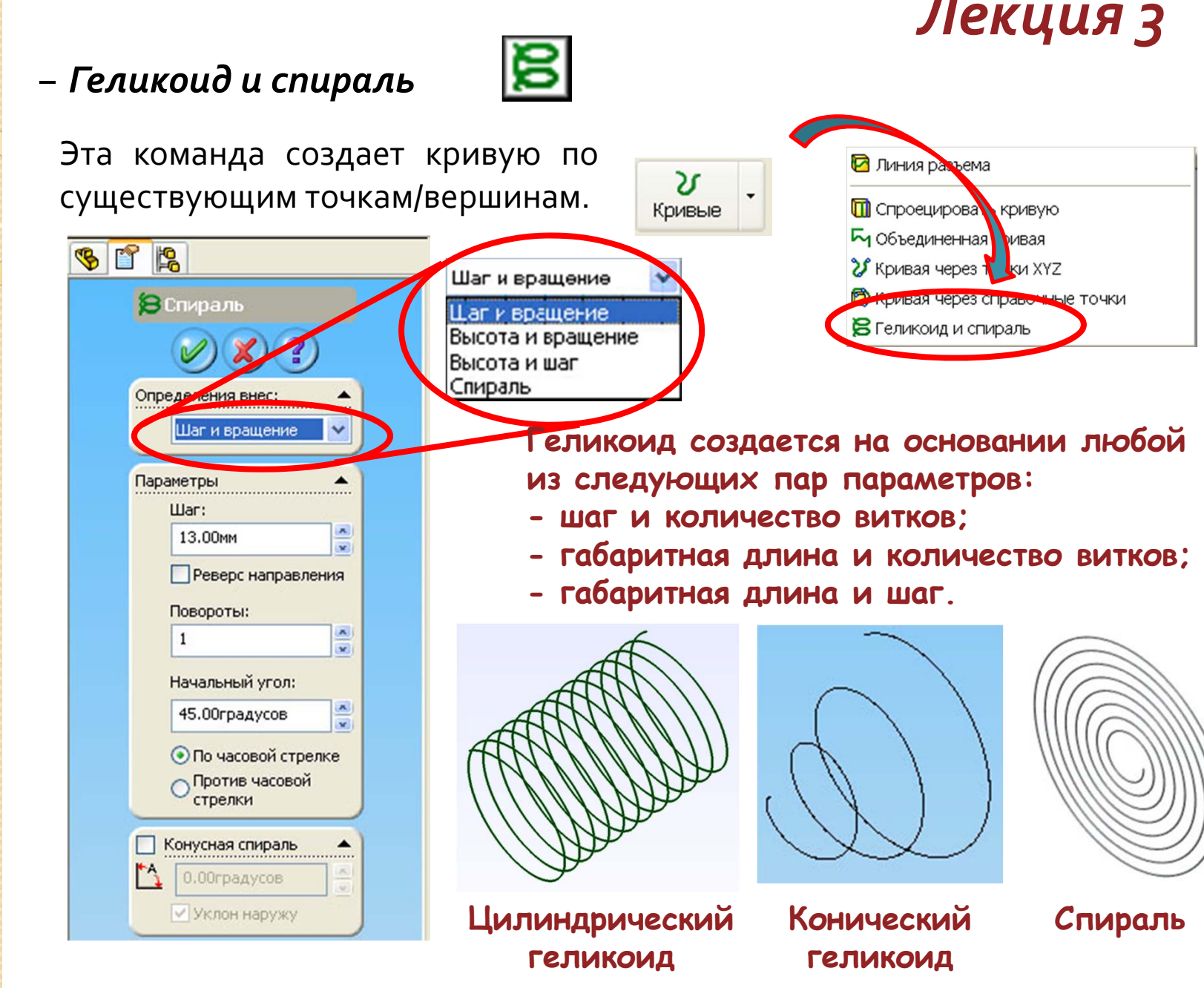

# Лекция з

### Рекомендации при создании каркасной геометрии (1/2)

Вы рассмотрите рекомендации по созданию каркасной геометрии

Для скрытия или отображения всех кривых в модели используйте команду меню **Вид – Кривые**.

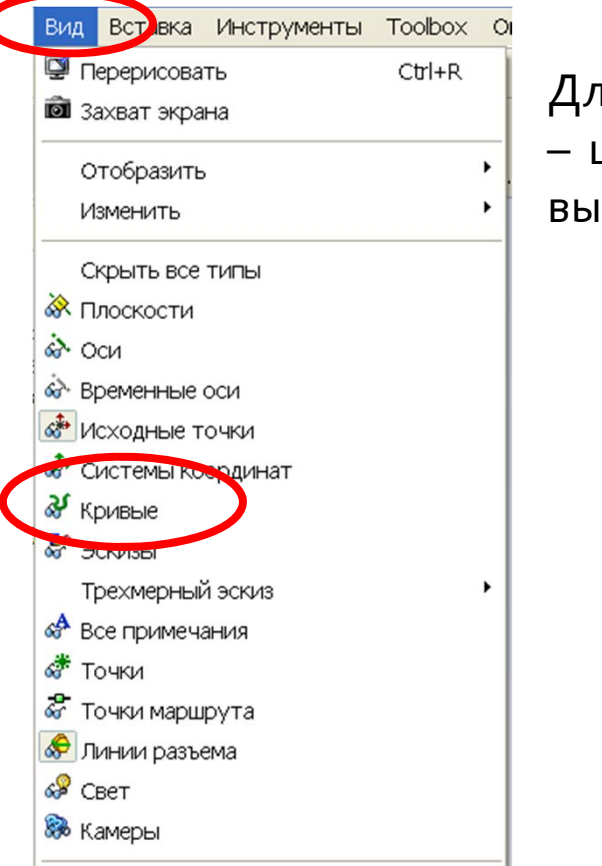

Для скрытия или отображения отдельной кривой – щелкните по ней ПКМ и в выпадающем меню выберите «Скрыть» или «Отобразить»

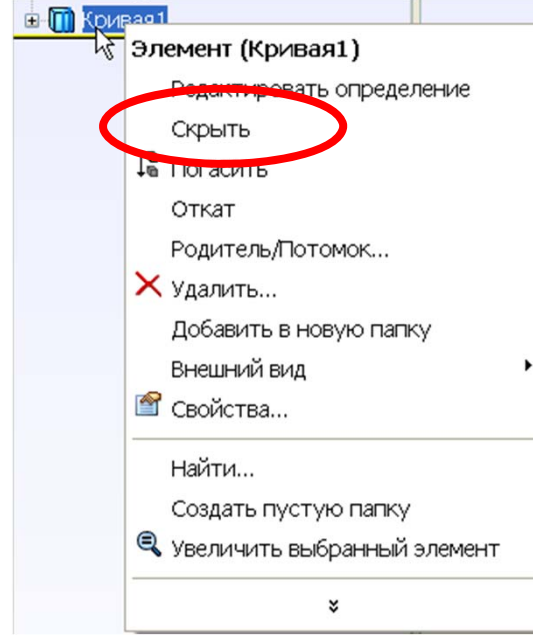

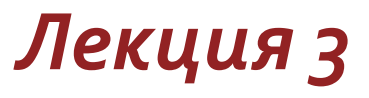

#### -Использование двух- и трехмерных сплайнов

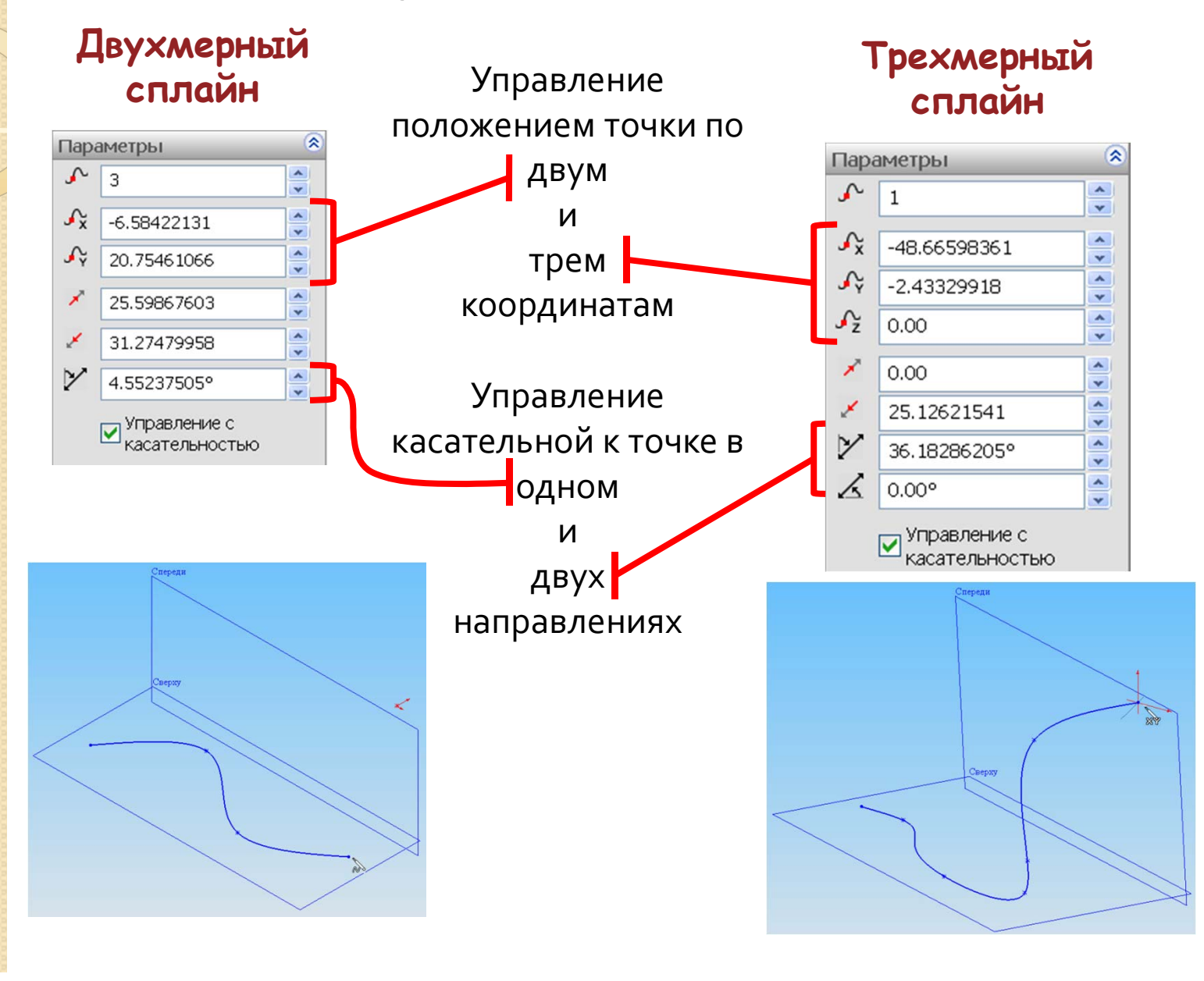

#### ЯПодводя итоги...

Вы познакомились с возможностями SolidWorks по созданию элементов каркасной геометрии:

✓как создавать точки, используя различные методы, например, точки по координатам, точки, расположенные на кривой или на поверхности;

✓как создавать линии, используя различные методы, например, линии, проходящие через две точки, через точку в указанном направлении, или линии, касательные к кривой;

✓как создавать плоскости, используя различные методы, например, плоскость смещенная по отношению к указанной плоскости, плоскость через три точки, через точку и линию;

✓как создавать кривые, используя различные методы, например проекция, силуэтная кривая, кривая по координатам, винтовая линия.

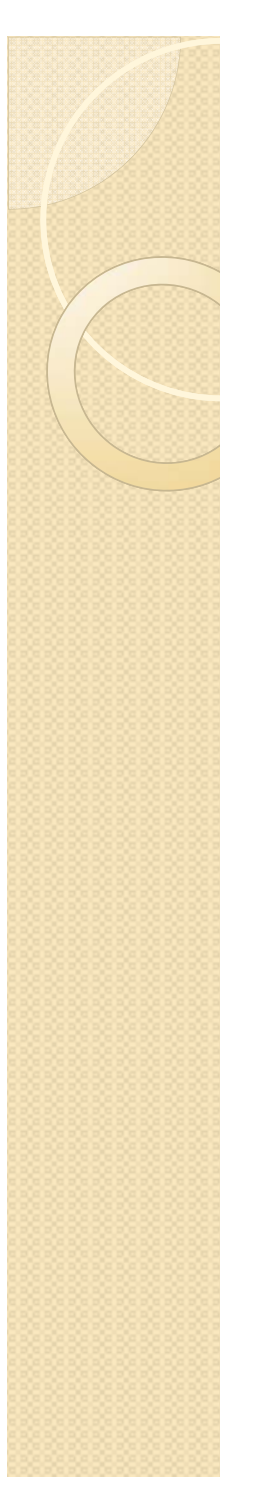

# Практикум к Лекции 3

### -ПРАКТИЧЕСКОЕ УПРАЖНЕНИЕ 3

Создание элементов каркасной геометрии

Ð

Создайте элементы каркасной геометрии для последующего построения поверхностей на их основе.

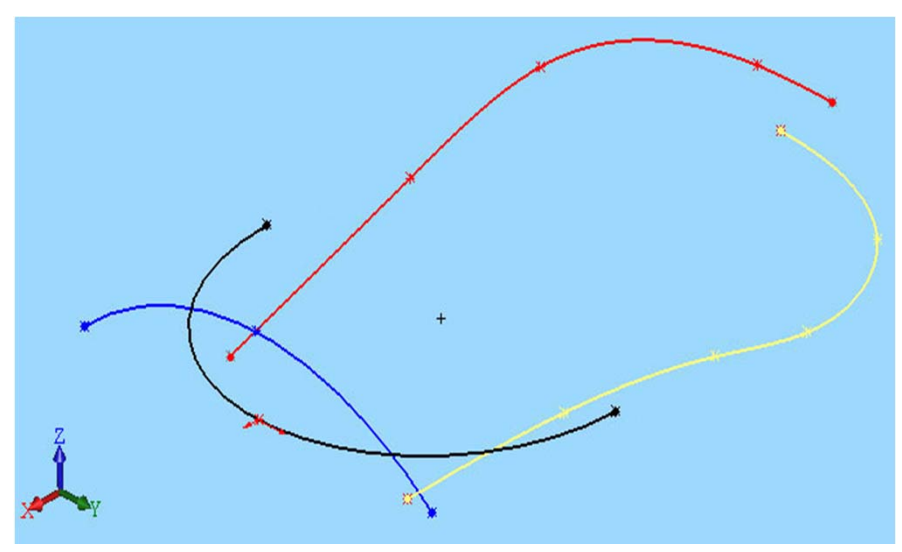

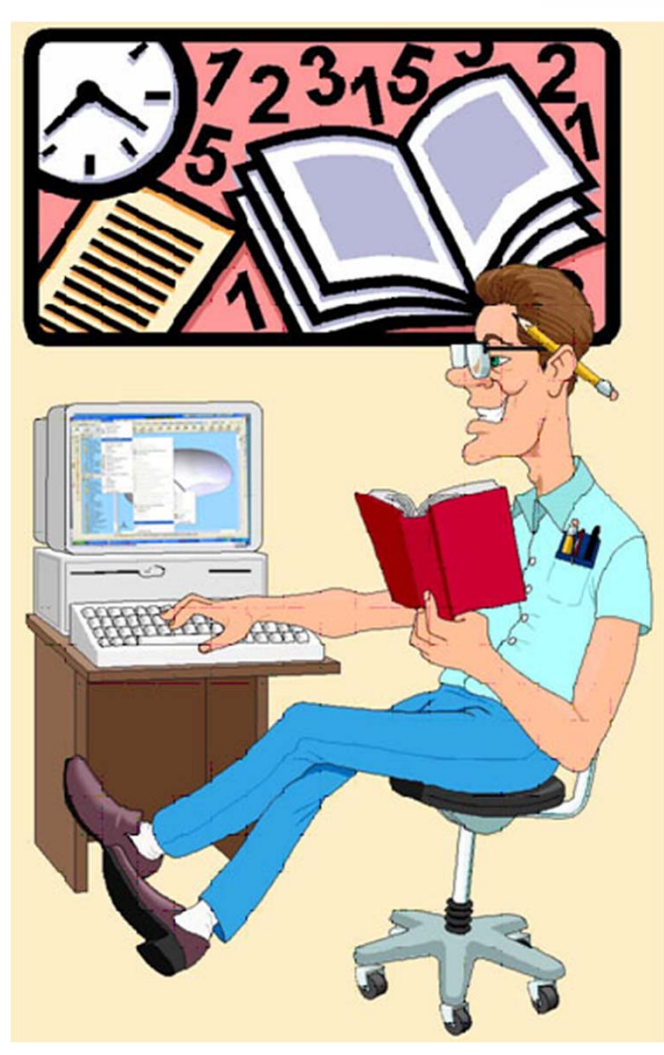

# Тема оз Базовые поверхности

Вы познакомитесь с созданием базовых поверхностей SolidWorks

### ЛЕКЦИЯ 4

> Для чего нужны базовые поверхности

> Создание поверхностей по заданному профилю

Создание поверхностей по траектории ЛЕКЦИЯ 5

>Создание эквидистантных поверхностей и поверхностей по кромкам

> Создание поверхностей по сечениям

> Рекомендации по созданию поверхностей

≻ Подводя итоги ...

### ≻ Для чего нужны базовые поверхности

В процессе конструирования инструментами твердотельного моделирования не всегда удается создать требуемую геометрию. Сложные трехмерные формы часто требуют наличия поверхностей, которые в основном создаются на основе каркасной геометрии

Ключевые понятия

 ✓ При помощи поверхностей можно описывать сложные трехмерные формы.

 ✓ Элементы поверхностей описывают форму. Поэтому, поверхности не имеют толщины.

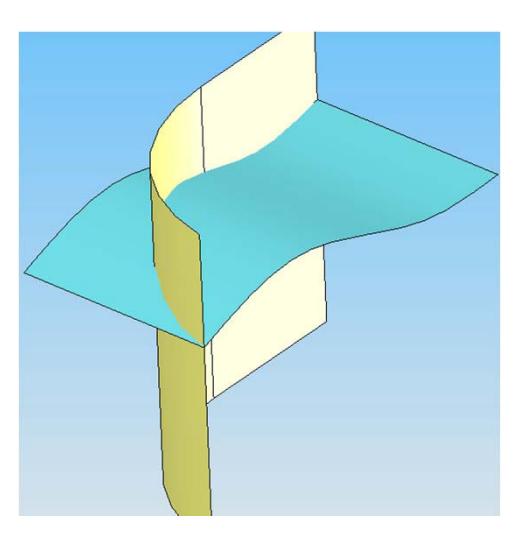

 Поверхности могут быть полностью интегрированы в твердотельную геометрии.
Изменение поверхностей влияет на твердое

тело.

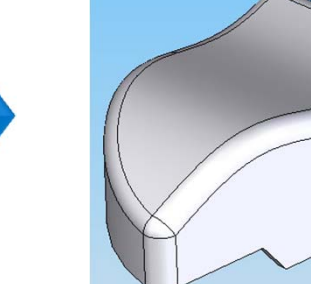

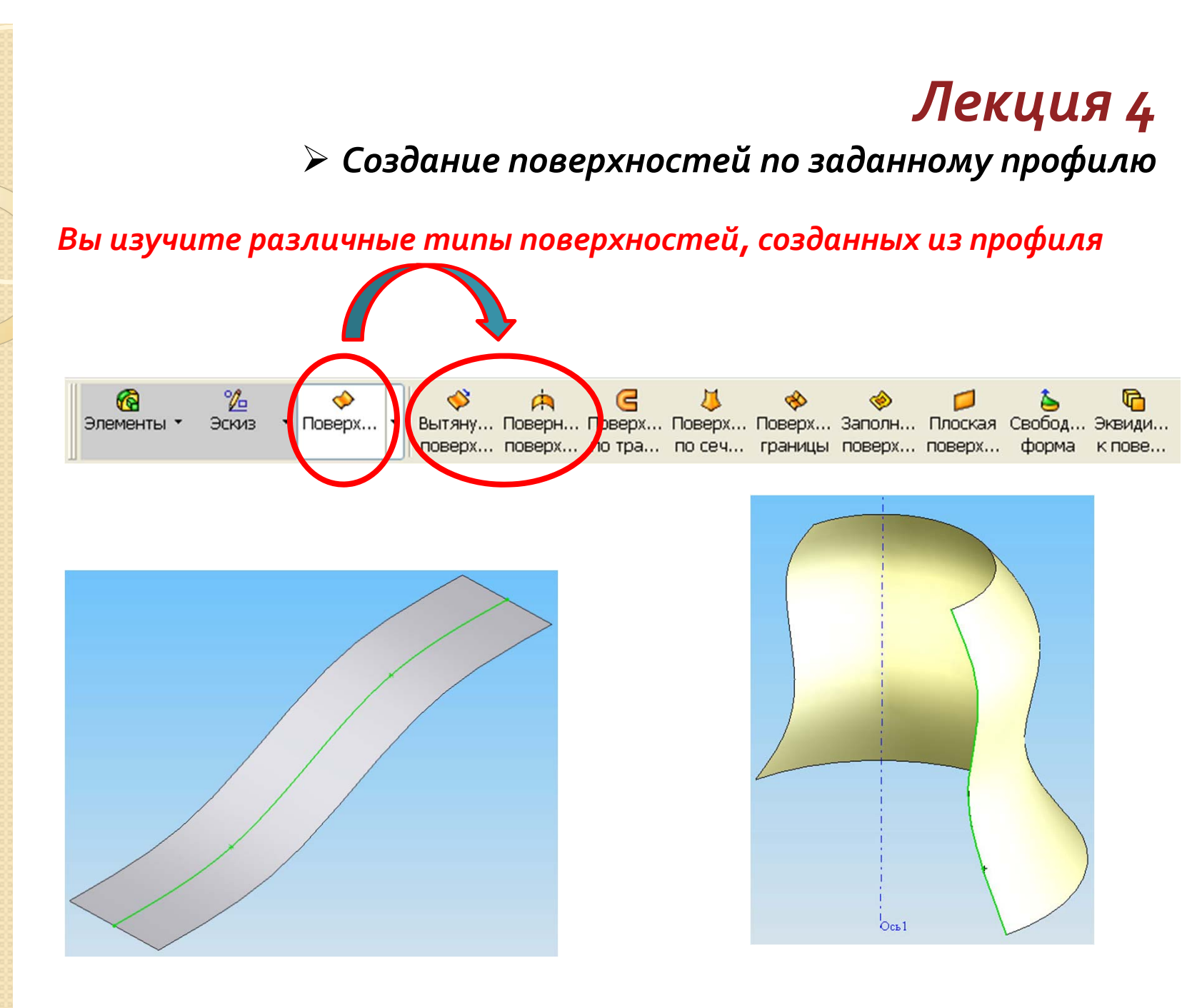

#### -Создание поверхностей из профиля

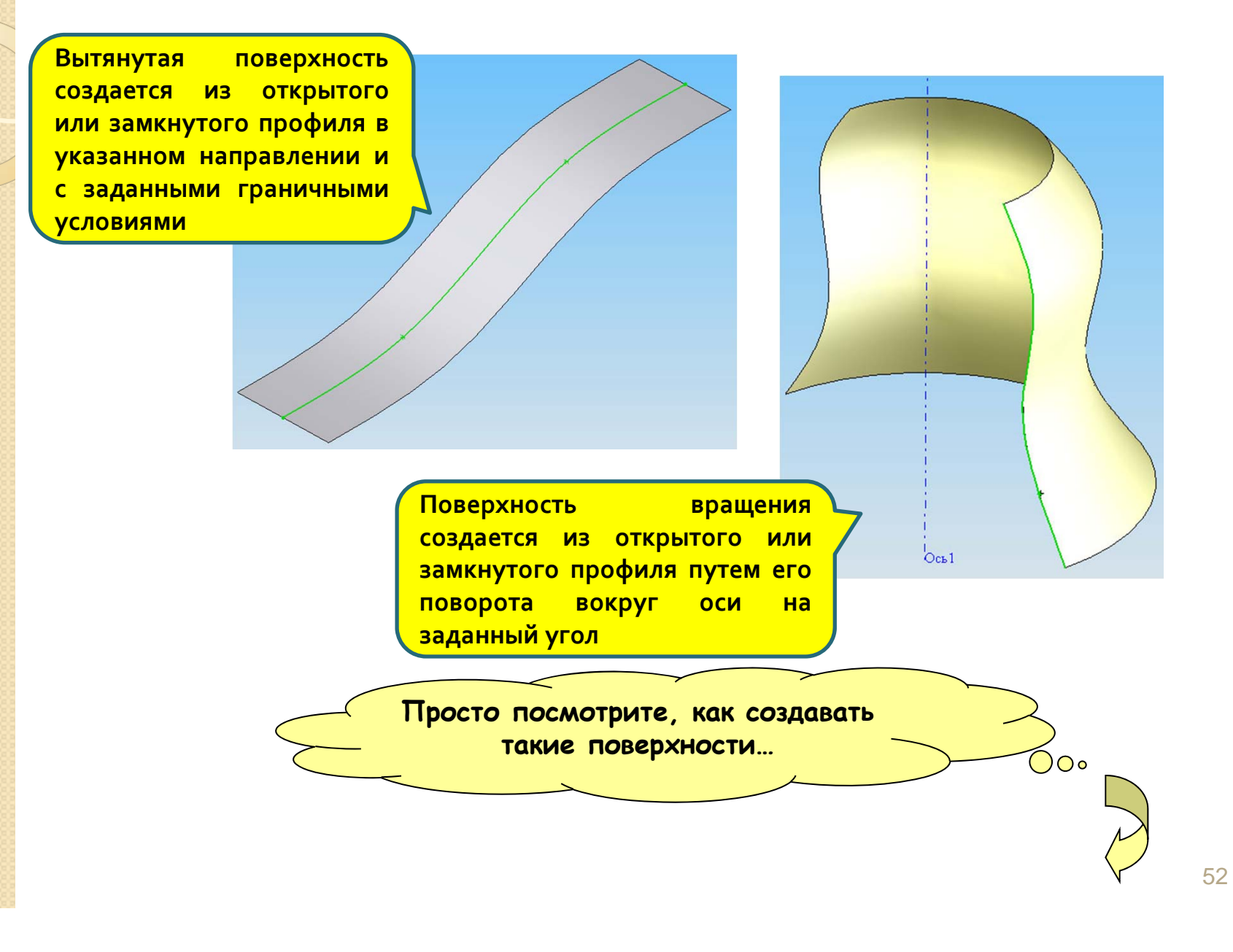

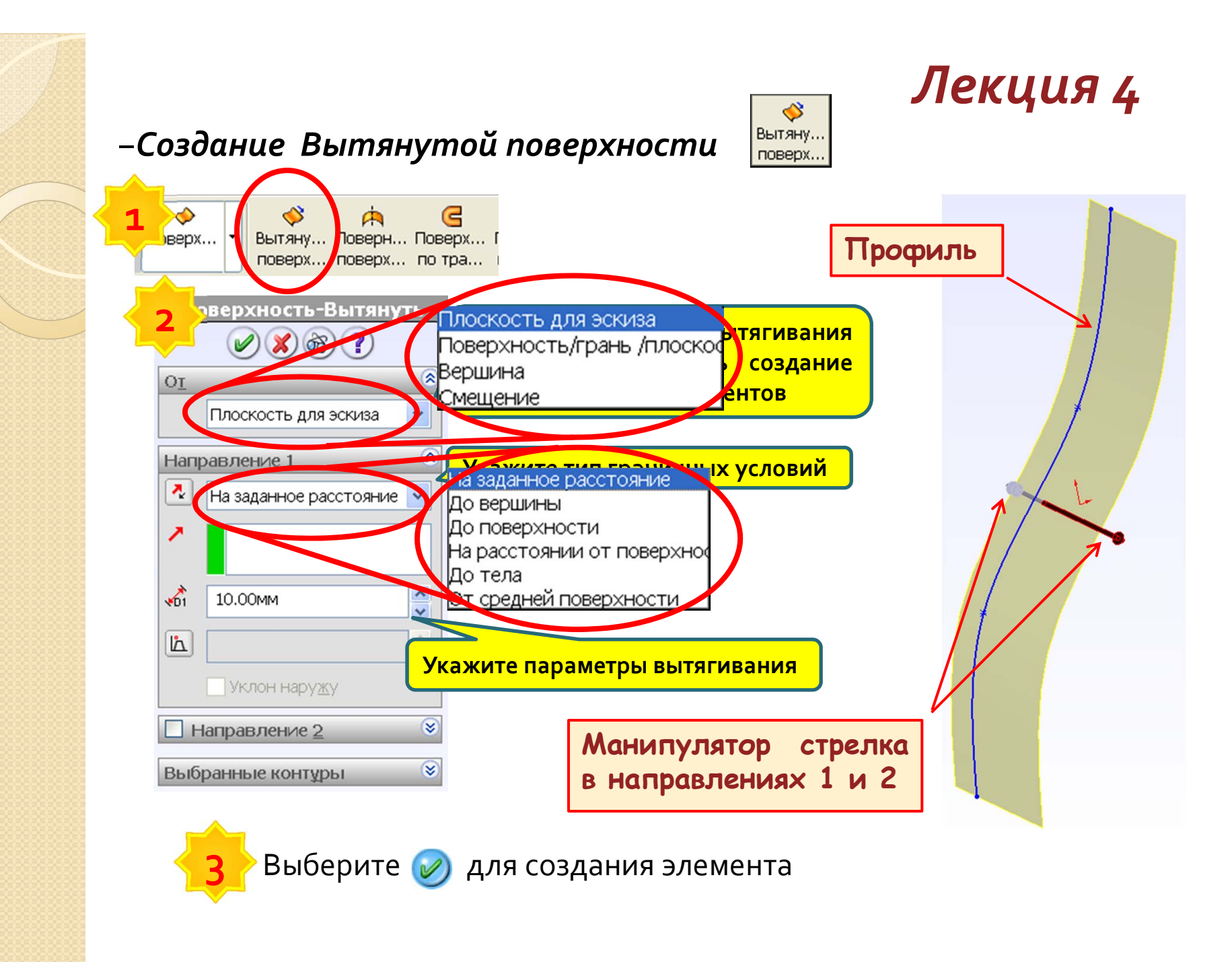

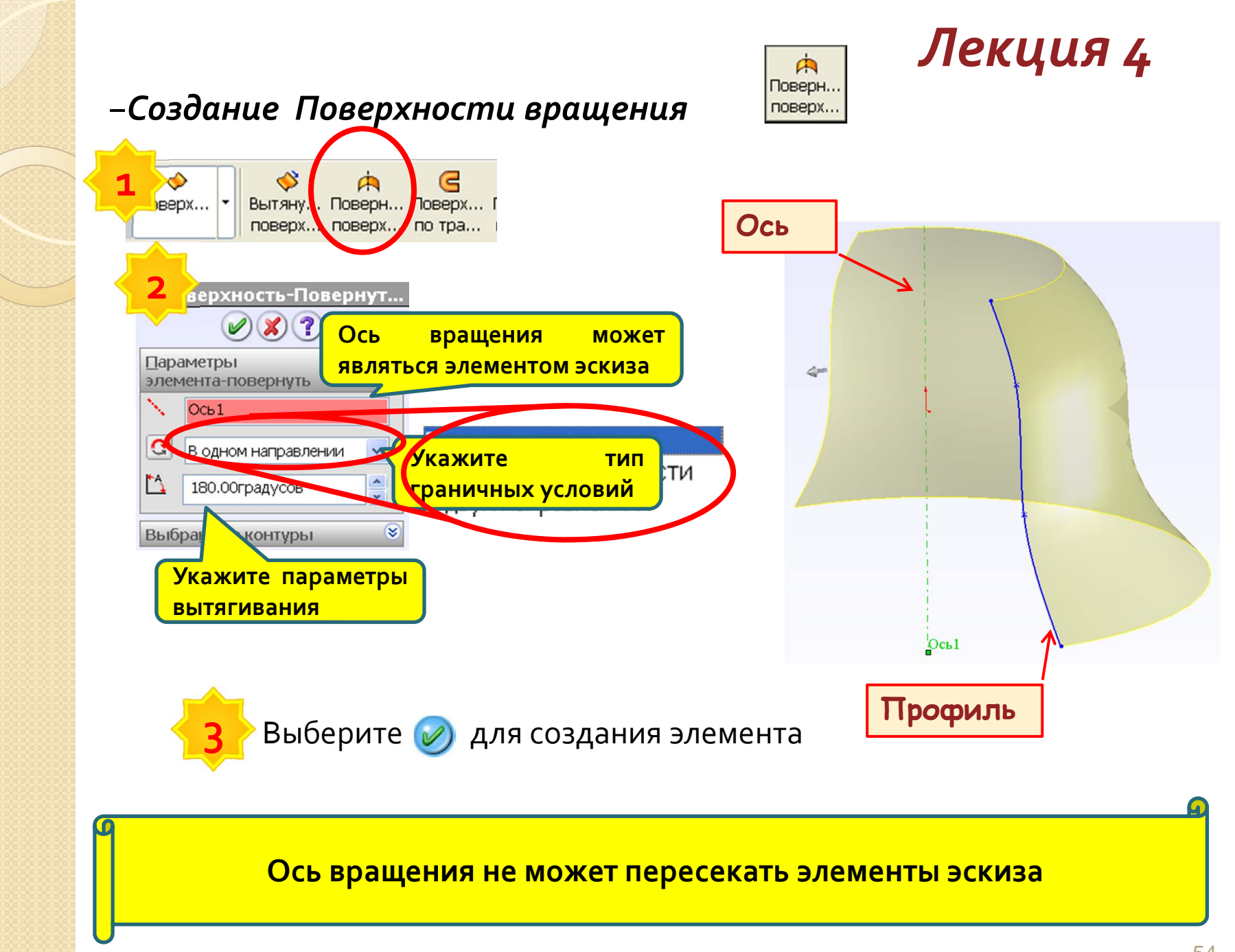

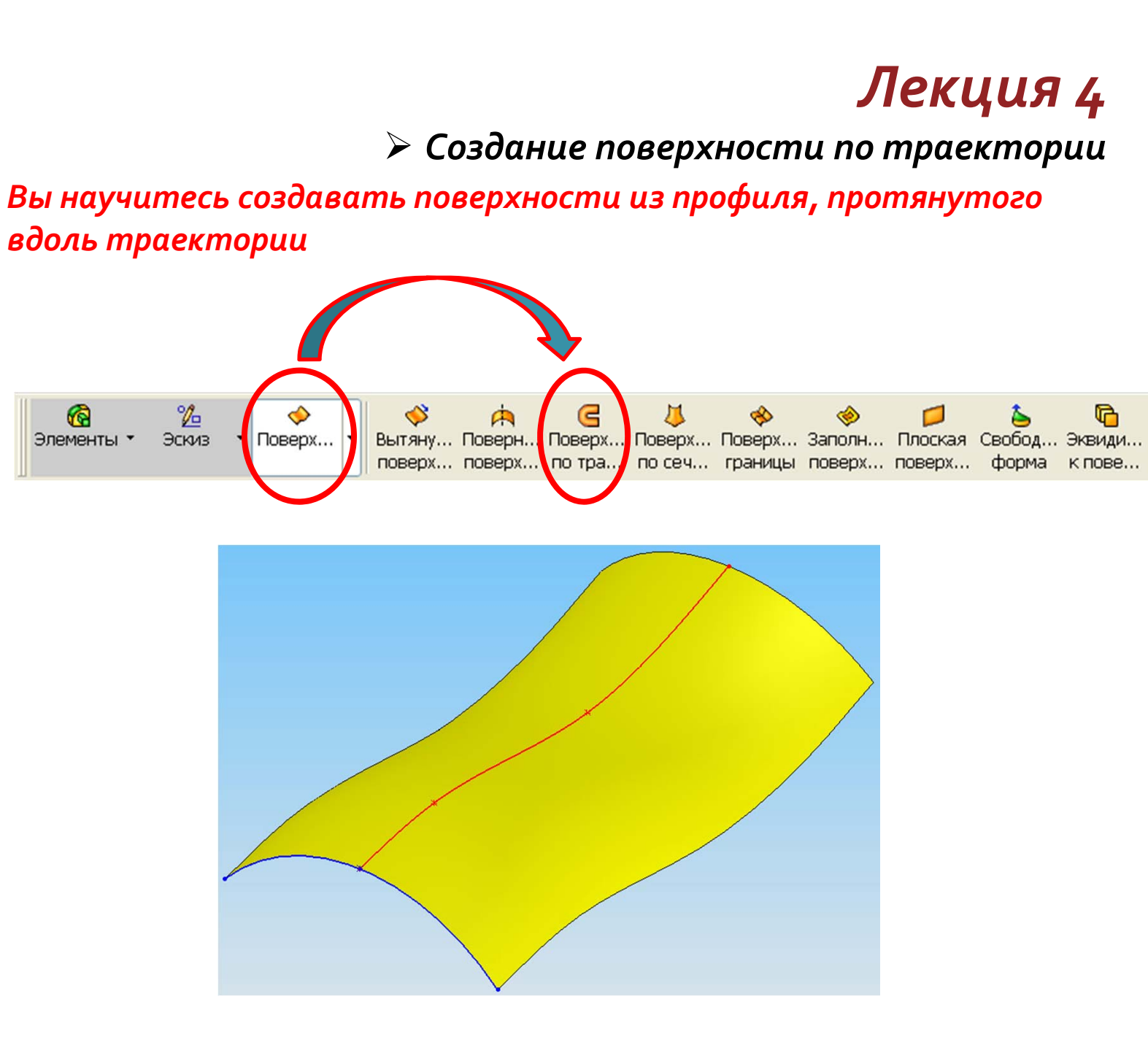

#### -Создание поверхности по траектории

Поверхность протягивания создается путем протягивания открытого или замкнутого профиля вдоль траектории

Просто посмотрите, как создавать такие поверхности...

50

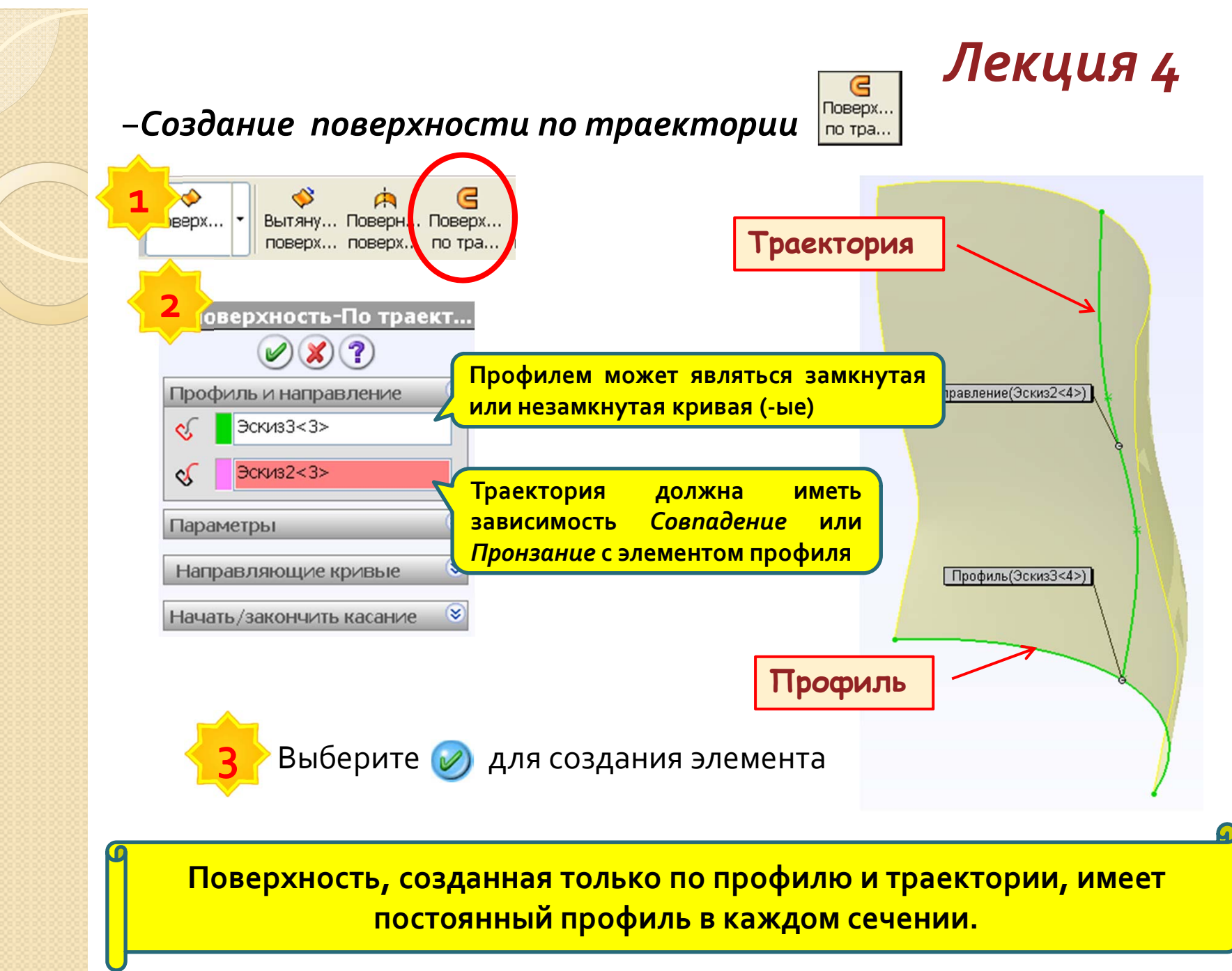

#### -Создание поверхности по траектории с направляющими кривыми

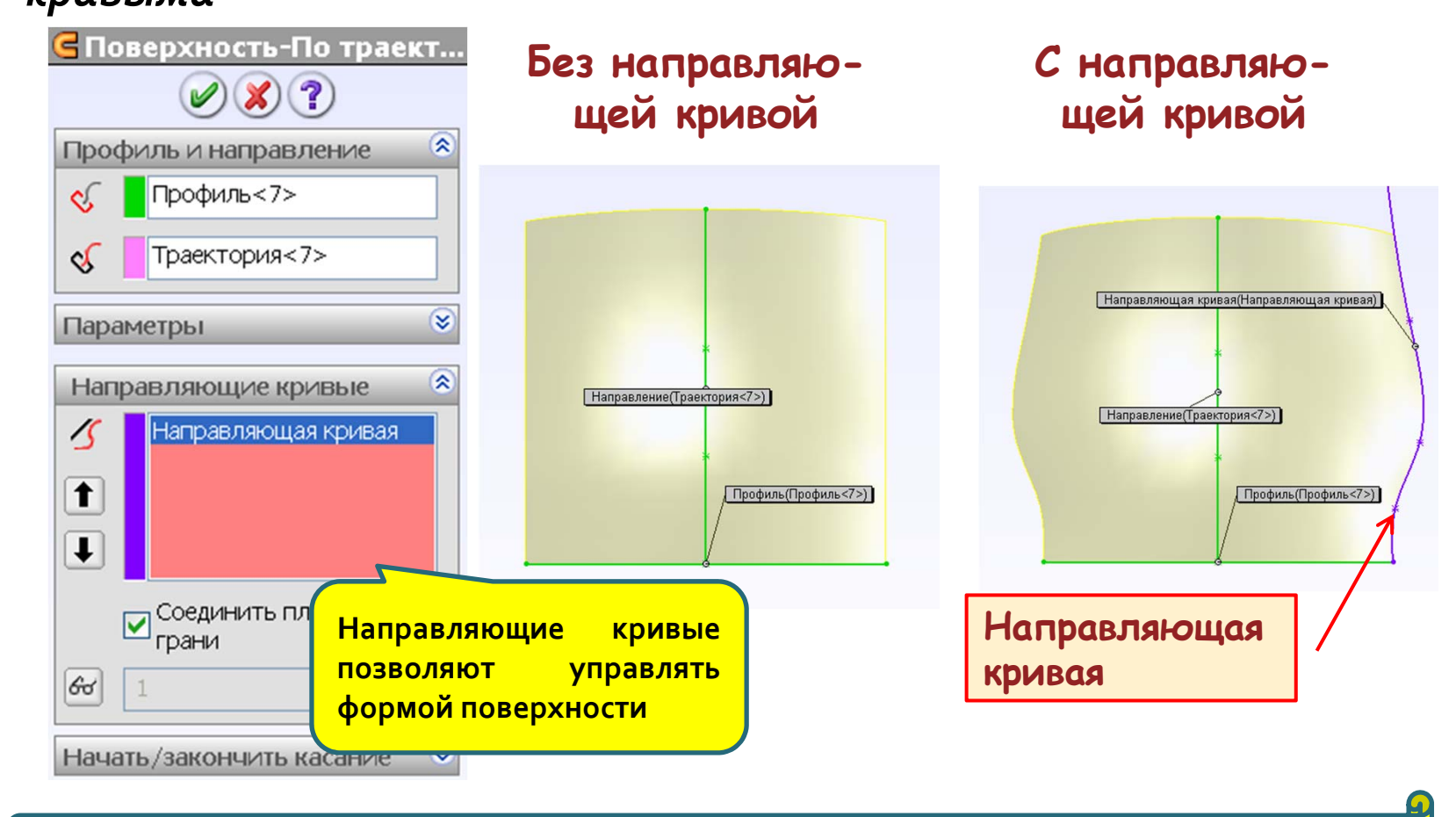

Направляющие кривые должны иметь зависимость *Совпадение* или Пронзание с элементами профиля.

# -Создание поверхности по траектории с изменением ориентации профиля (1/2)

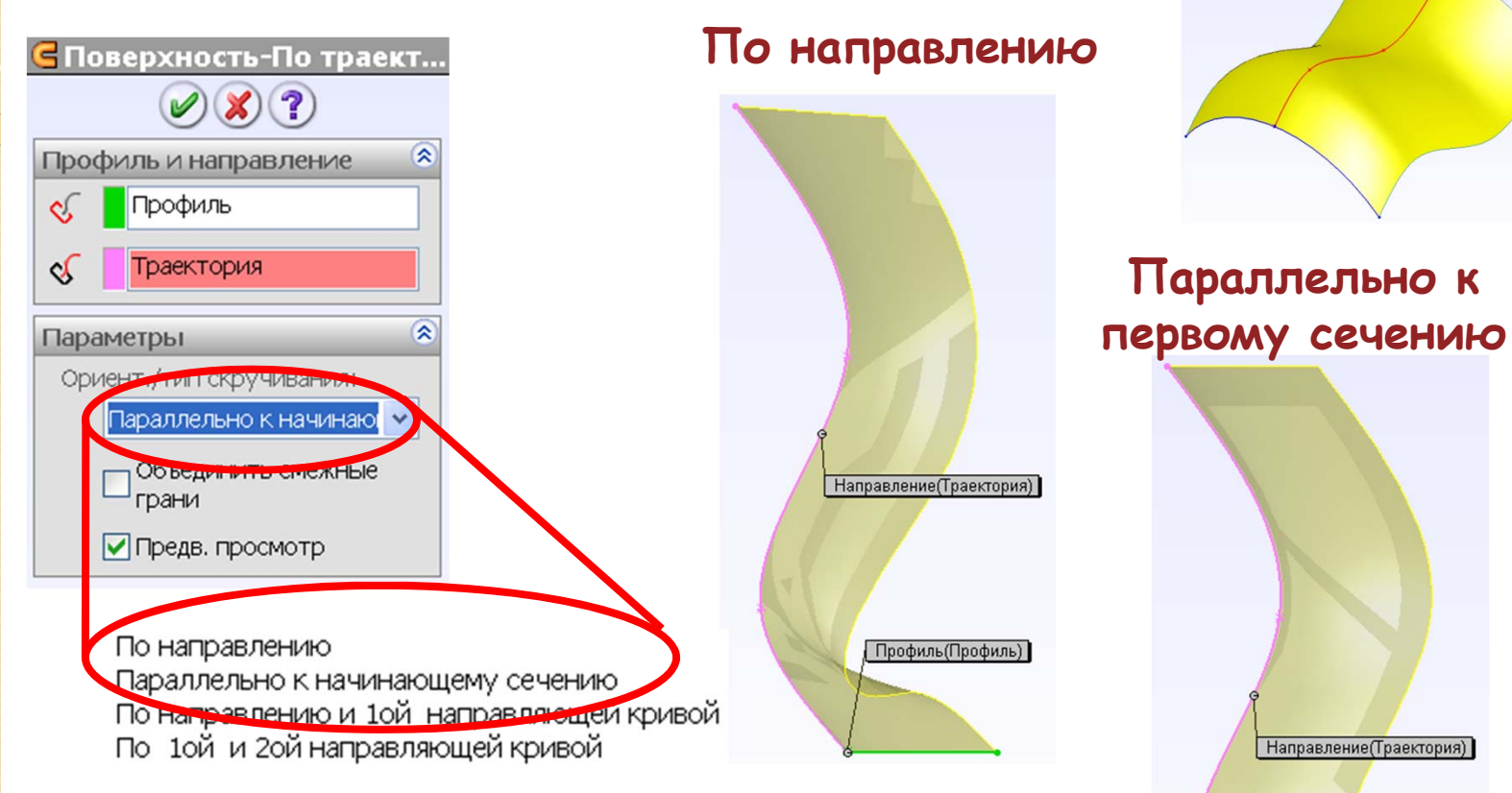

Поверхность, представляет собой совокупность одинаковых профилей, каждый из которых перпендикулярен траектории.

Поверхность, представляет собой совокупность одинаковых профилей, параллельных исходному профилю

Профиль(Профиль)

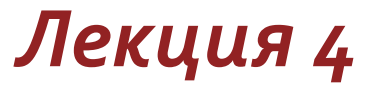

# -Создание поверхности по траектории с изменением ориентации профиля (**2**/2)

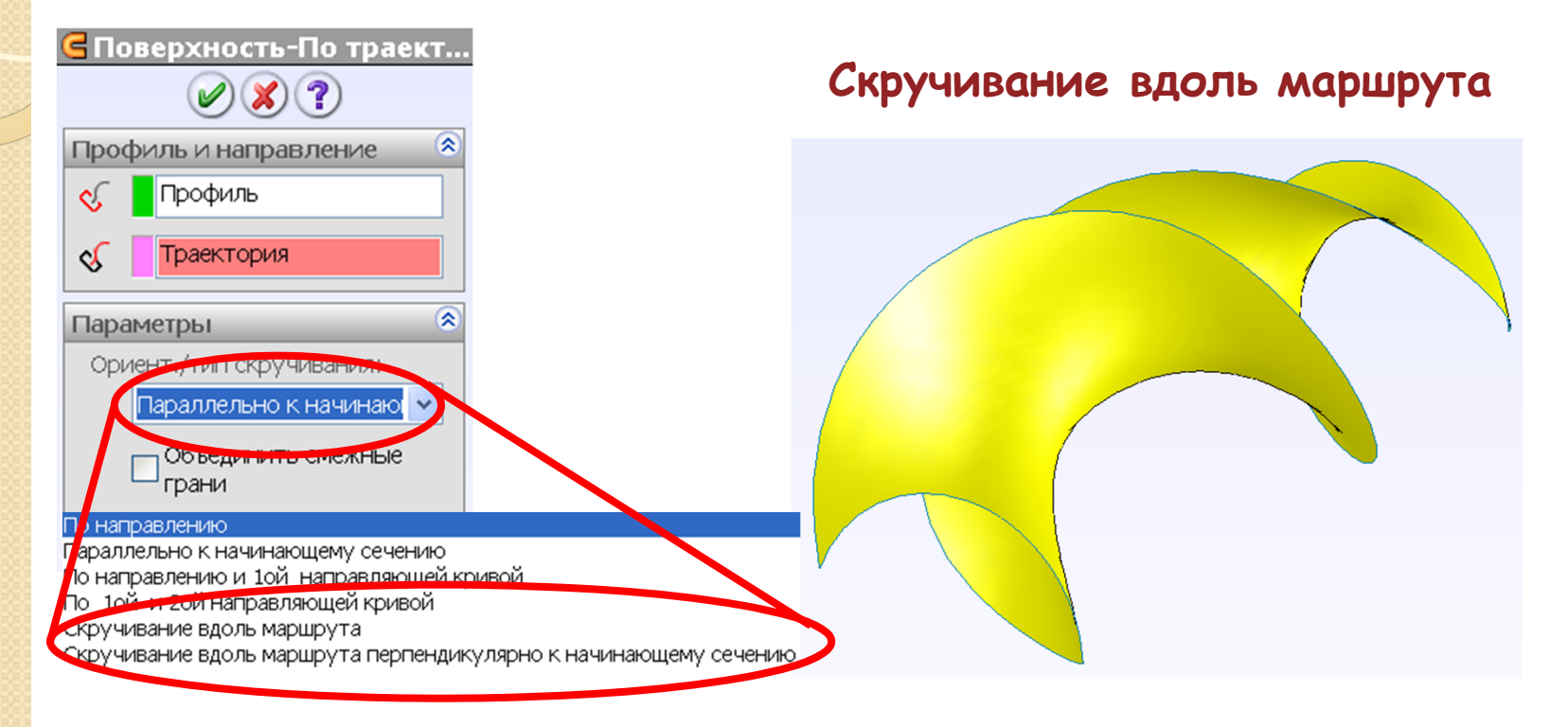

Параметр *Скручивание...* позволяет поворачивать профиль по мере перемещения его вдоль траектории.

### Создание эквидистантных поверхностей и поверхностей по кромкам

Вы научитесь создавать поверхности, эквидистантные существующим, а также натягивать поверхности на кромки

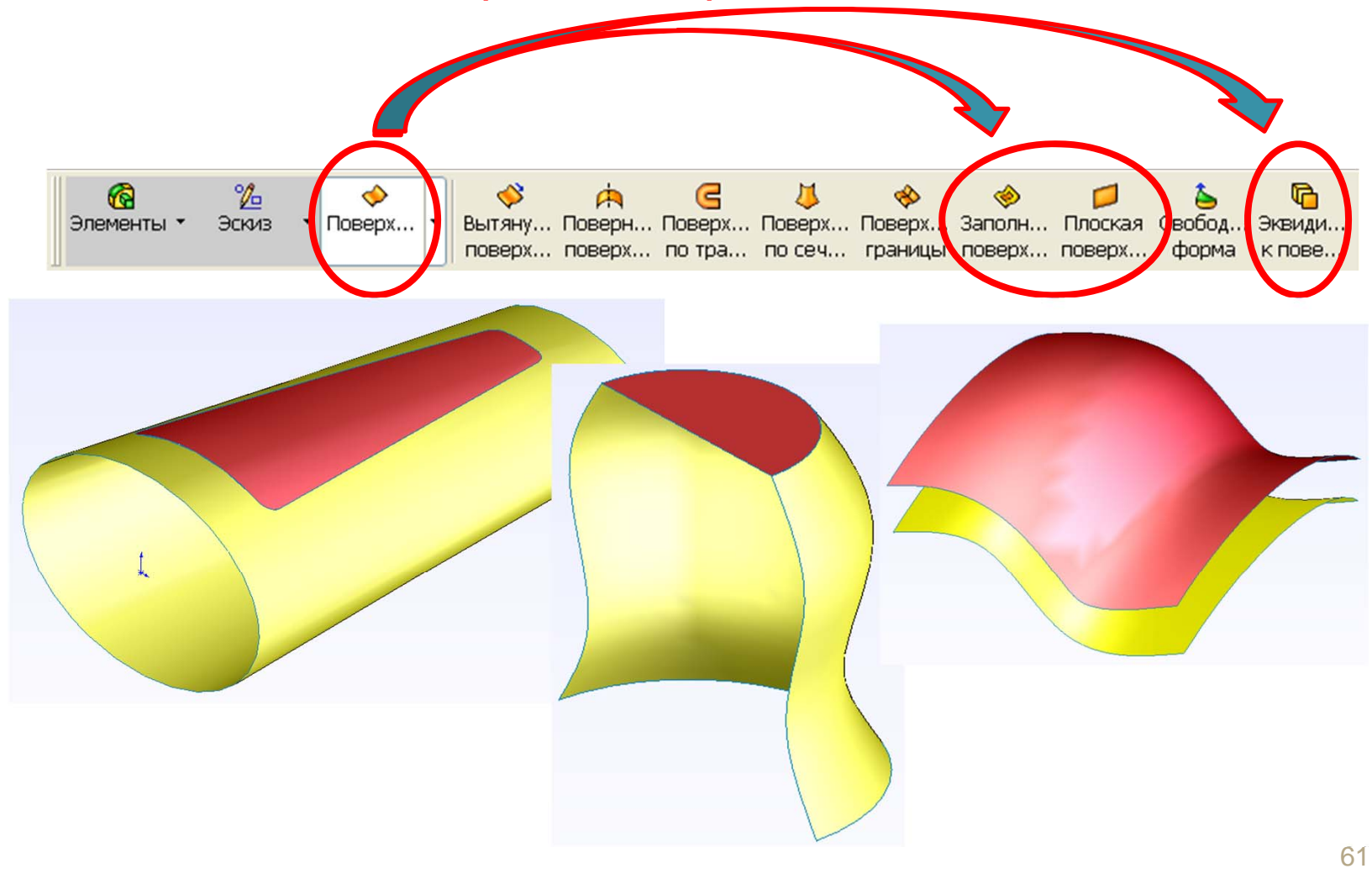

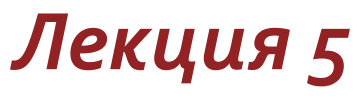

#### –Поверхность, эквидистантная к существующей

Эквидистантная поверхность создается на указанном расстоянии и в выбранном направлении от существующей поверхности или грани

Просто посмотрите, как создавать такие поверхности...

50

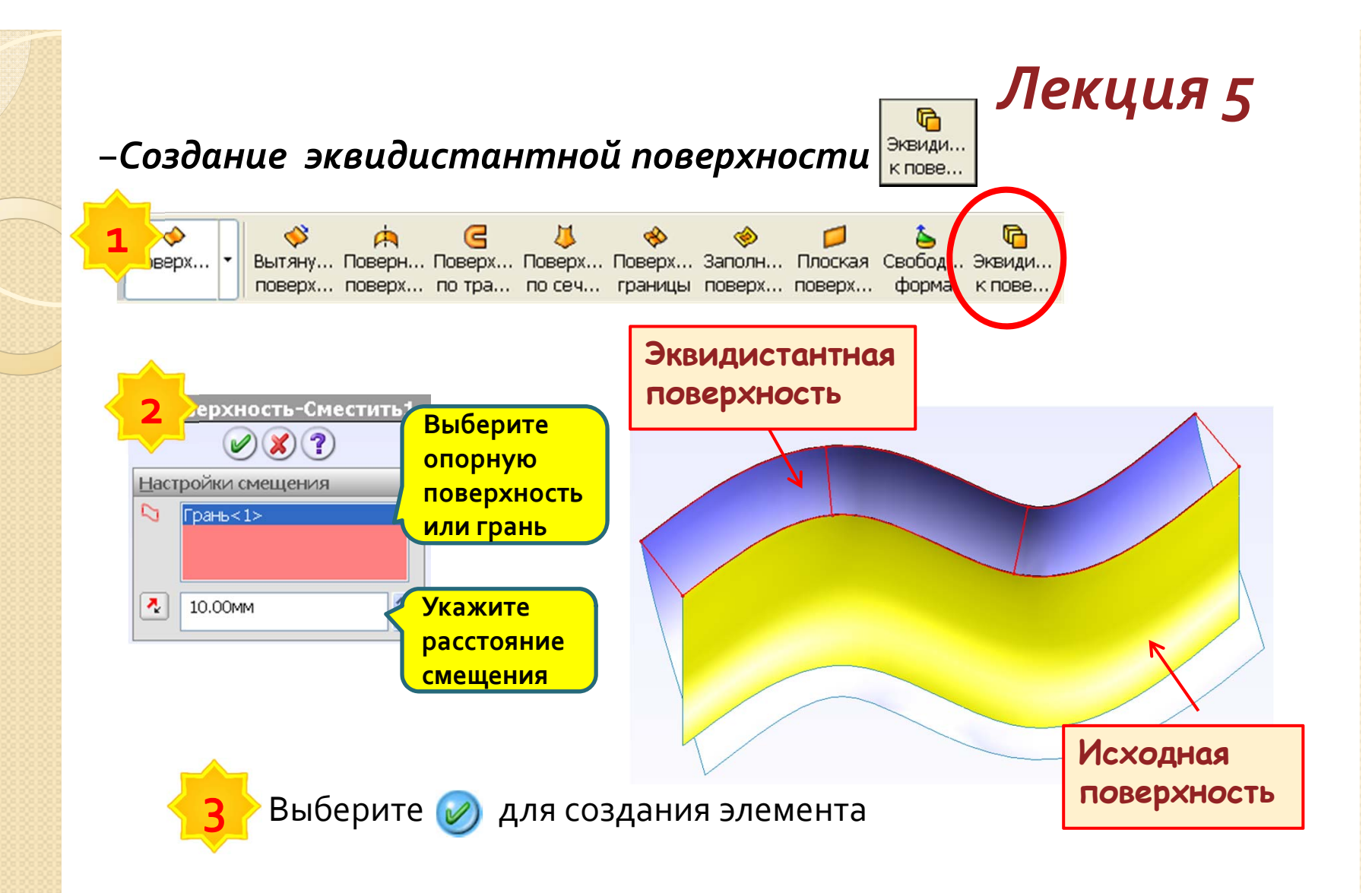

Можно создавать эквидистантную поверхность с нулевым смещением.

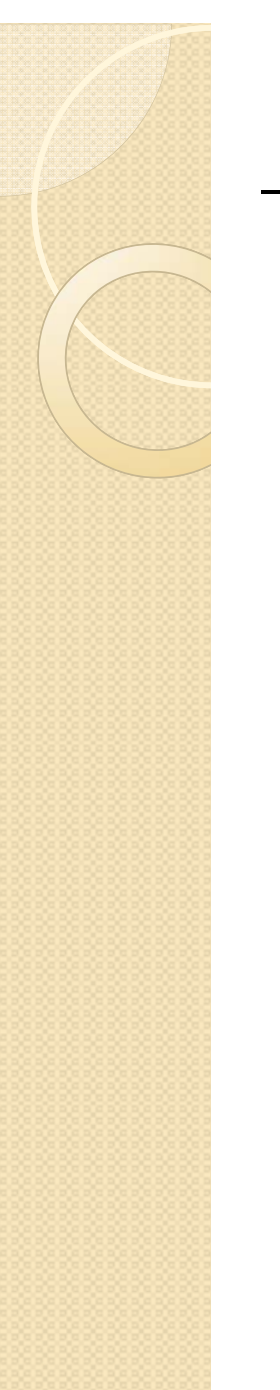

#### – Плоская поверхность

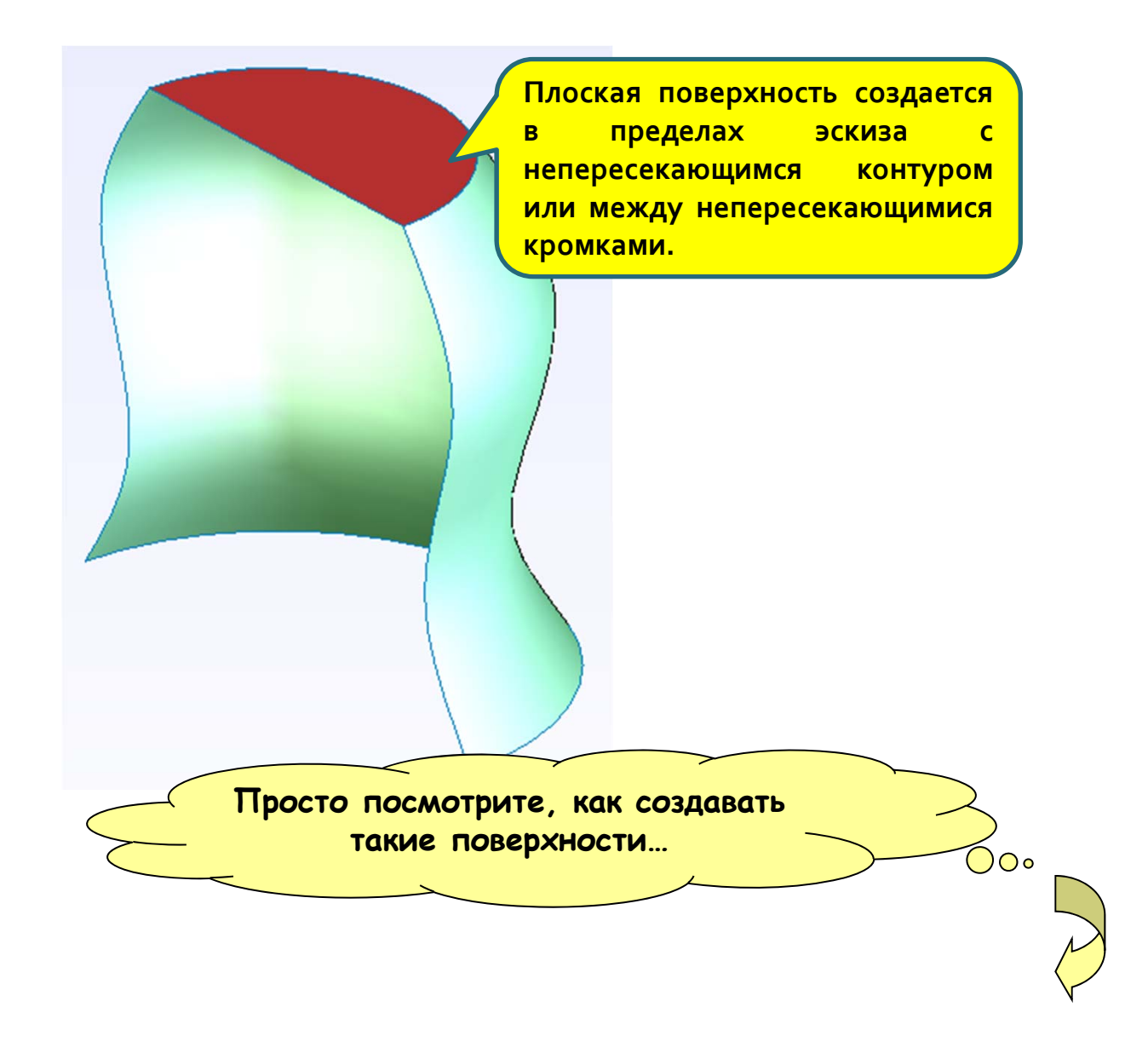

Лекция 5

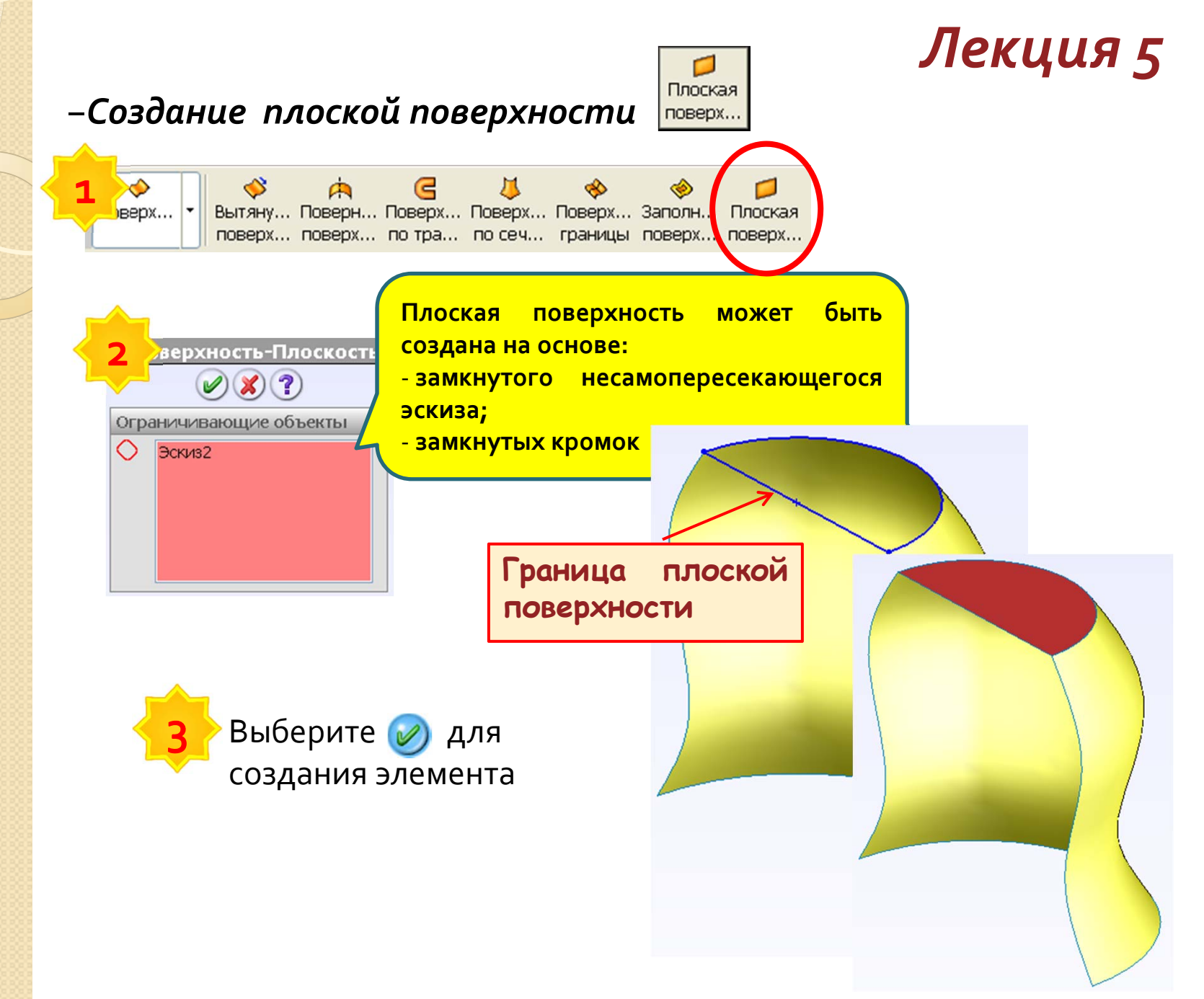

#### – Заполнить поверхность

Элемент Заполнить поверхность создает заплату на поверхности с любым числом сторон в границах указанных кромок, элементов эскиза или кривых.

Просто посмотрите, как создавать такие поверхности...

 $\int_{0}$ 

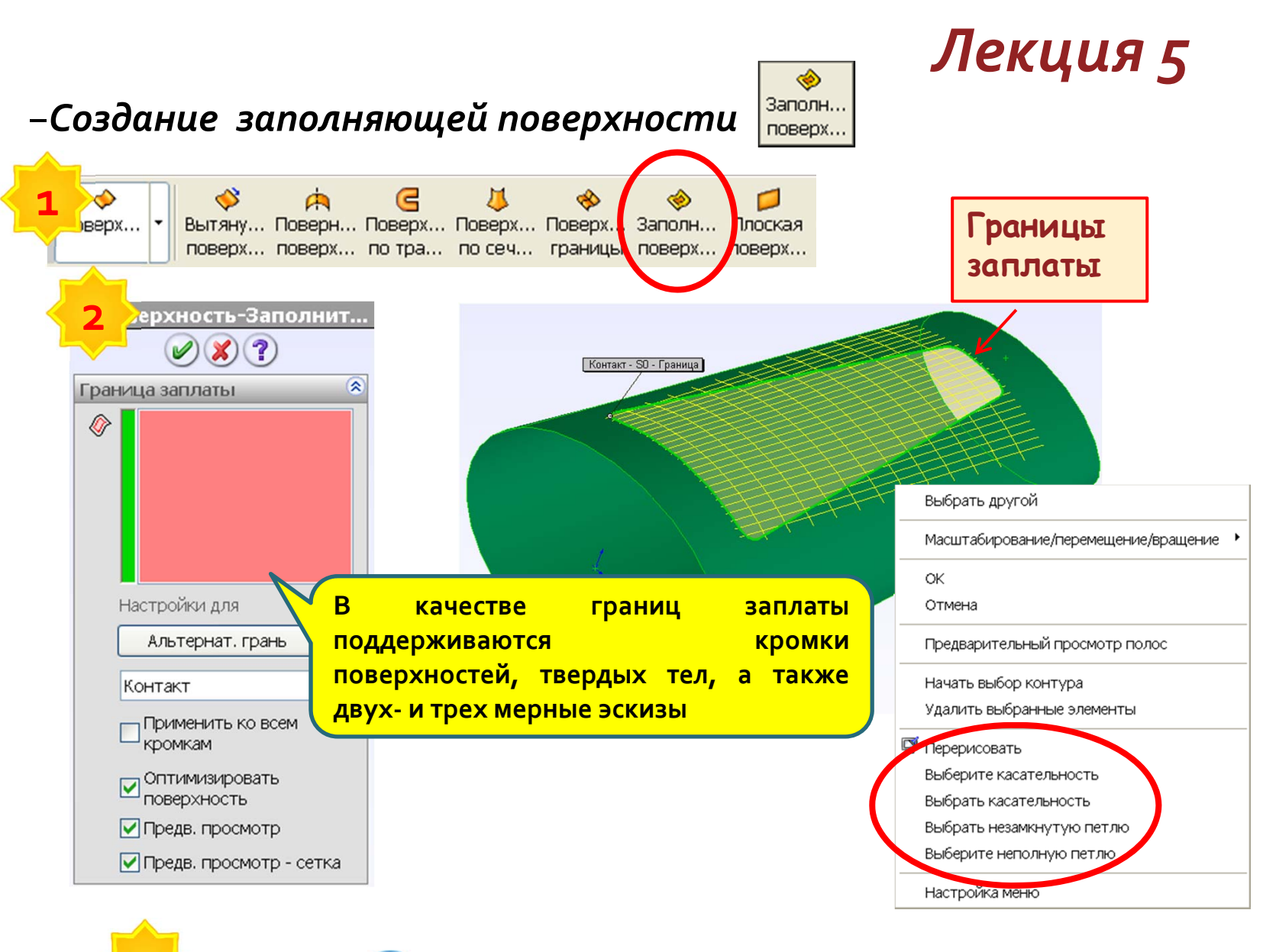

Выберите 🧭 для создания элемента

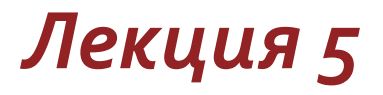

#### ≻Создание поверхности по сечениям

Вы научитесь создавать поверхности по сечениям

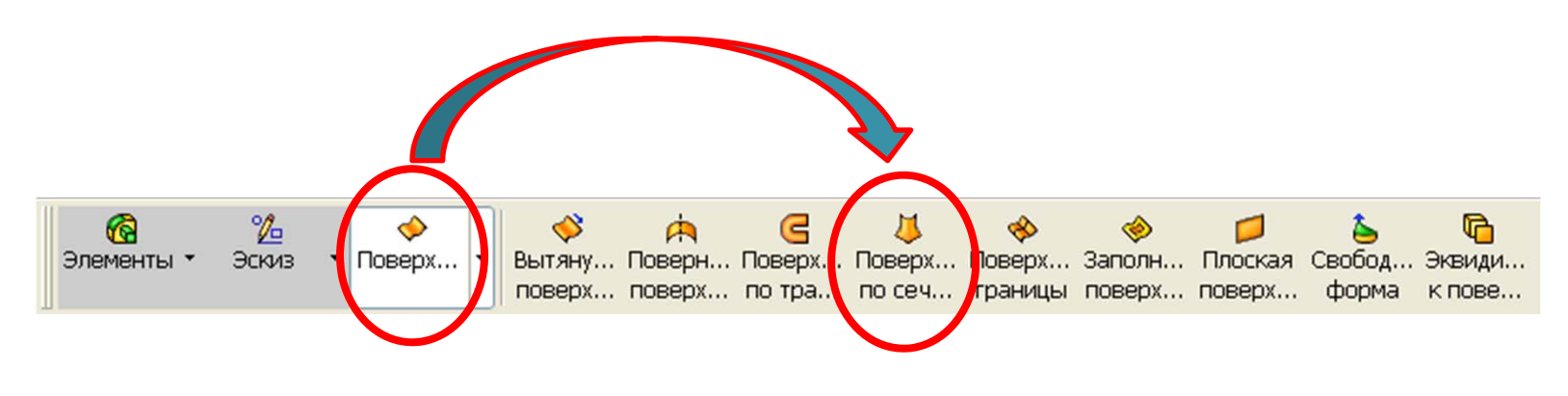

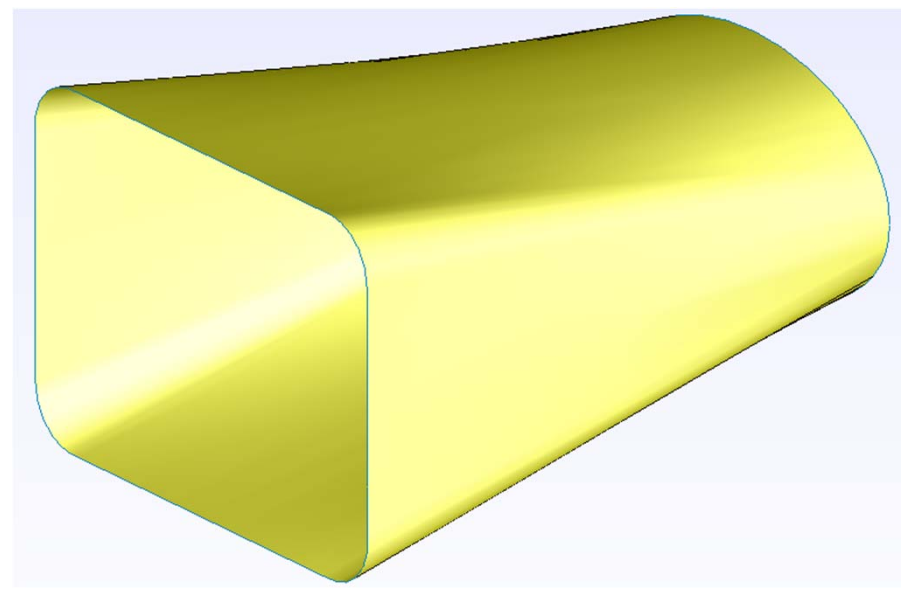

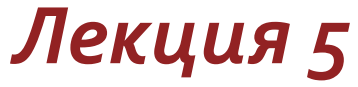

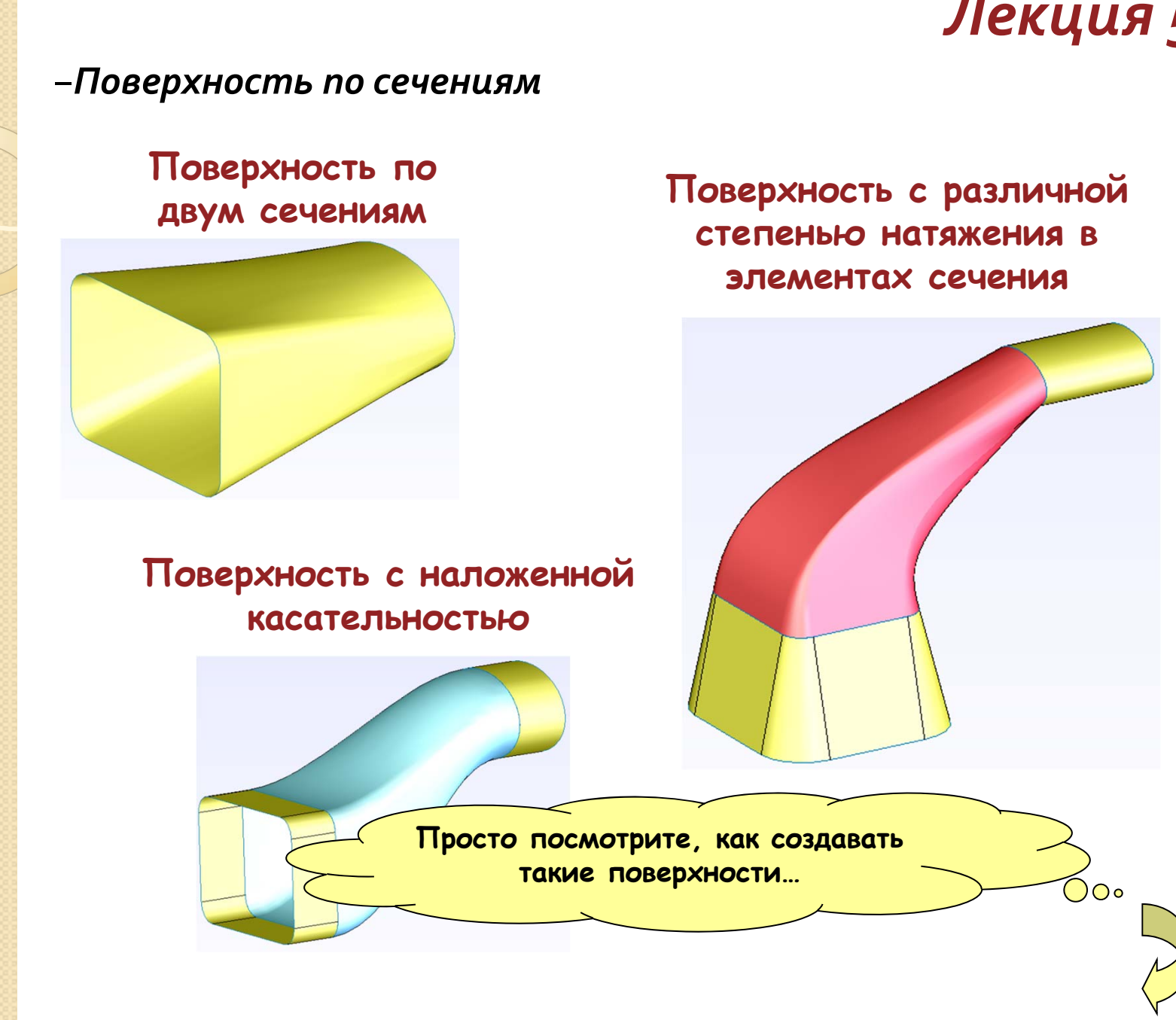

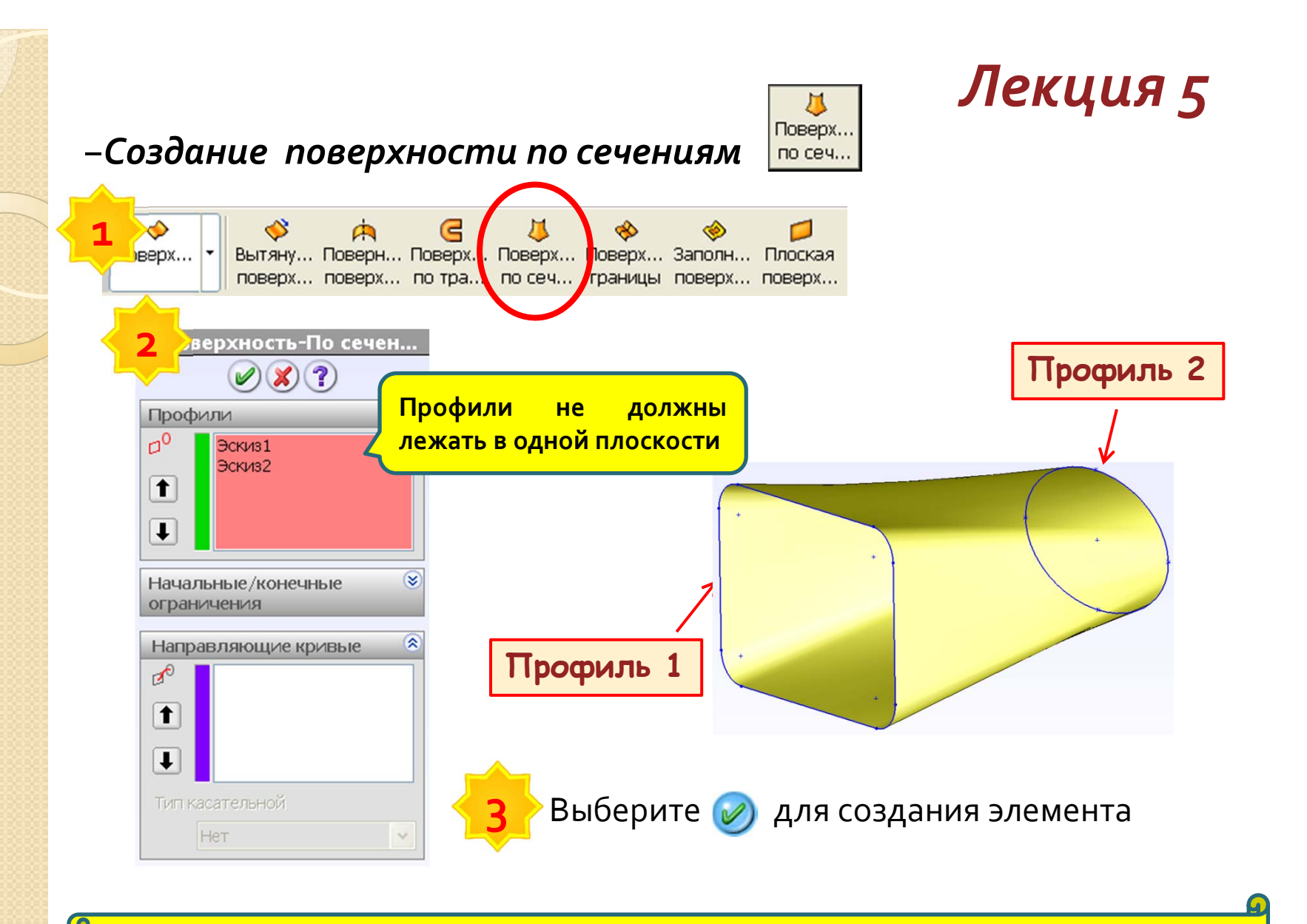

Первым и/или последним профилем могут являться точки.

#### – Поверхность По Сечениям – синхронизация сечений

По умолчанию, Solidworks соединяет сечения по линии, проходящей через точки выбора профилей. Иногда это приводит к скручиванию поверхности. Перетаскивая соединители 🕒 , можно синхронизировать сечения поверхности требуемым образом

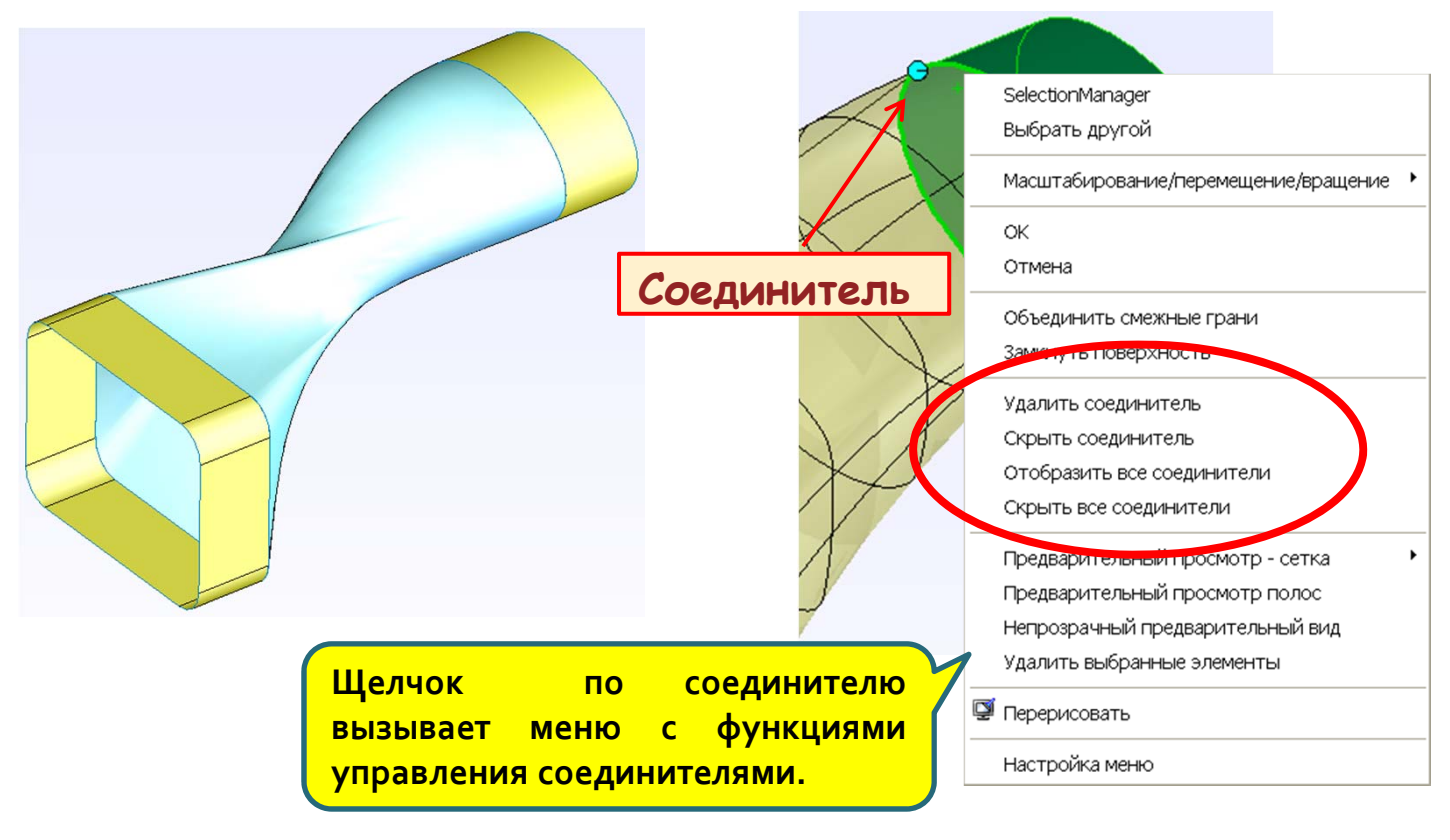

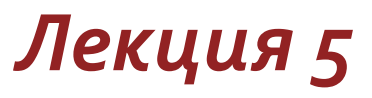

#### – Поверхность По Сечениям – направляющие кривые

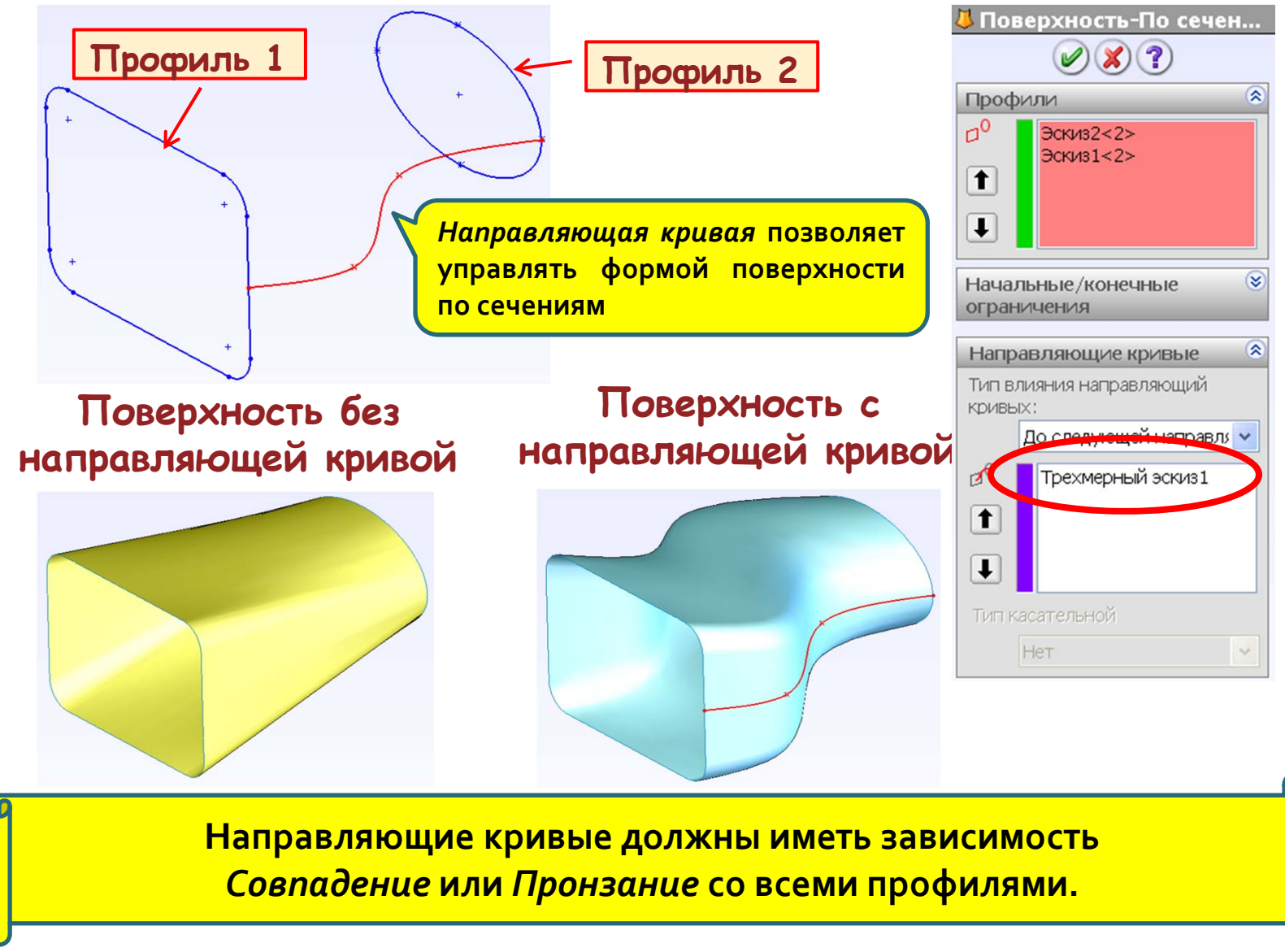
### – Поверхность По Сечениям – управление касательностью

|                                                                           | Поверхность-По сече                                                                                                    | Маркер величины<br>касательной                    |  |
|---------------------------------------------------------------------------|----------------------------------------------------------------------------------------------------|---------------------------------------------------|--|
|                                                                           | Профили<br>По<br>Незамкнутая петля<1<br>Незамкнутая петля<2<br>Начальные/конечные<br>ограничения                                                                  |                                                   |  |
|                                                                           | Начальное<br>Касательность к гран<br>Применить ко всем<br>Конечное<br>Касательность к гран<br>Применить ко всем<br>Применить ко всем<br>праничные успоследнем сеч | ажения устанавливает<br>словия в первом и<br>ении |  |
| Управлять касательностью можно только при соединении торцев поверхностей. |                                                                                                    |                                                   |  |

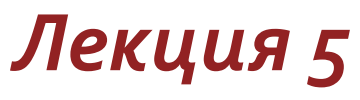

#### – Поверхность По Сечениям – добавление сечения (1/2)

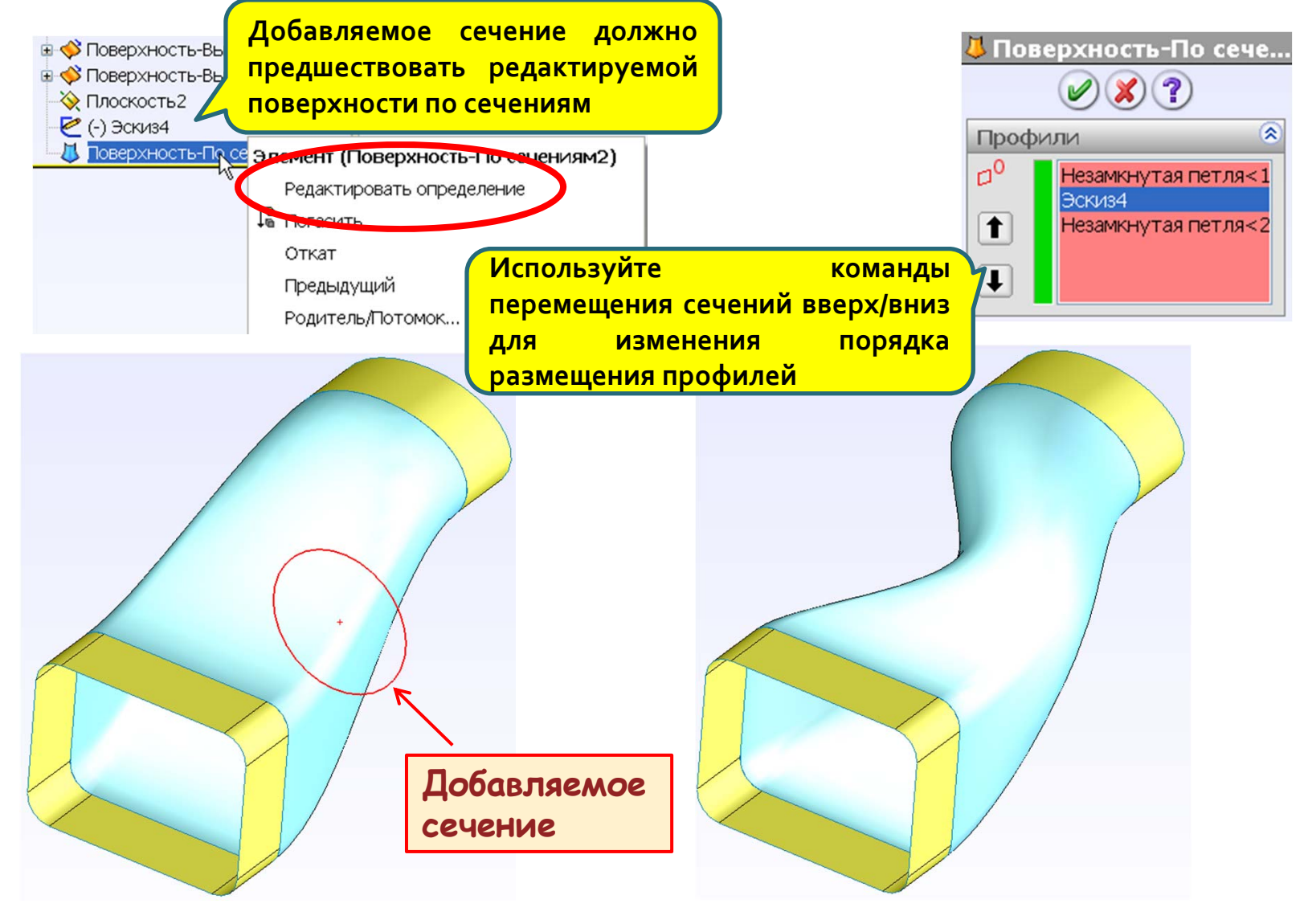

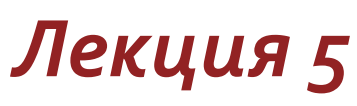

### – Поверхность По Сечениям – добавление сечения (2/2)

Можно добавлять профили путем рассечения имеющейся поверхности

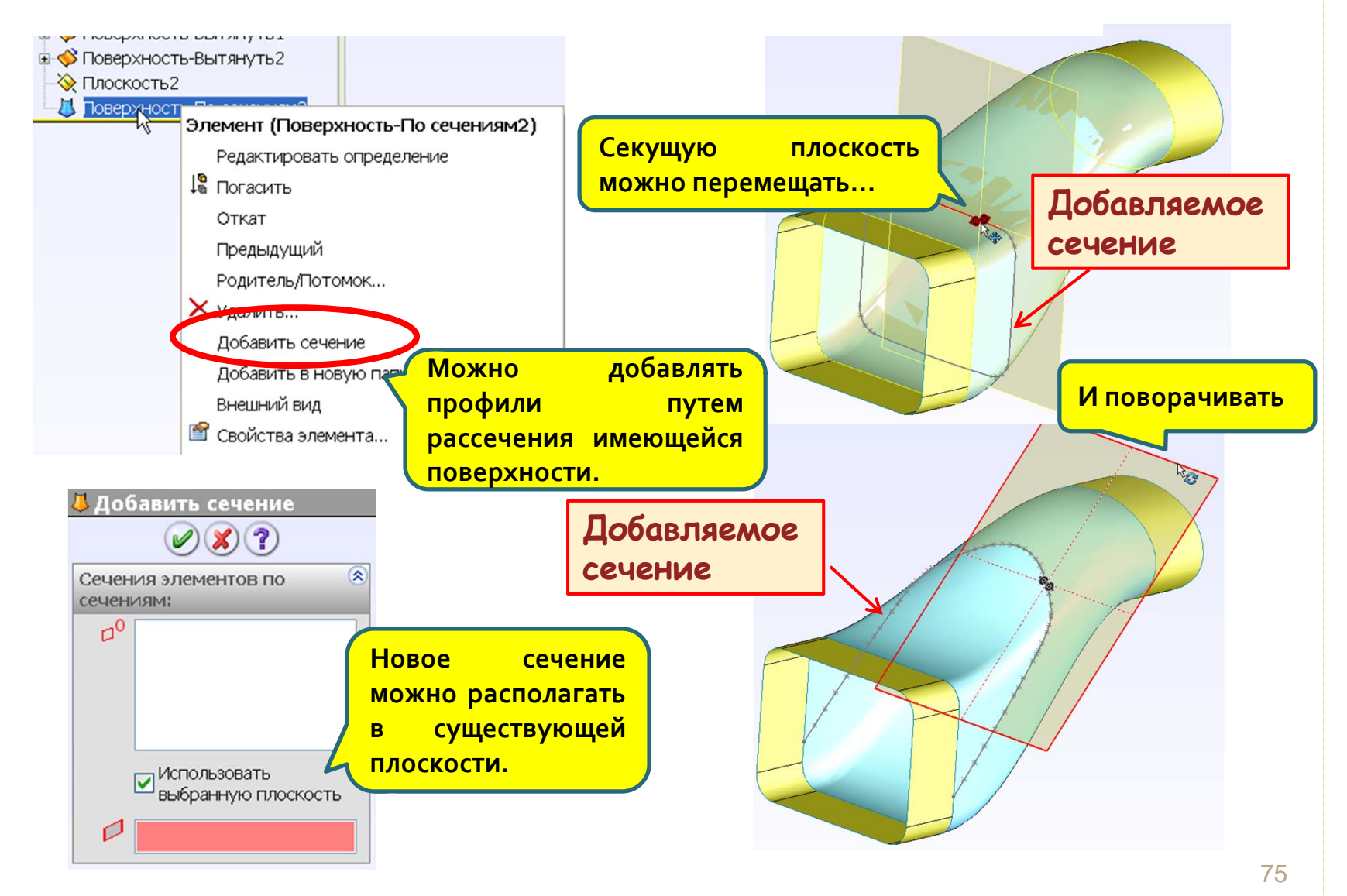

≻Рекомендации по созданию базовых поверхностей

Мы рассмотрим рекомендации по созданию базовых поверхностей

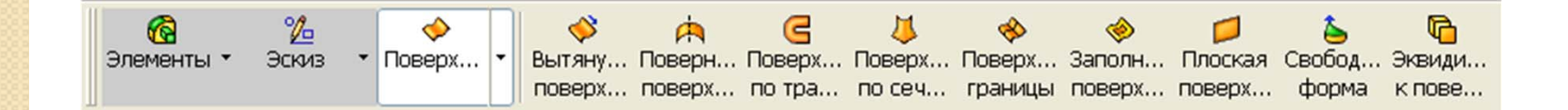

#### – Ось вращения

Ось вращения элемента может быть любой прямолинейный элемент эскиза. При наличии в эскизе осевой линии Solidworks автоматически выбирает ее в качестве оси вращения

#### – Выбор контуров

Эскиз для создания поверхности может содержать несколько пересекающихся профилей. С помощью указателя **Выбранные** контуры можно выбрать требуемую комбинацию контуров

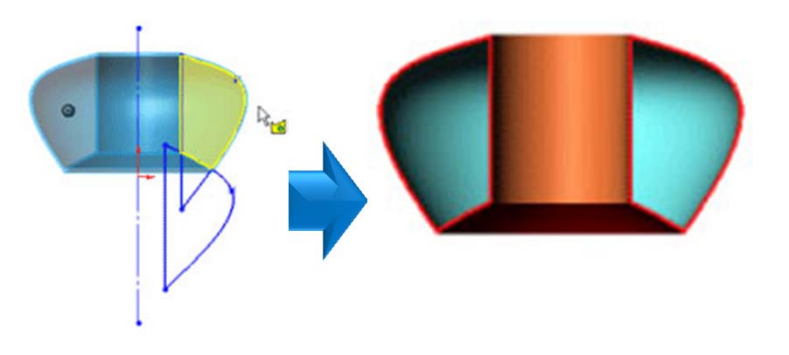

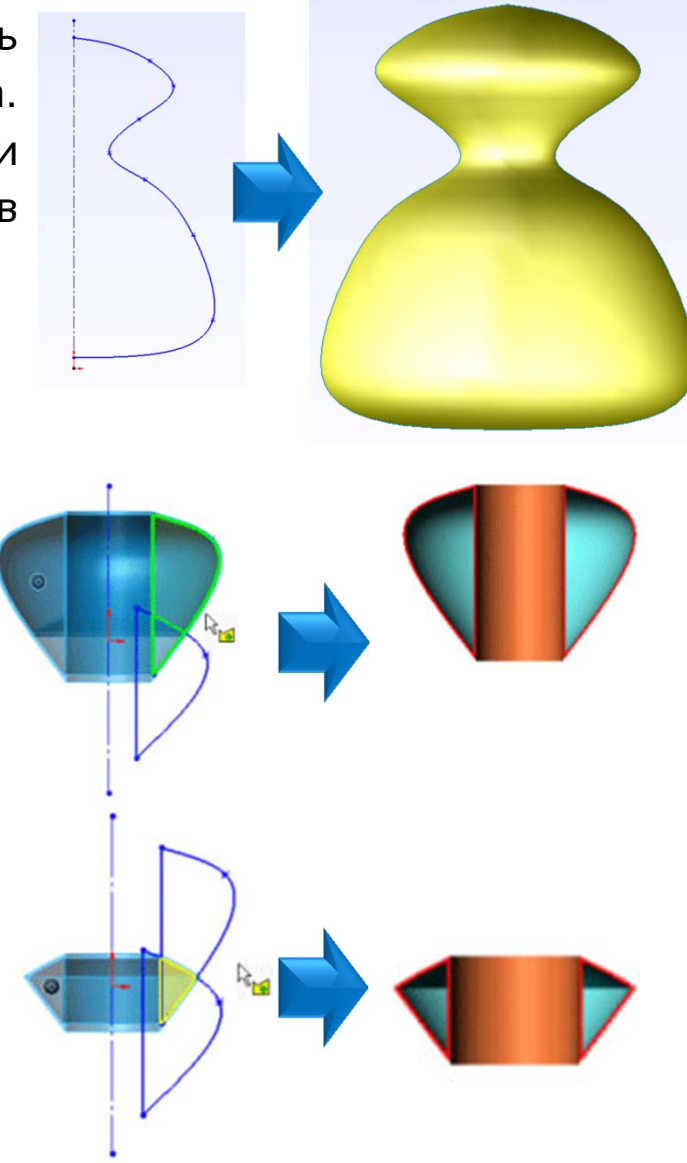

#### – Советы при создании поверхностей

– Профиль следует создавать после траектории и направляющих кривых.

 Траектория и направляющие кривые могут не совпадать по длине:

- если направляющие кривые длиннее траектории, то элемент по траектории будет той же длины, что и траектория;
- если направляющие кривые короче траектории, то длина элемента будет равна кратчайшей направляющей кривой.
- Направляющие кривые могут соединяться в общей точке, являющейся вершиной поверхности вытяжки по траектории.
- В качестве направляющих кривых можно использовать элементы эскизов, кромки моделей и кривые.

### ≻ Подводя итоги...

Мы рассмотрели возможности Solidworks по созданию базовых поверхностей:

 ✓как создавать поверхности из профиля, используя Вытянутую и Повернутую Поверхность;

✓как создавать Поверхность по траектории;

✓как создавать Поверхность, Эквидистантную существующей поверхности или грани

√как создавать Поверхности по Кромкам;

√как создавать Поверхность по Сечениям.

### Практикум к Лекциям 4 и 5 -практическое упражнение 5

#### Создание поверхностей

Создайте поверхности, составляющие контур будущей модели мыши.

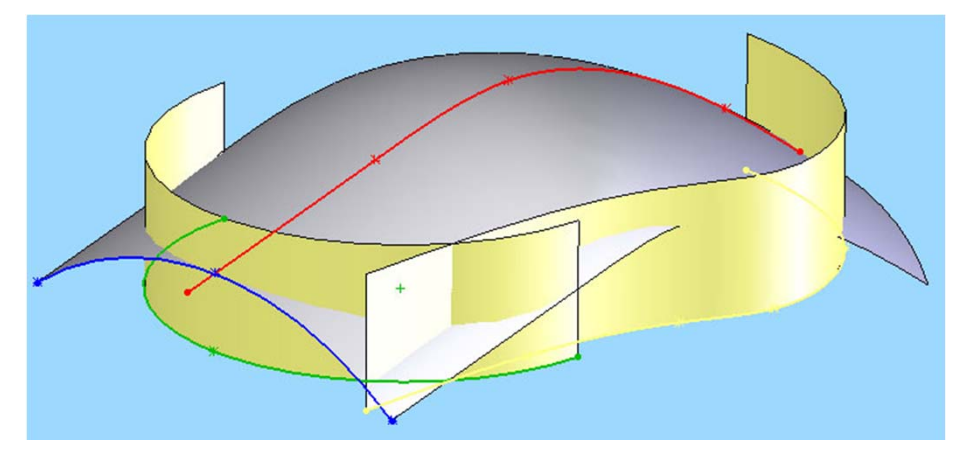

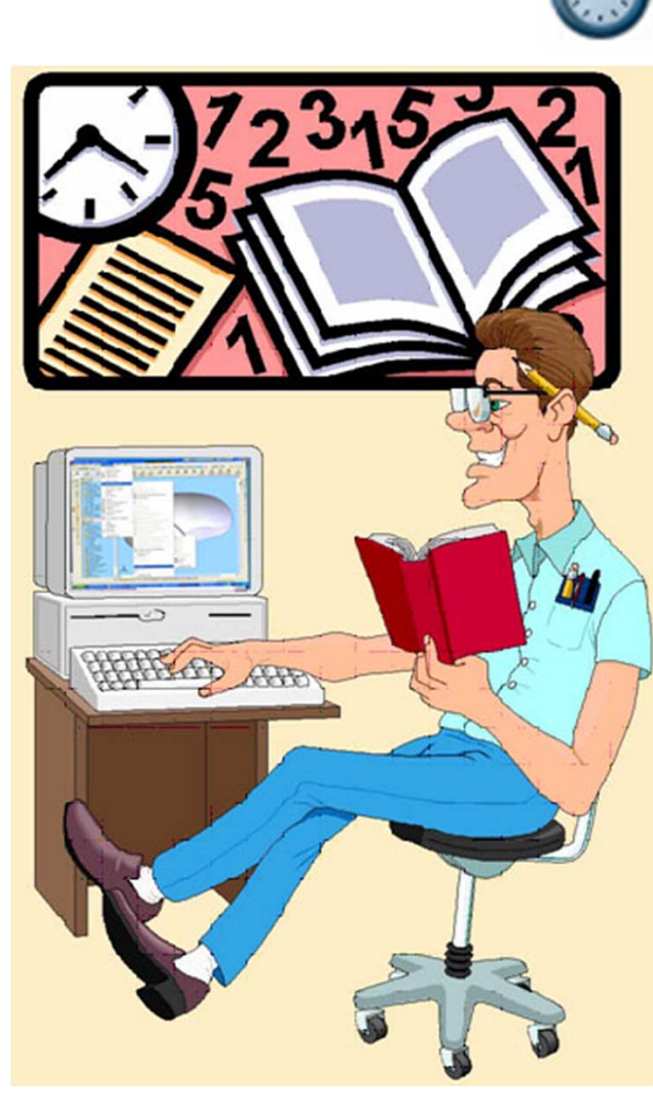

# Тема оц Операции с поверхностями

Вы научитесь выполнять операции с поверхностями

### ЛЕКЦИЯ 6

- > Для чего выполняются операции над поверхностями
- Сшивание поверхностей
- > Отсечение поверхностей

### ЛЕКЦИЯ<sub>7</sub>

- > Скругление поверхностей
- > Экстраполяция поверхностей
- Преобразования поверхностей
- Подводя итоги ...

### > Для чего выполняются операции над поверхностями? (1/2)

После создания, базовые поверхности состоят из конструктивных элементов, которые в большинстве своем не соответствуют окончательной форме изделия. Требуется выполнить ряд операций типа отсечения, соединения, удлинения или преобразований для получения геометрии требуемой формы.

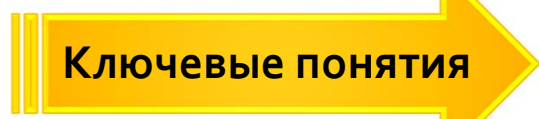

- ✓ Операции используются для получения окончательной формы поверхностей.
- ✓ Элементы, участвующие в преобразованиях, сохраняются в истории построения, но не отображаются.

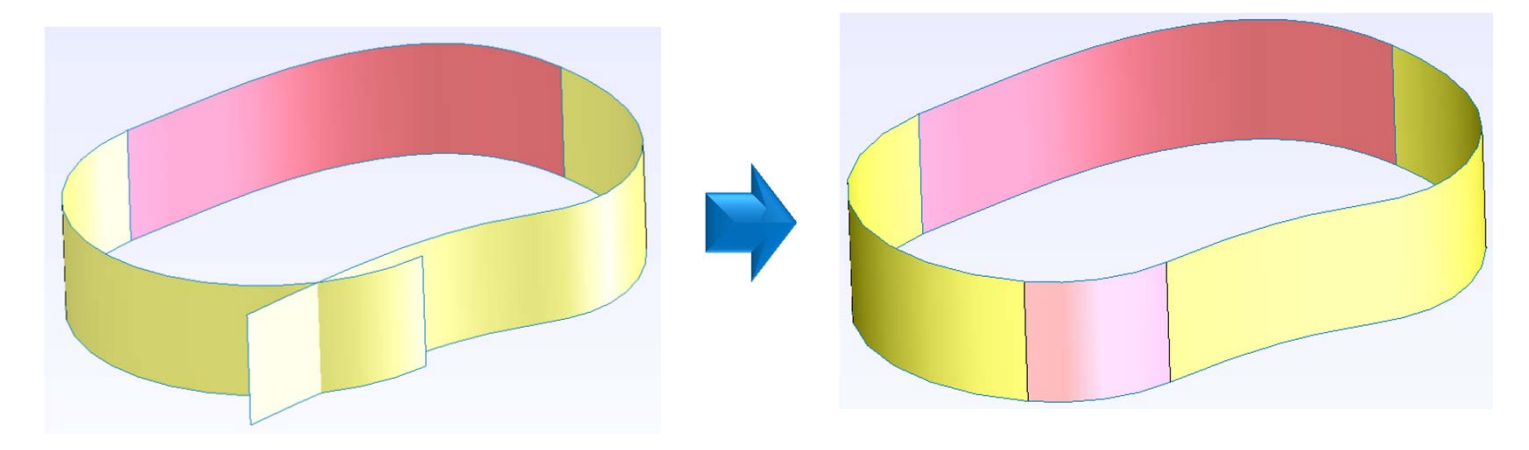

### ≻ Для чего выполняются операции над поверхностями? (2/2)

Операции, подобные масштабированию или аффинным преобразованиям, позволяют, при необходимости, изменить размер детали. Операции, подобные копированию, выполняются на элементах поверхностей для изменения положения детали в текущей системе координат.

Ключевые понятия

✓ Афинные преобразования – важная операция при различном изменении размеров детали в различных направлениях текущей системы координат.

 ✓ Копирование полезно, когда требуется выполнить некоторые преобразования над телом, имея копию исходного тела.

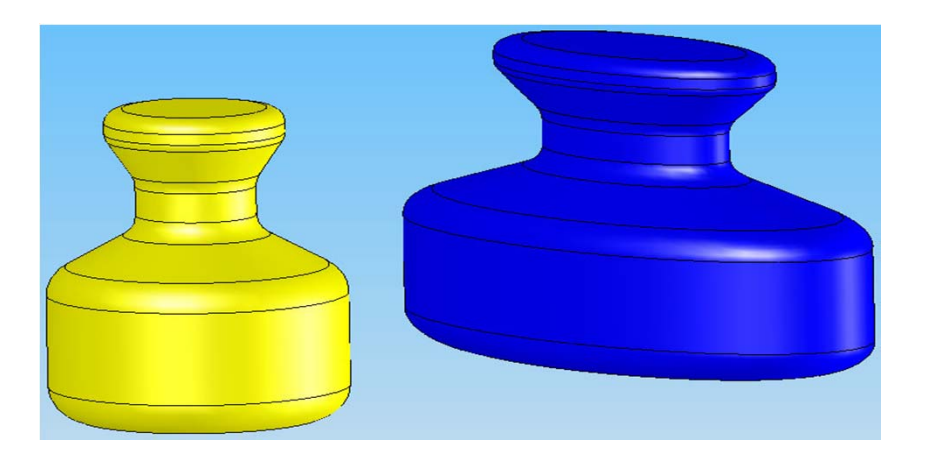

#### ≻ Сшивание поверхностей

Вы научитесь создавать из нескольких поверхностей одну общую поверхность

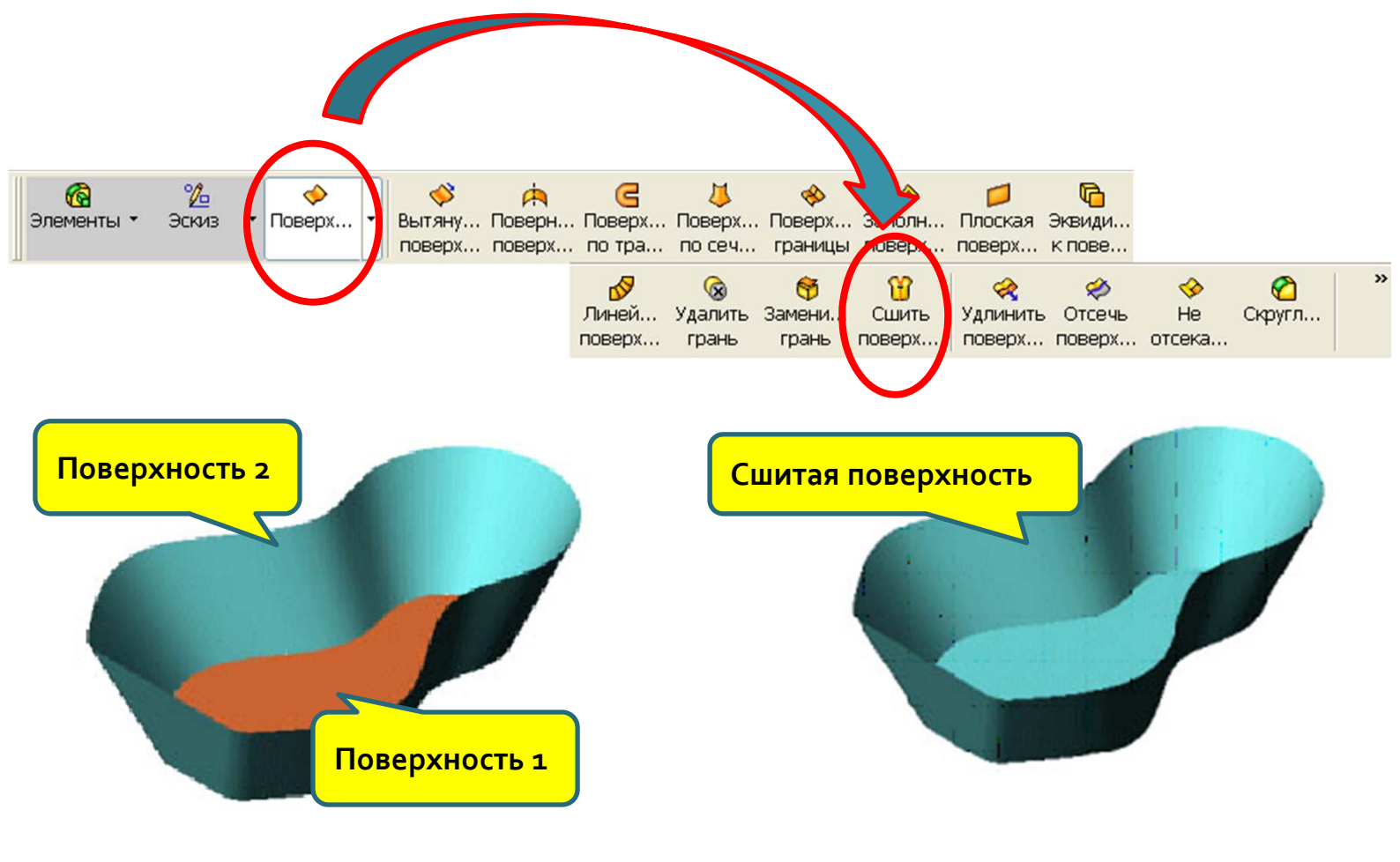

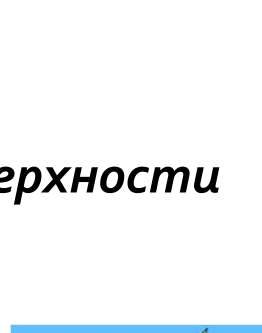

#### – Для чего сшивают поверхности

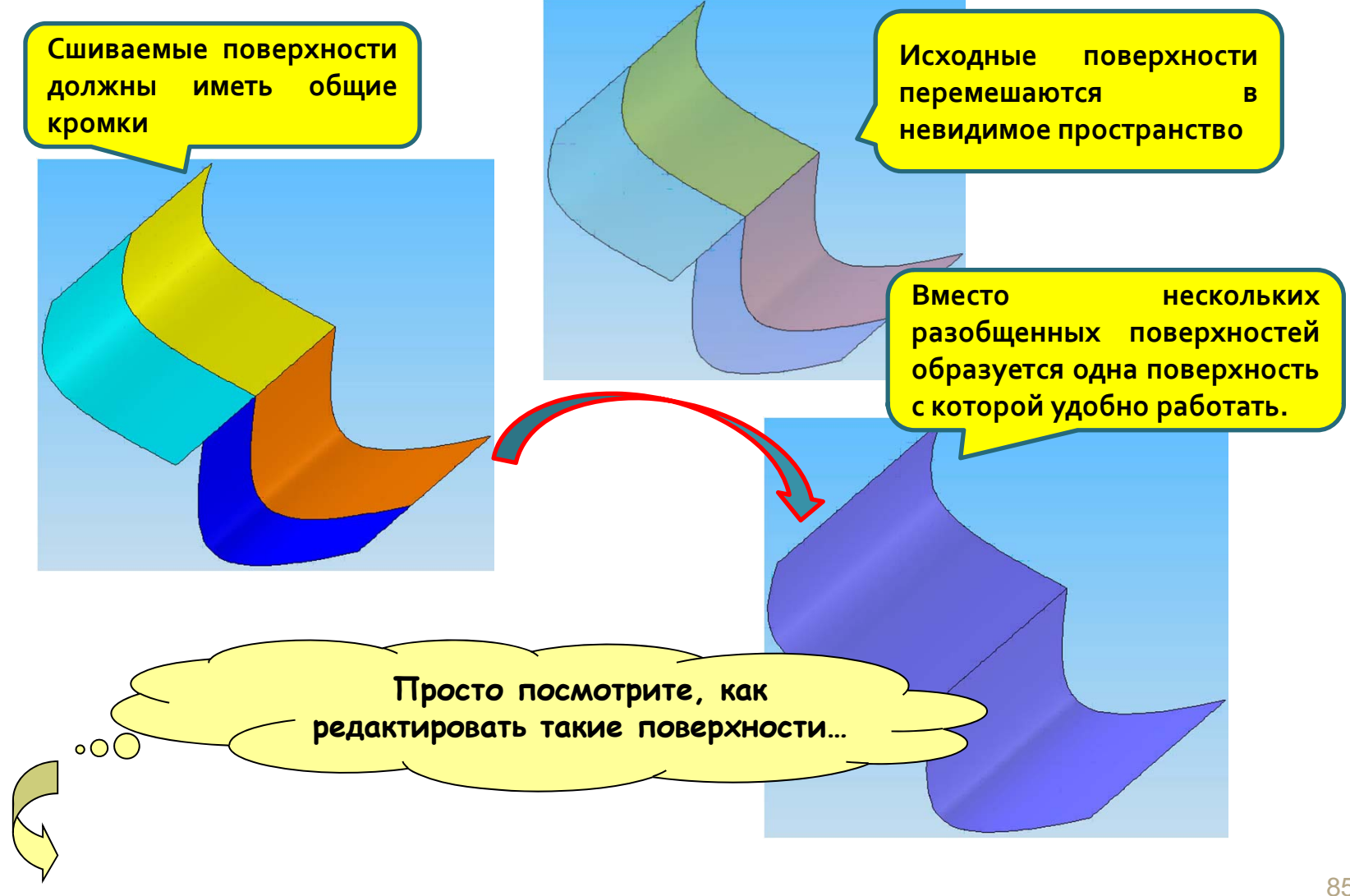

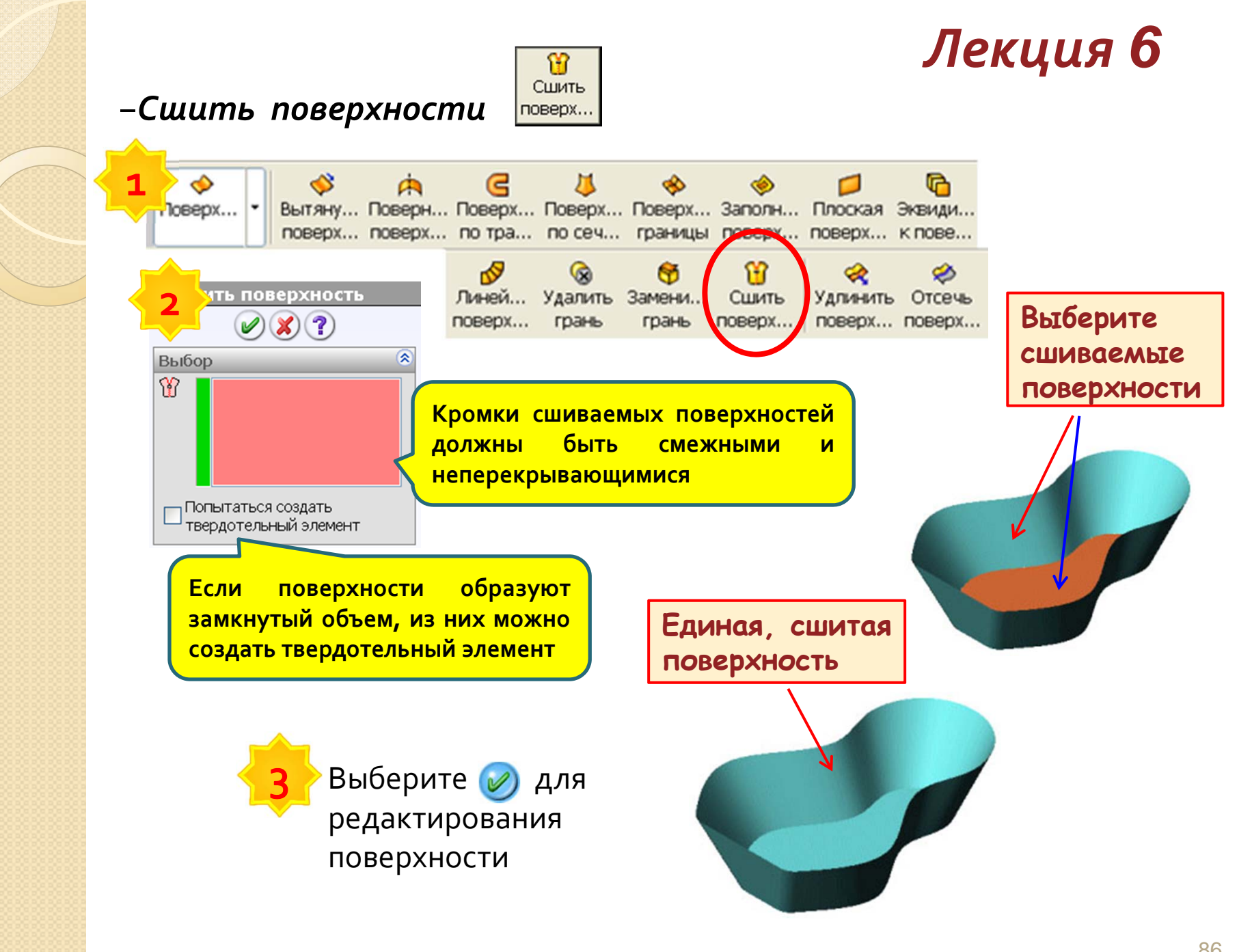

#### ≻ Отсечение поверхностей

#### Вы научитесь обрезать поверхности

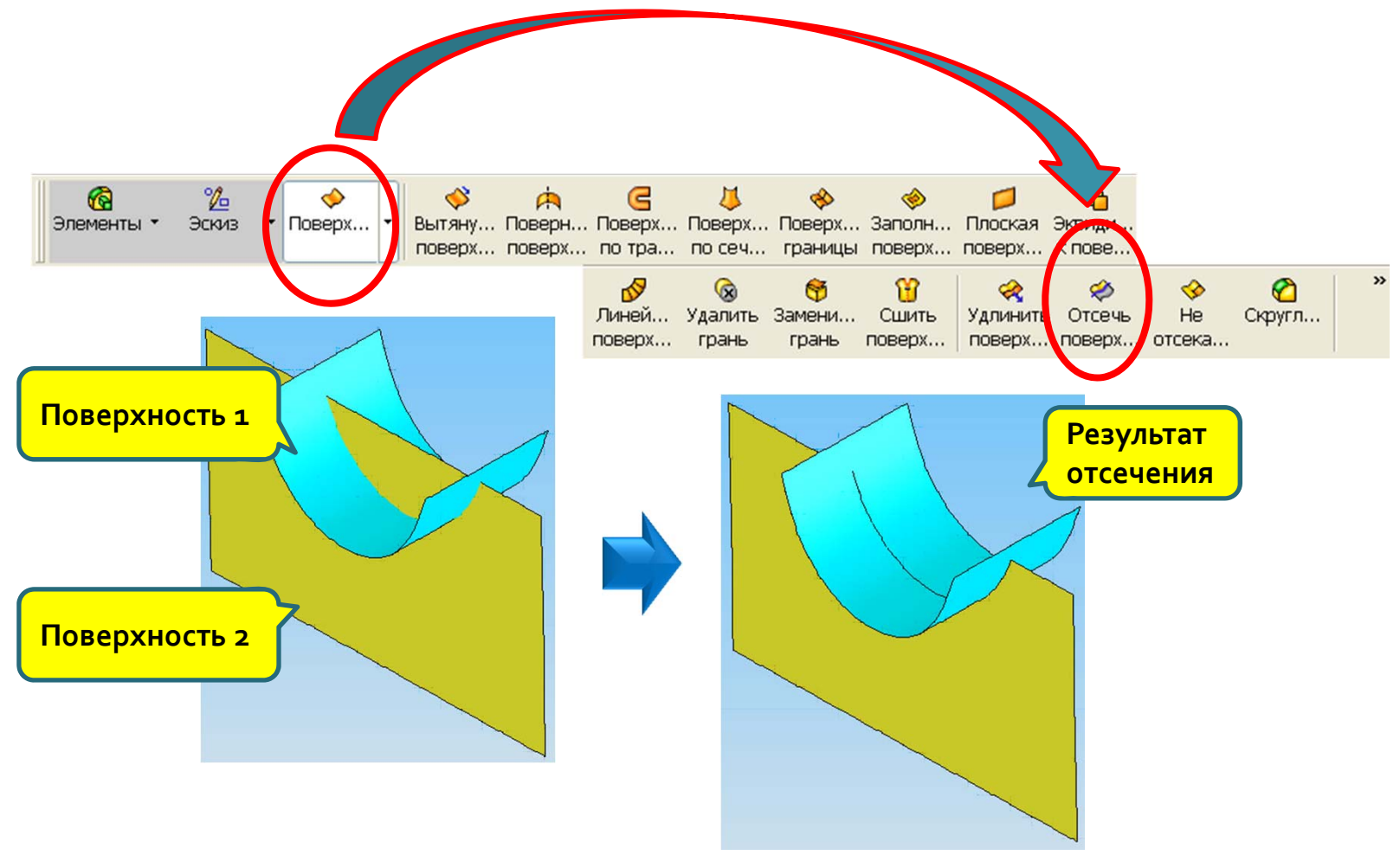

#### – Для чего отсекают поверхности

Поверхности можно обрезать одну относительно другой для того, чтобы сохранить в модели одну из частей. Для этого требуются не менее двух пересекающихся поверхностей.

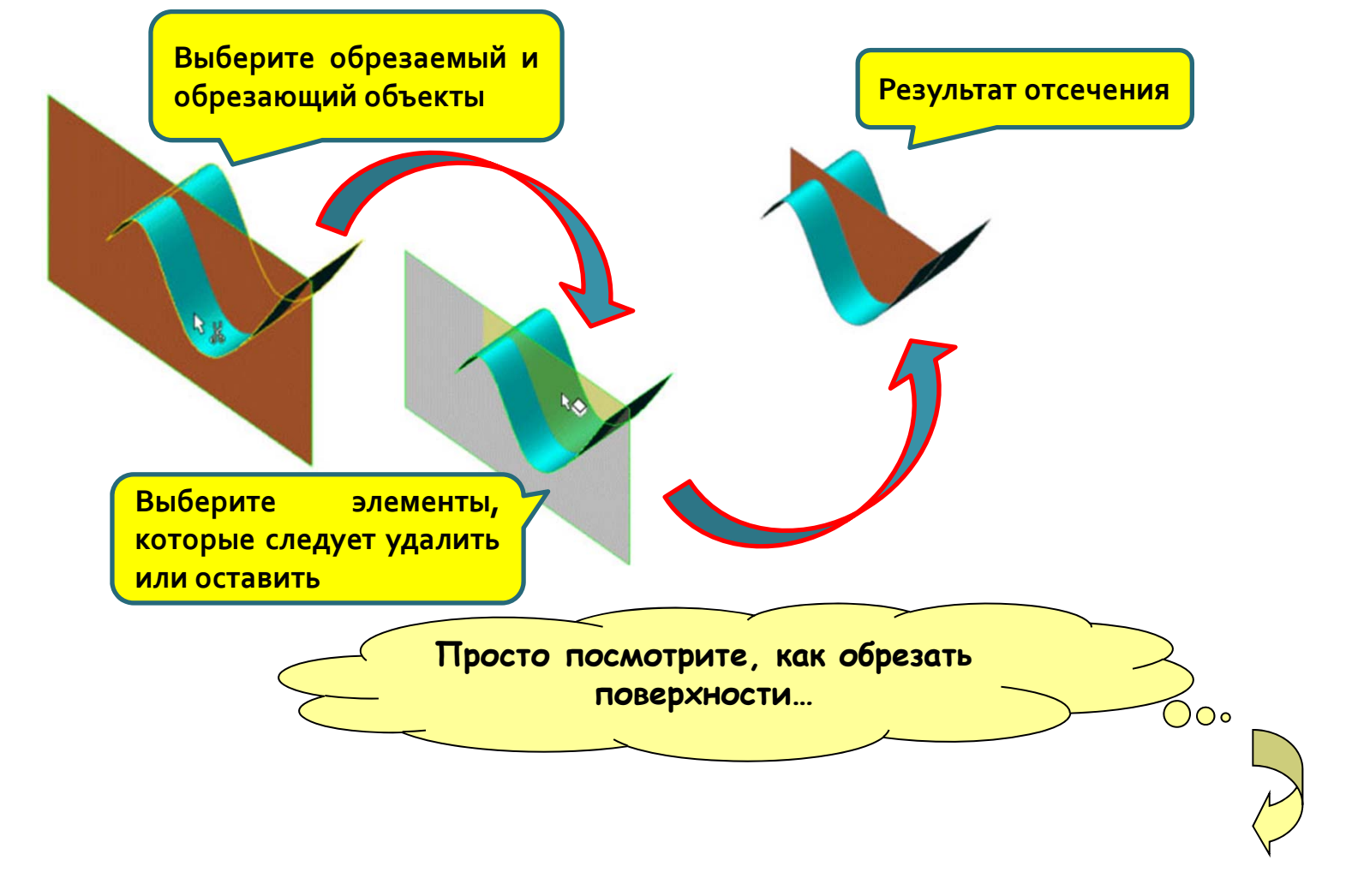

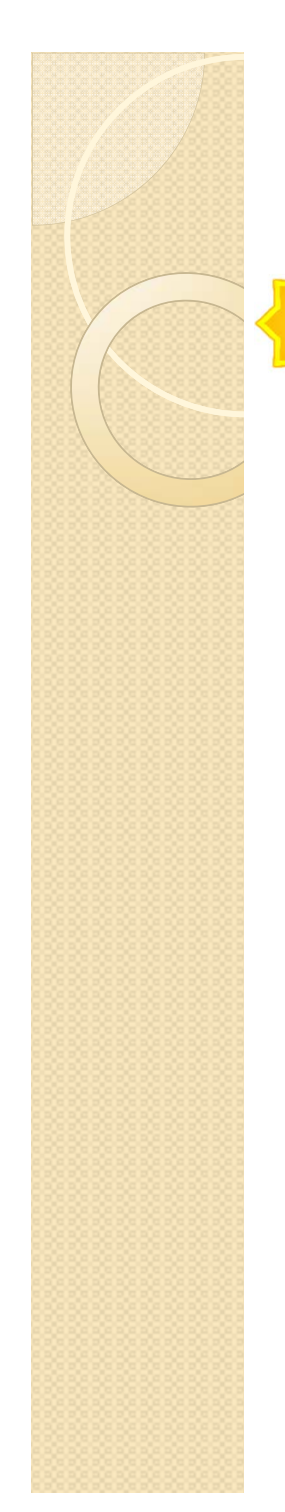

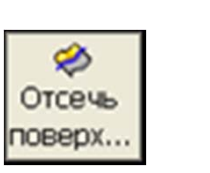

Отсечение поверхностей (1/2)

Лекция 6

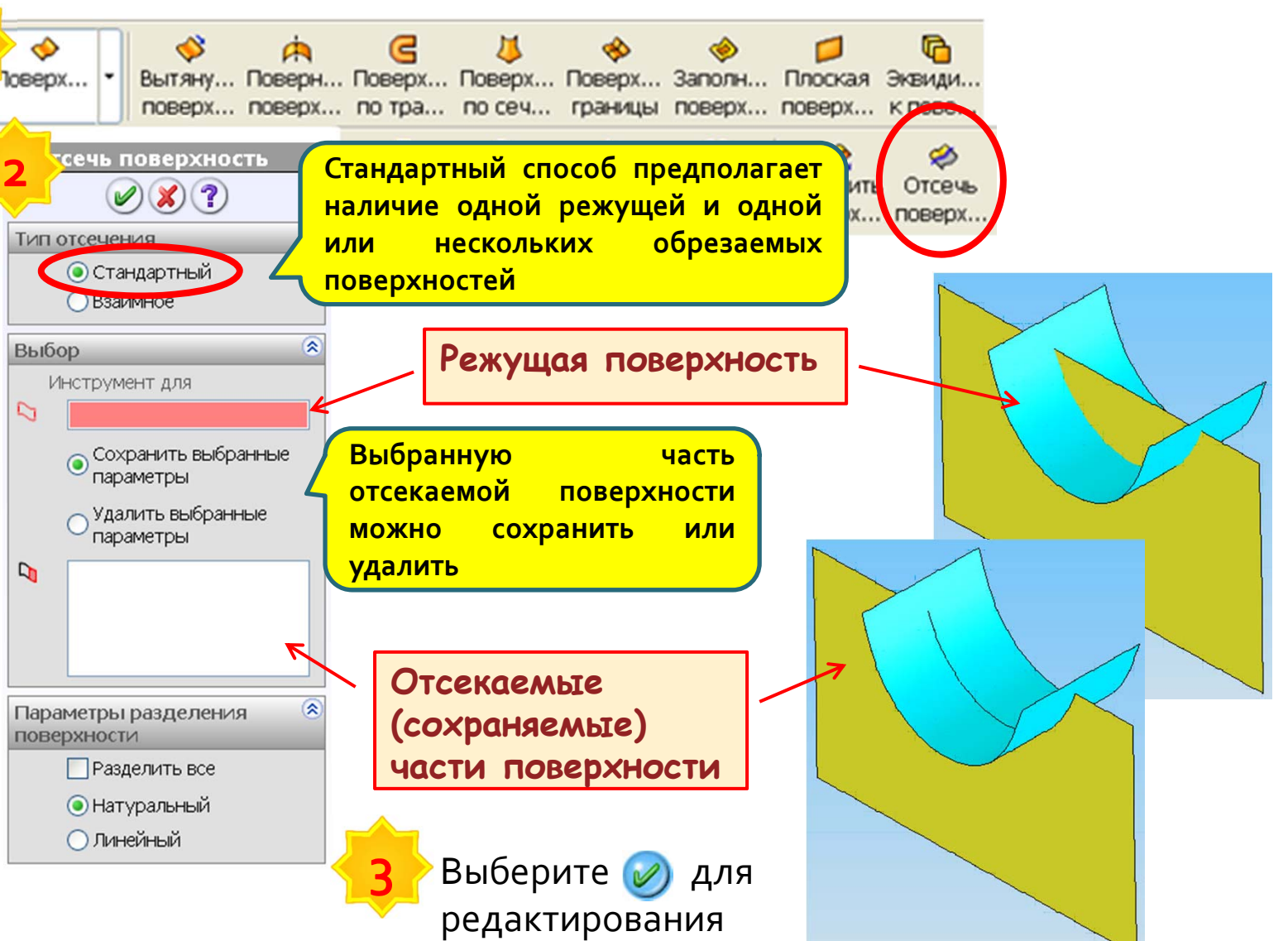

поверхности

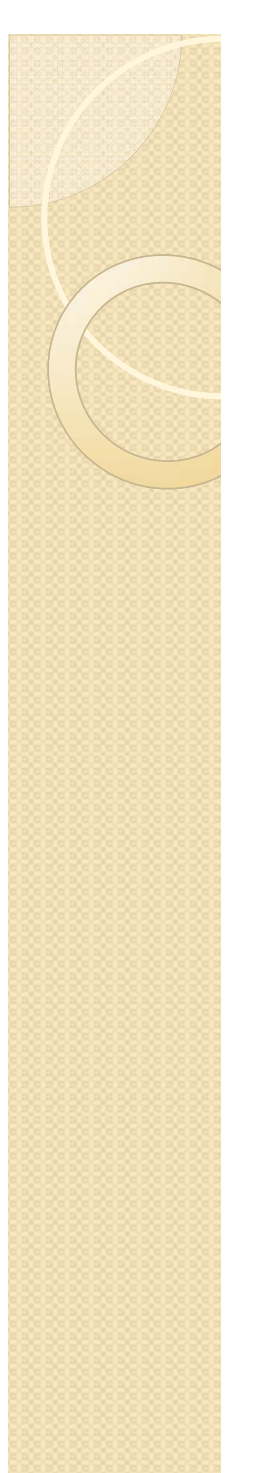

### – Отсечение поверхностей (2/2)

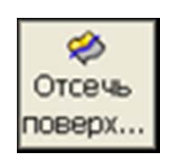

Лекция 6

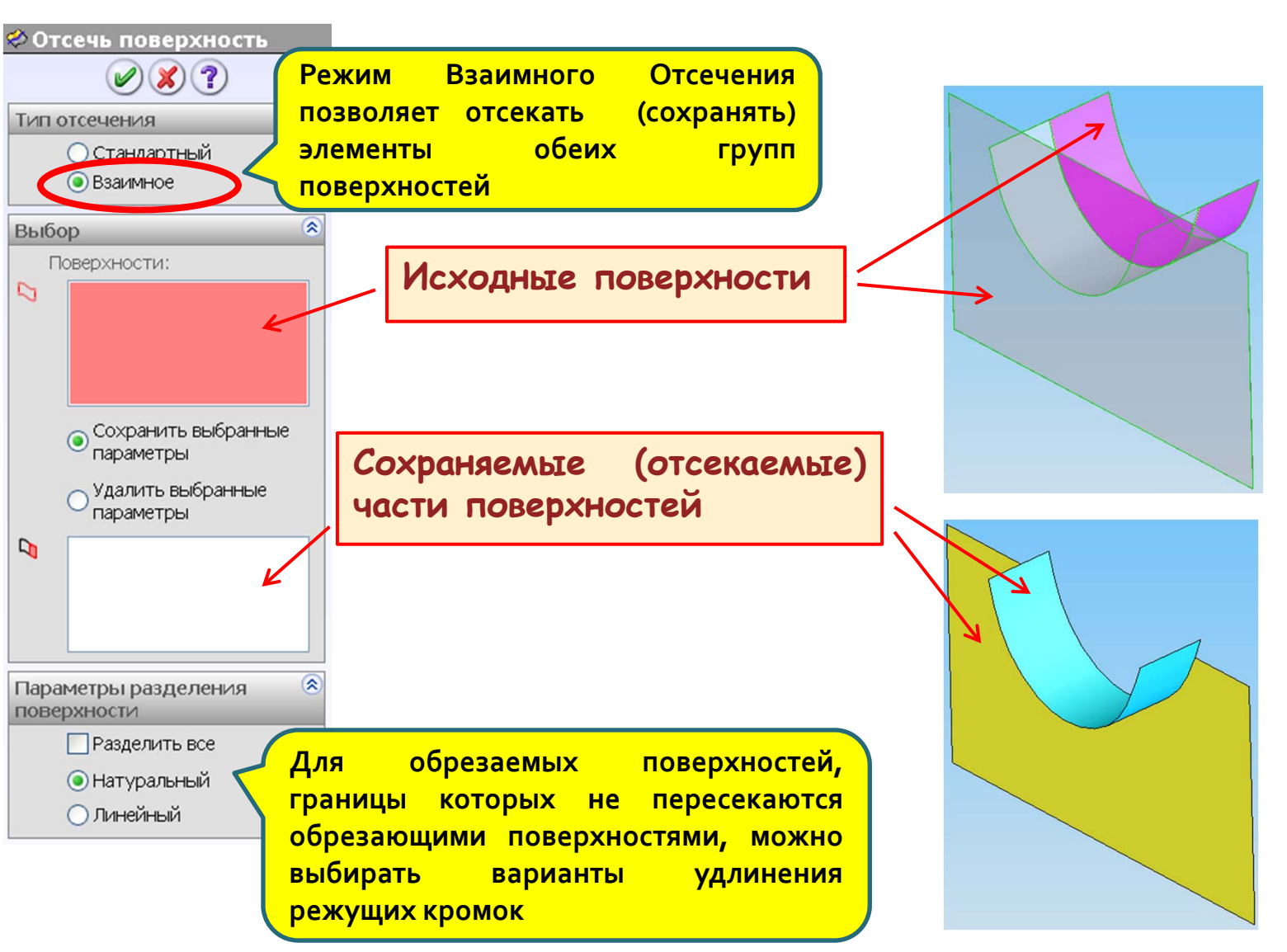

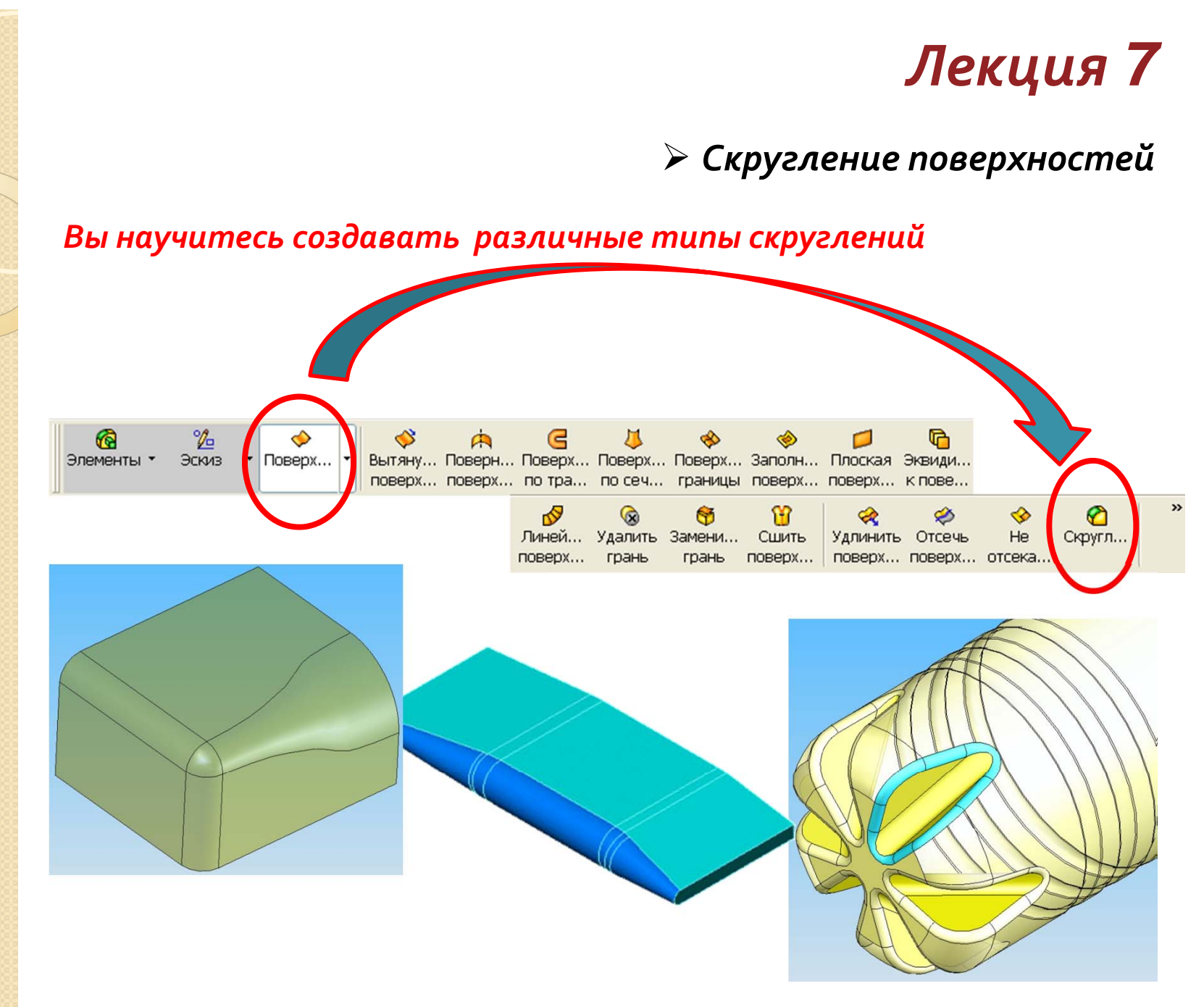

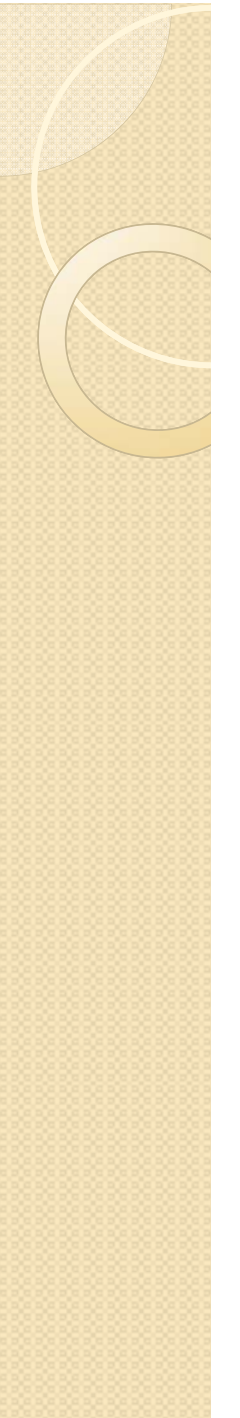

#### – Для чего выполняют скругления

Скругления давно используются в промышленности для удаления острых кромок с деталей. Скругления вдоль кромок поверхностей уклона облегчают извлечение заготовки из формы. Кроме того, скругления позволяют снизить концентрацию напряжений в деталях. Сейчас трудно назвать ту область промышленного производства, где бы ни использовались скругления.

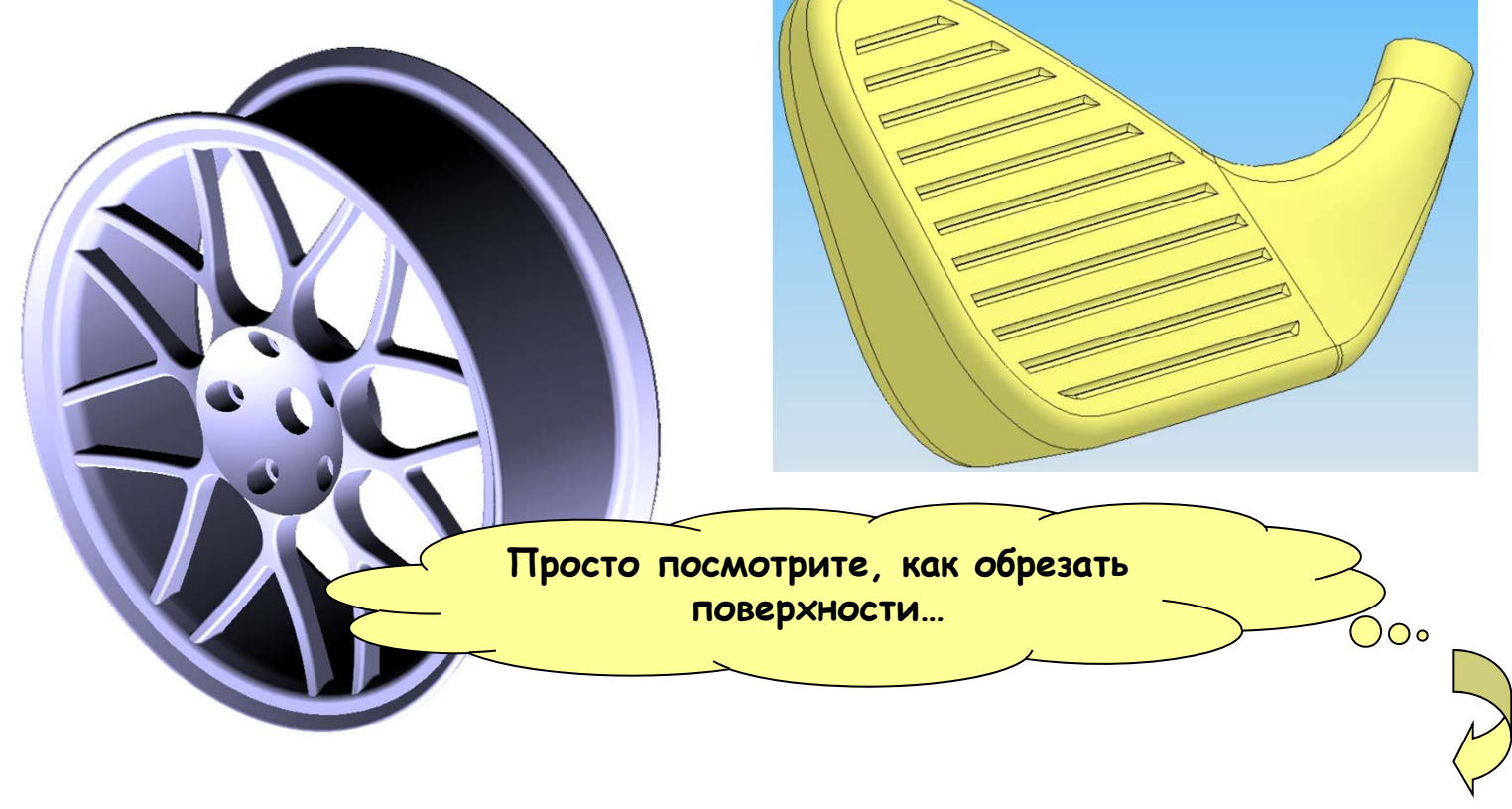

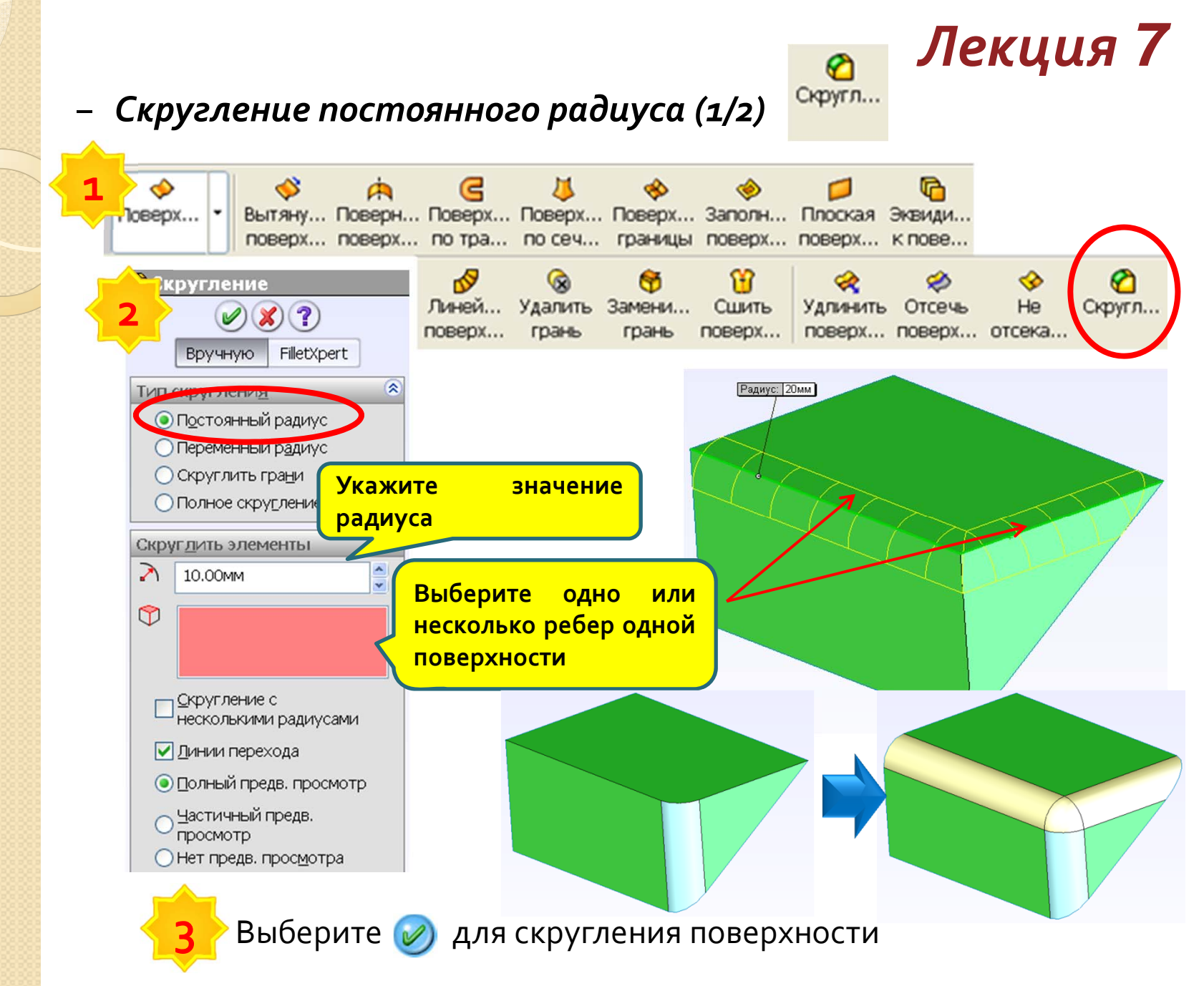

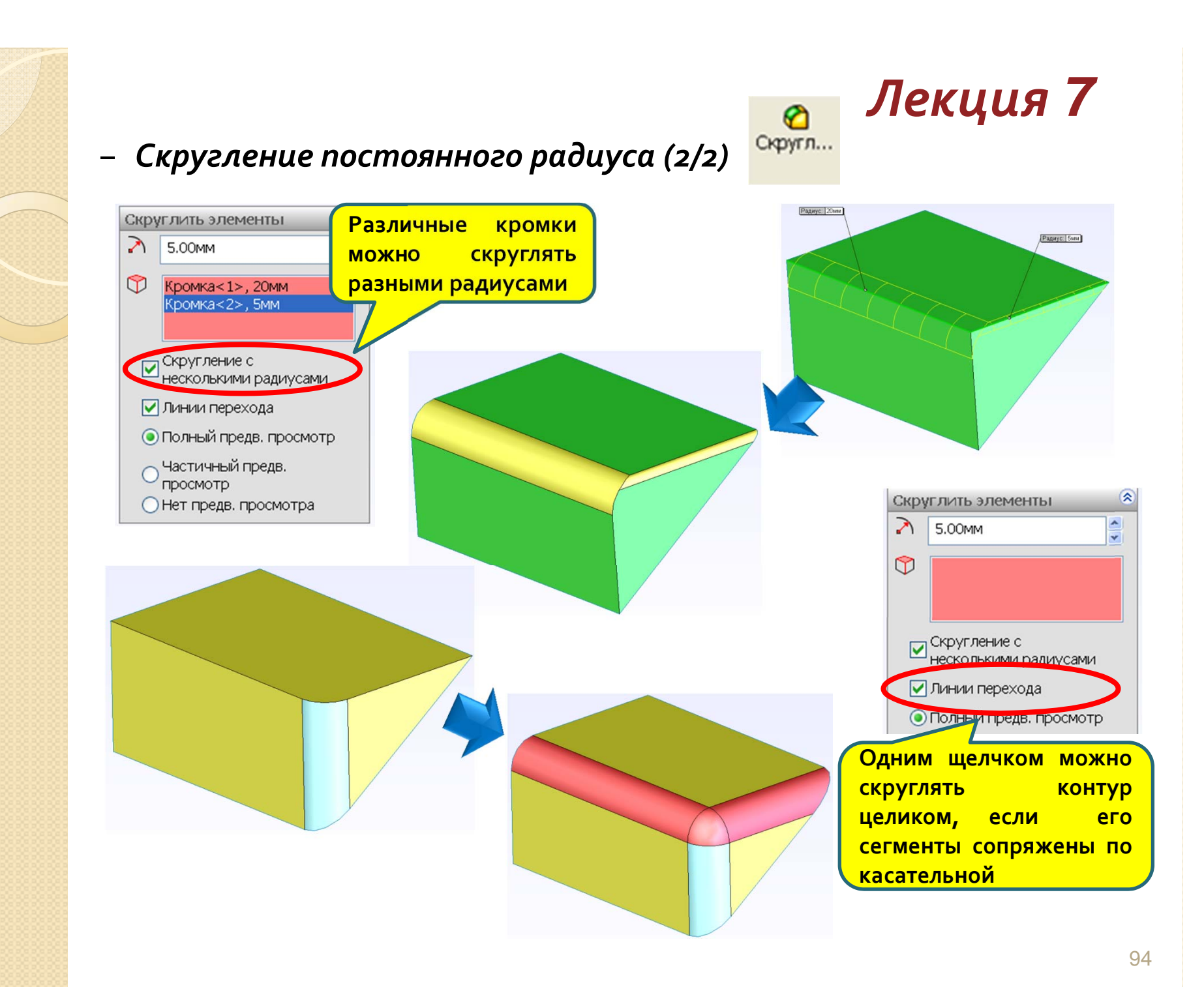

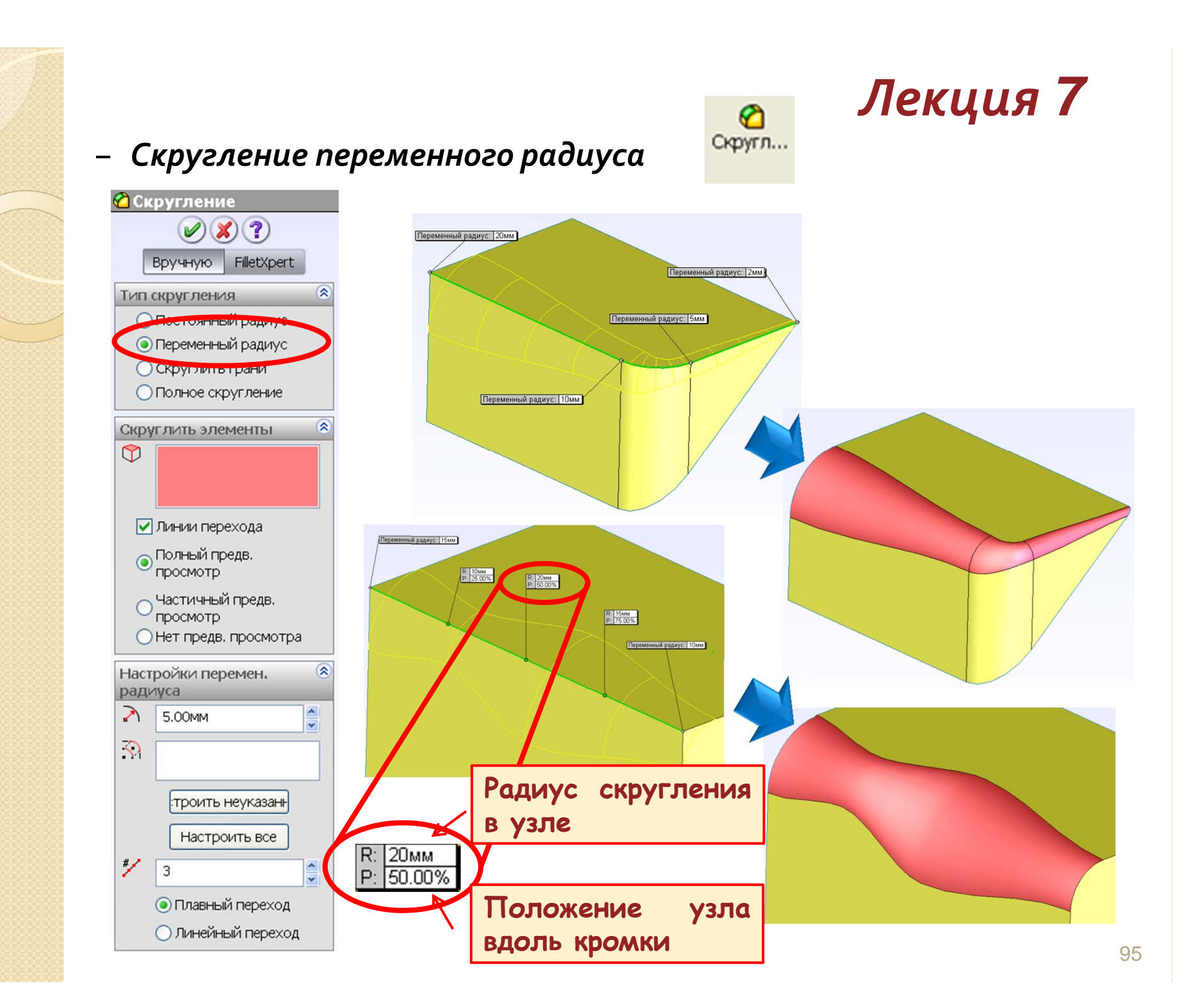

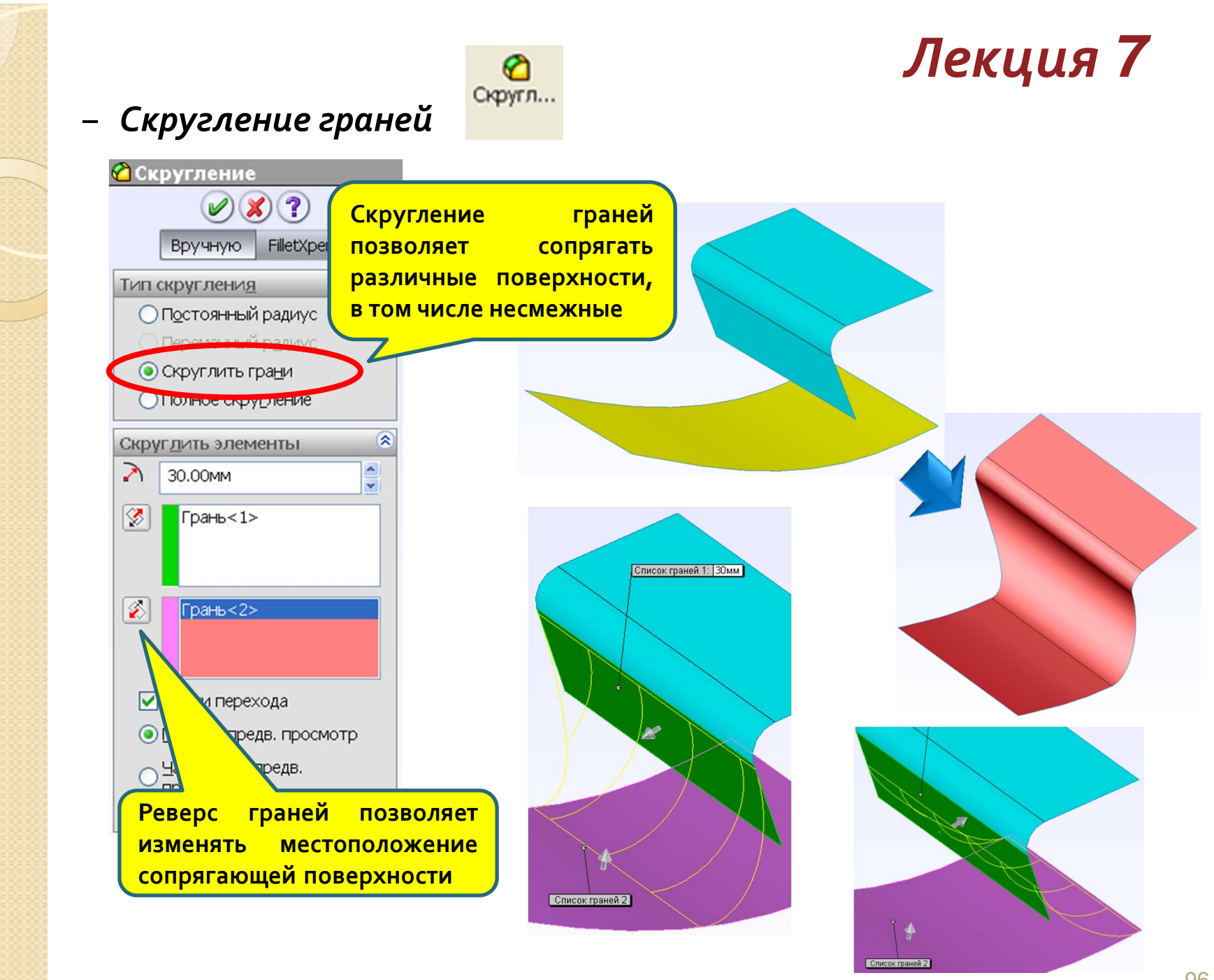

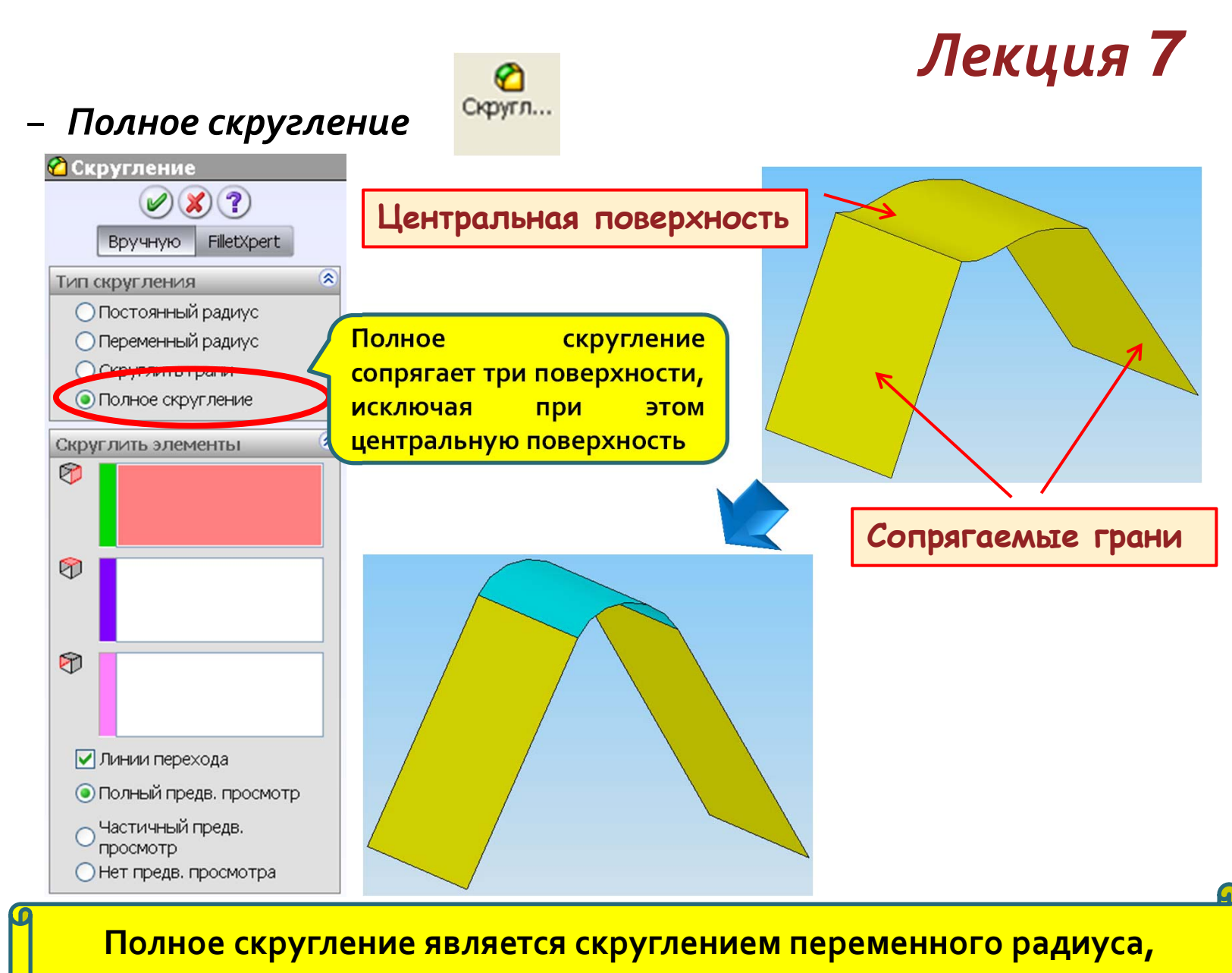

касательного к трем указанным поверхностям.

#### > Экстраполяция поверхностей

#### Вы научитесь удлинять поверхности

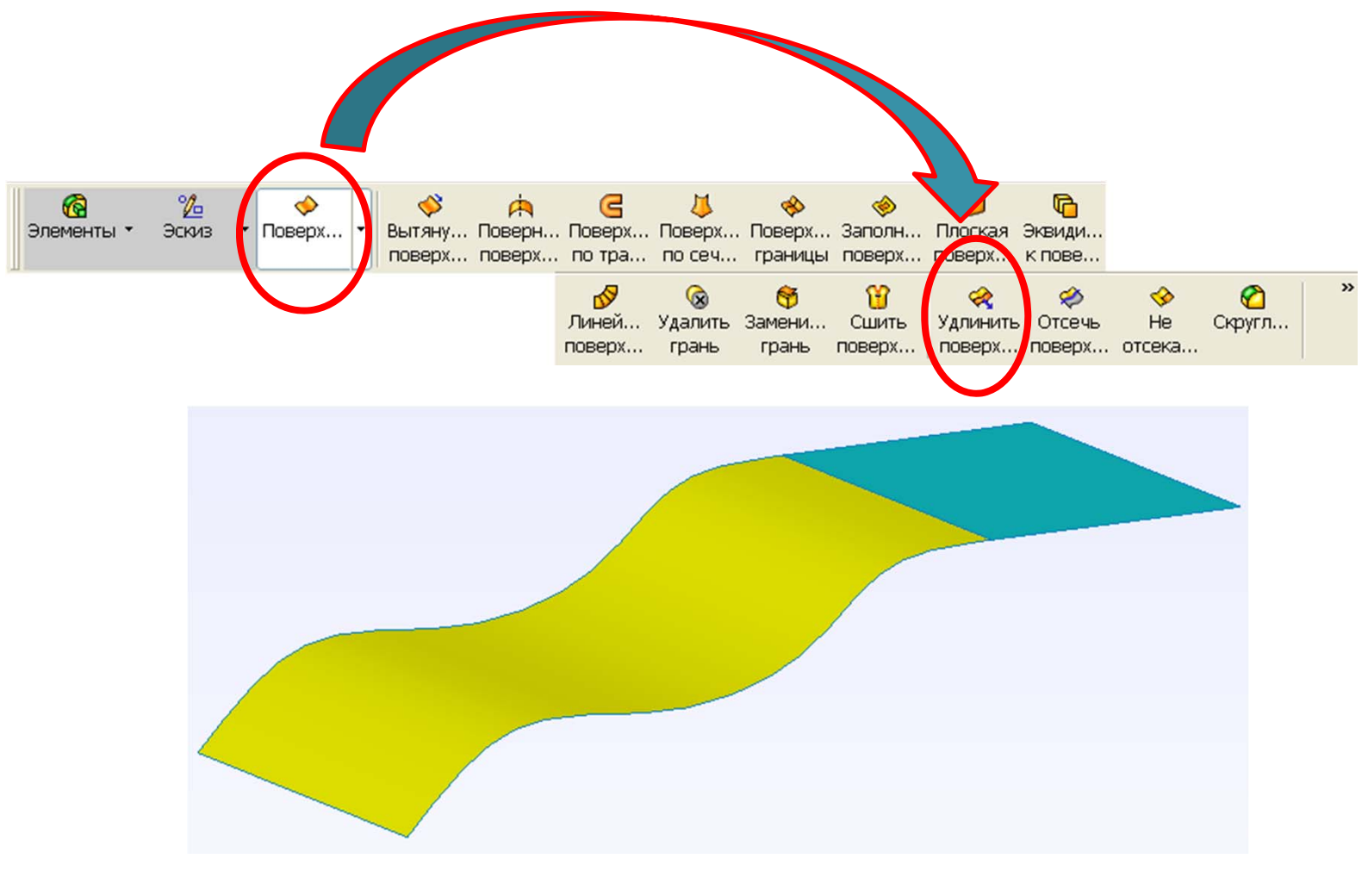

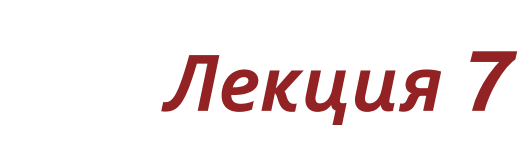

#### – Для чего удлиняют поверхности

Поверхности можно экстраполировать путем их удлинения на некоторую величину или до других элементов с целью последующего отсечения или получения элементов пересечения.

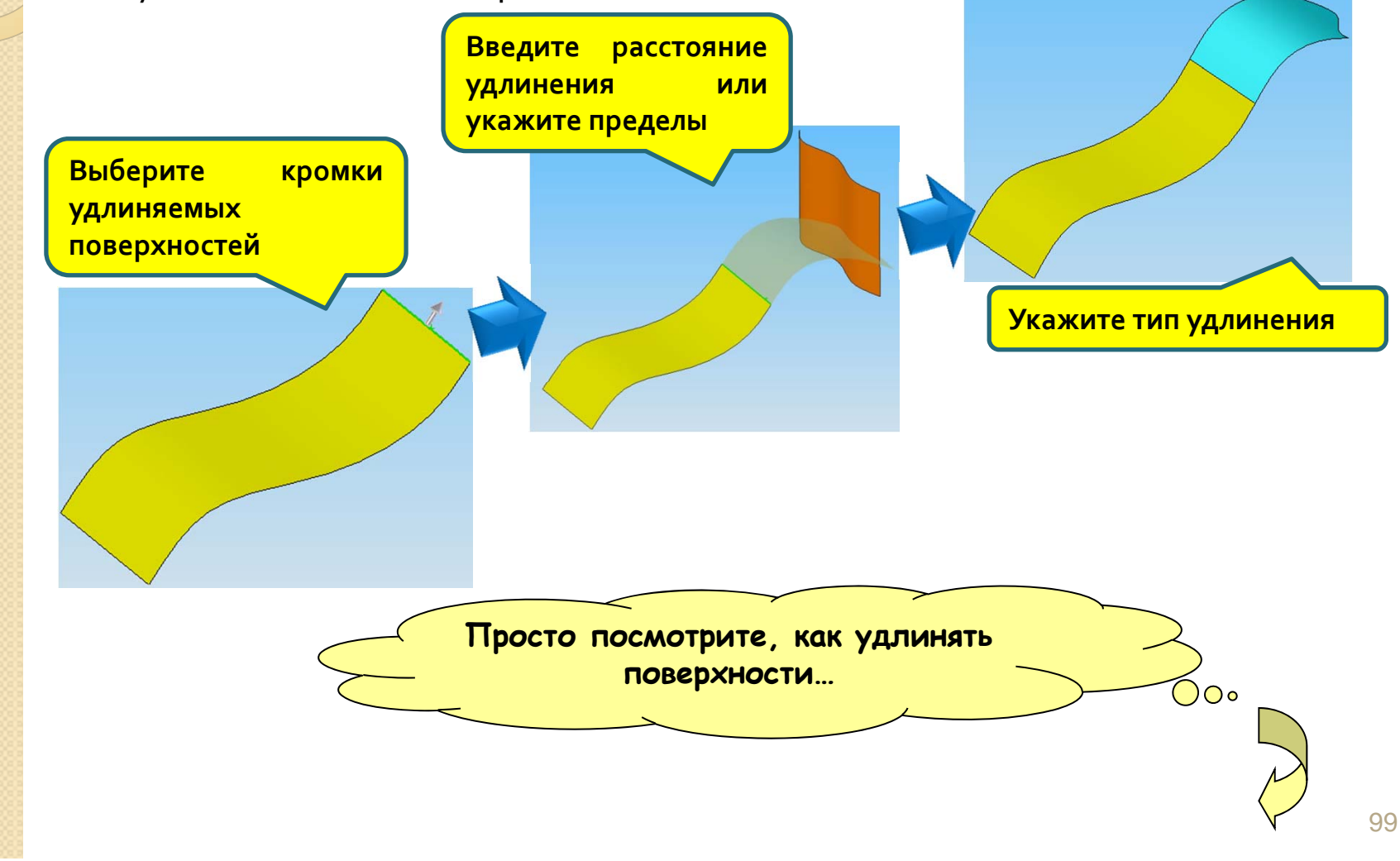

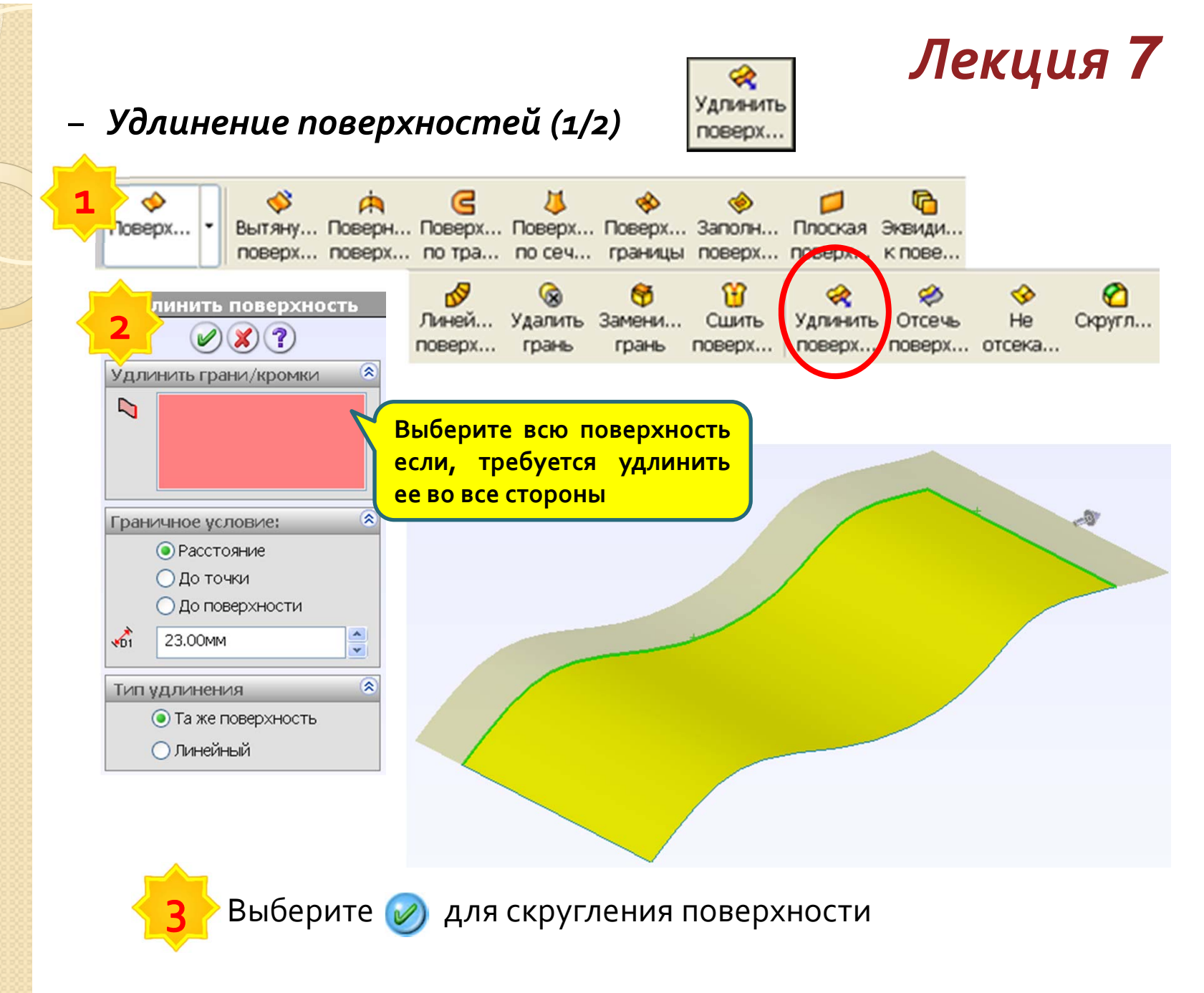

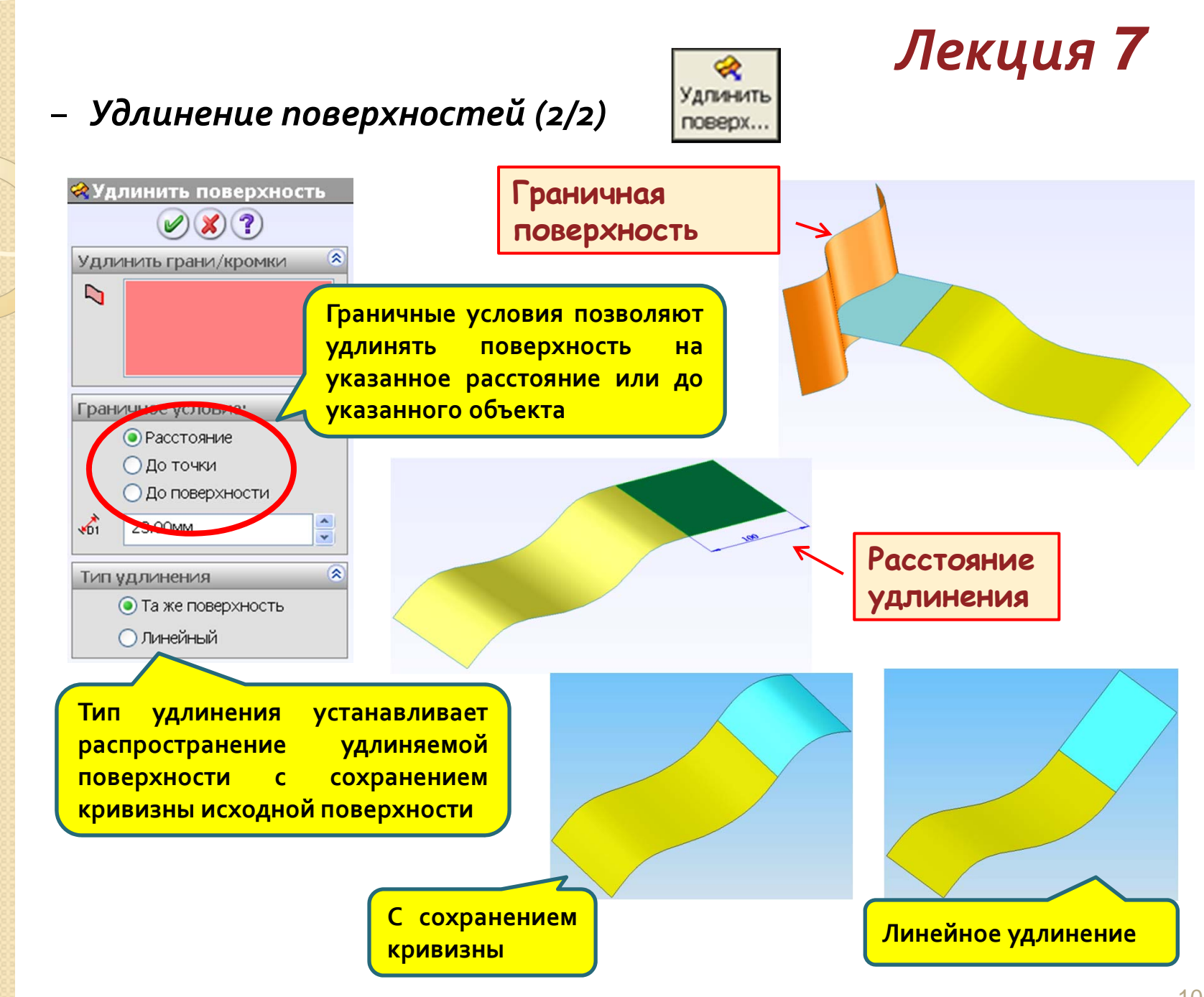

> Преобразования поверхностей

Вы изучите различные виды преобразований, применяемых к

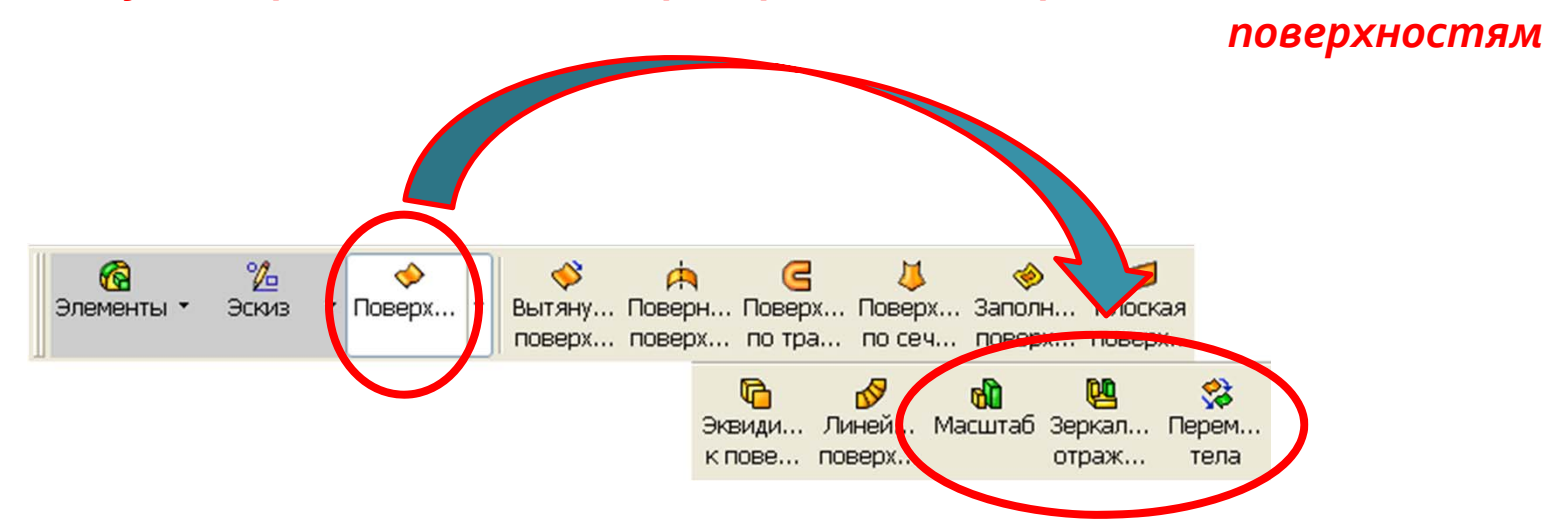

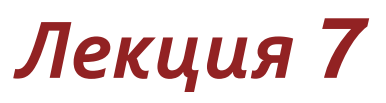

### – Для чего выполняют преобразования

Преобразования выполняются для изменения размера, местоположения, ориентации и количества твердых тел и поверхностей.

В SolidWorks можно выполнить пять типов преобразований

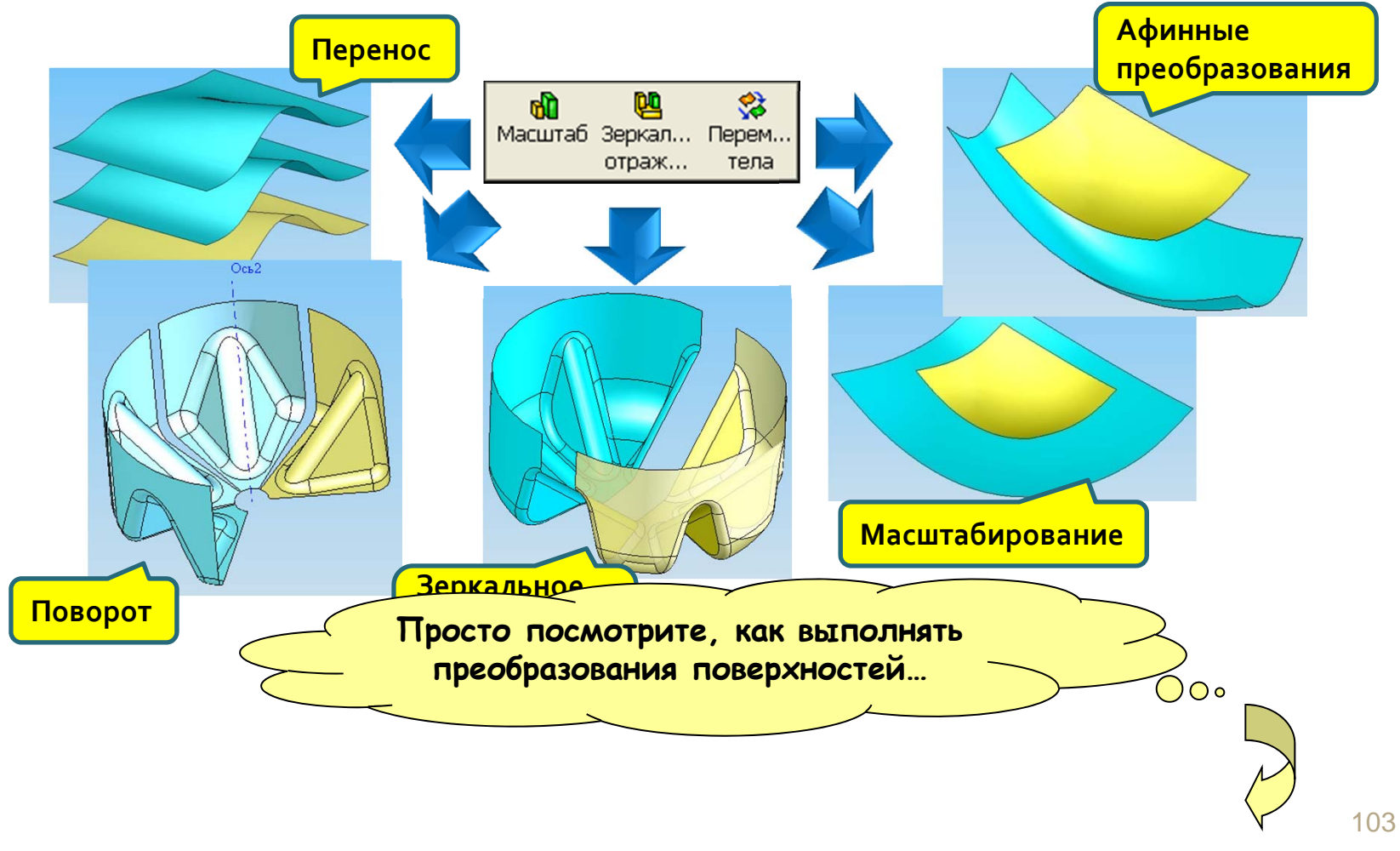

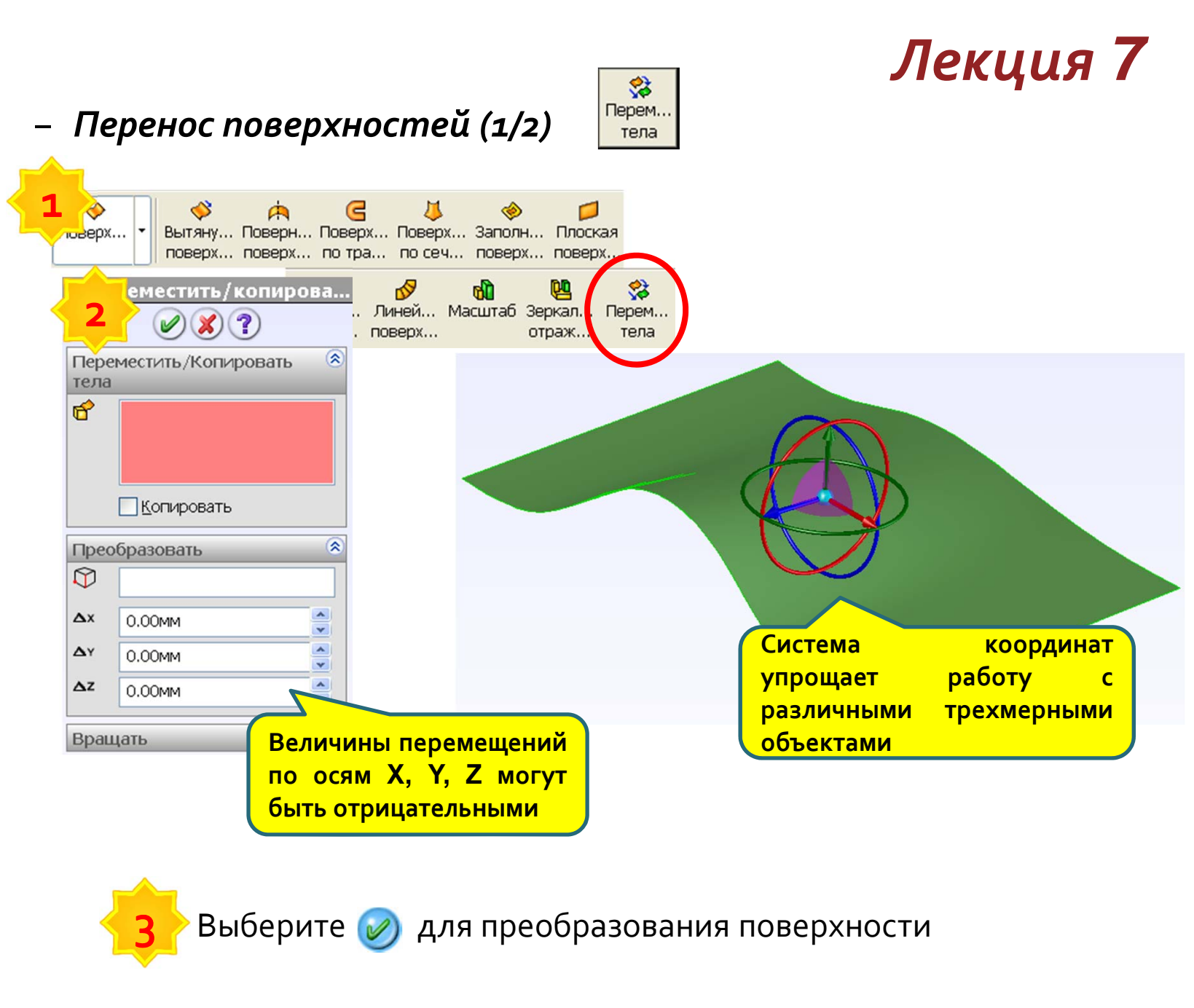

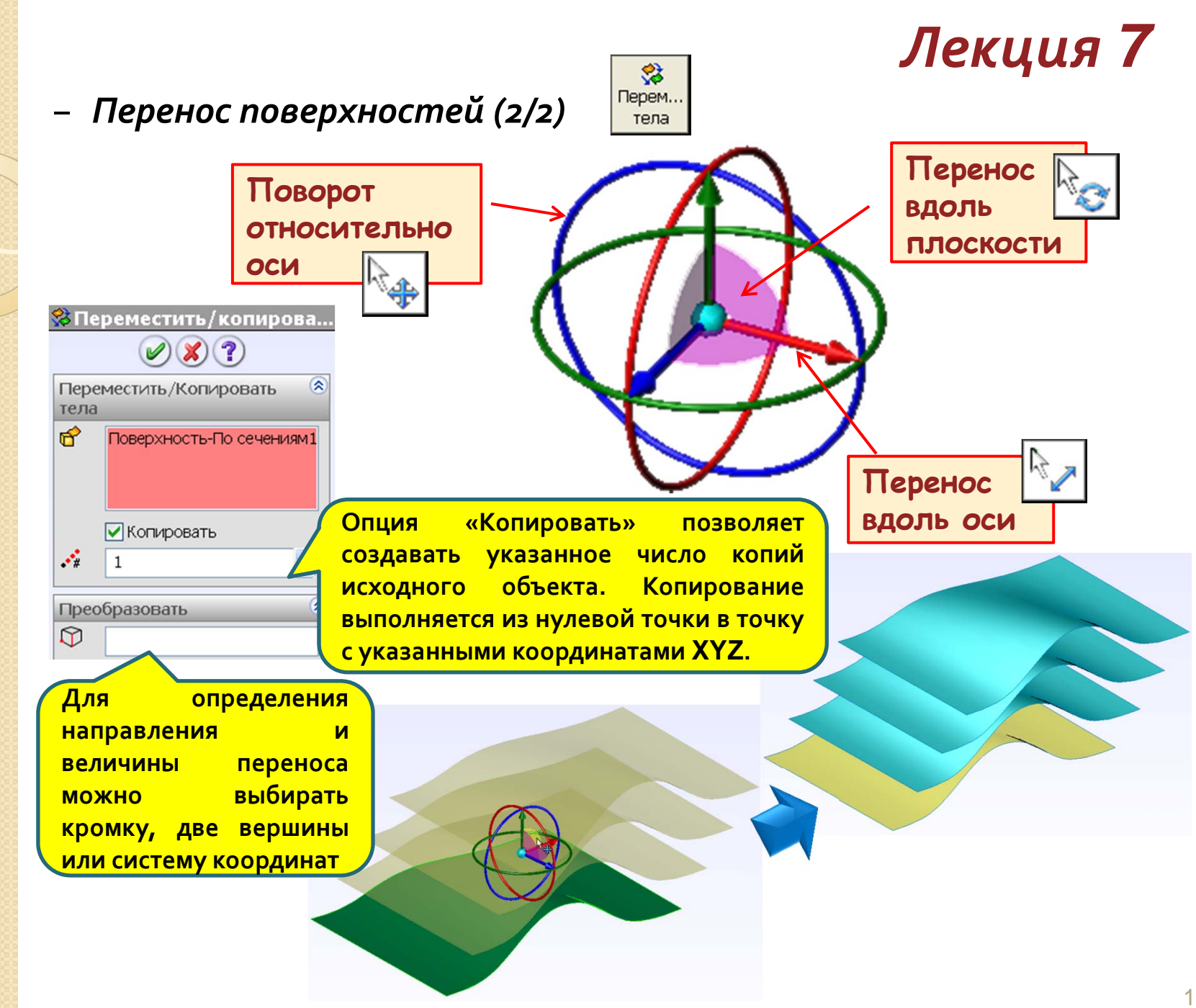

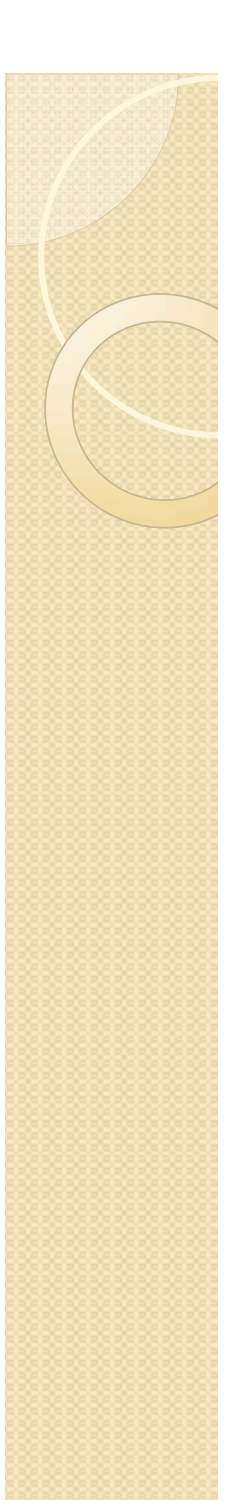

тела r

0

( x

( ,

( Z

Ľ,

Ľ,

rz,

#### Лекция 7 😒 Перем... – Поворот поверхностей тела 😵 Переместить / копирова... **Ø** 🗶 🥐 Переместить/Копировать Вкладка «Вращать» содержит поля, управляющие положение центра вращения и углами Копировать поворота в трех плоскостях Преобразовать Вращать Координаты нулевой 0.00MM точки в текущей СК v \* 0.00MM v . 0.00MM × Углы поворота \* 0.00градусов относительно осей v 0.00градусов \* Х, Ү, Ζ в текущей СК \* 0.00градусов В качестве оси поворота может выступать прямолинейная кромка

### – Зеркальное отображение и массивы поверхностей

| Линейный массив                                                                  | Круговой массив                                                                                                 | Зеркальное отображение                                                                                                    |
|----------------------------------------------------------------------------------|----------------------------------------------------------------------------------------------------|----------------------------------------------------------------------------------------------------|
| Пинейный массив       Э     Э                                                    | Ф Круговой массив         Ф В ?         Настройки         С         Збо.00градусов         Збо.00градусов       | Зеркальное отражение          Эркально отразить         Зеркально отразить         Грань/плоскость         Копировать элементы |
| Направление 2<br>Копировать элементы<br>Копировать грани<br>Копировать тела<br>С | <ul> <li>Равный шаг</li> <li>Копировать элементы</li> <li>Копировать грани</li> <li>Копировать грани</li> </ul> | Копировать грани 😒<br>Копировать тела 🛞                                                                                        |
|                                                                                  | Преобразование пове<br>посредством массии<br>зеркального ото<br>выполняется<br>«Копировать тела»                | ерхностей<br>вов или<br>ображения<br>функцией                                                                                  |

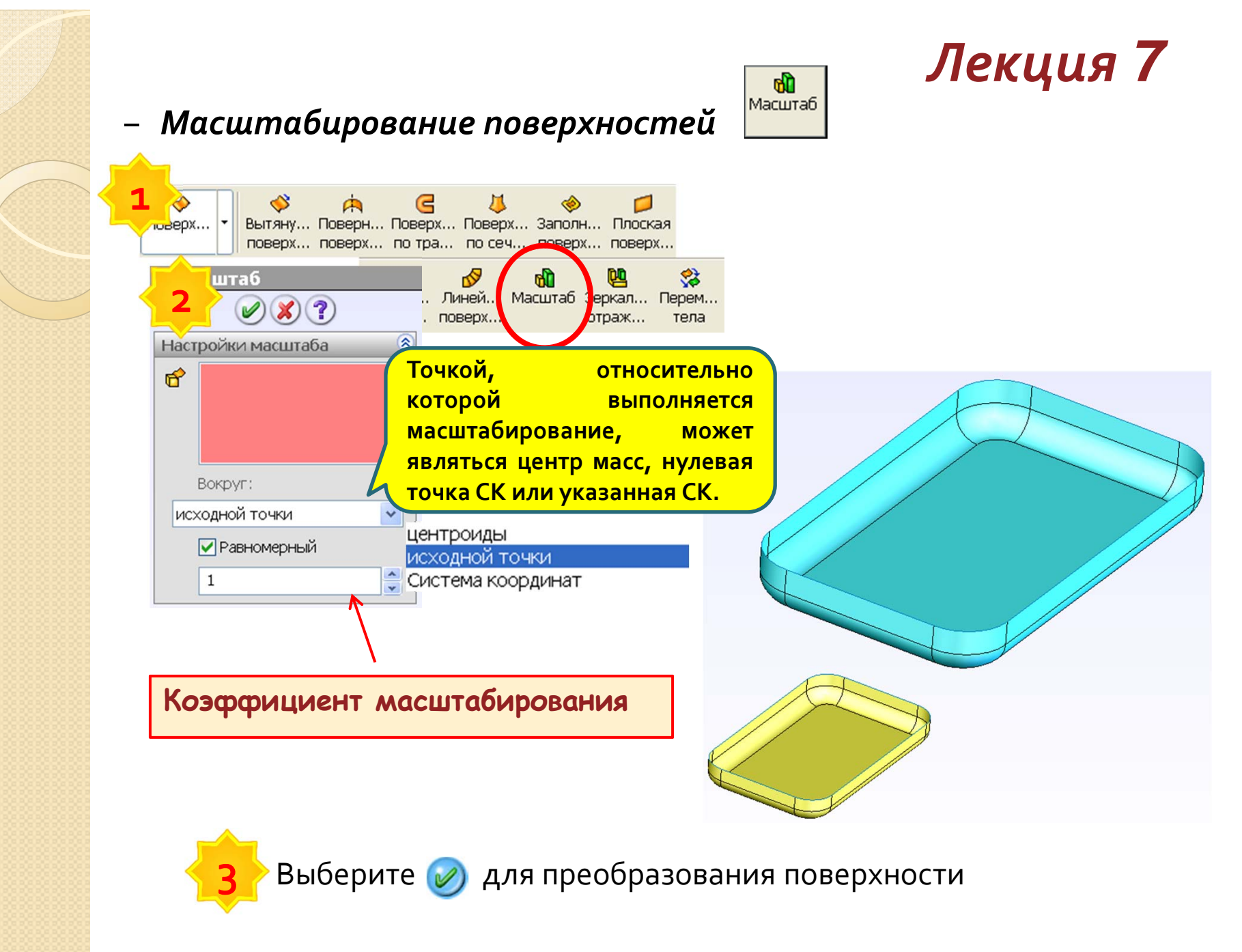
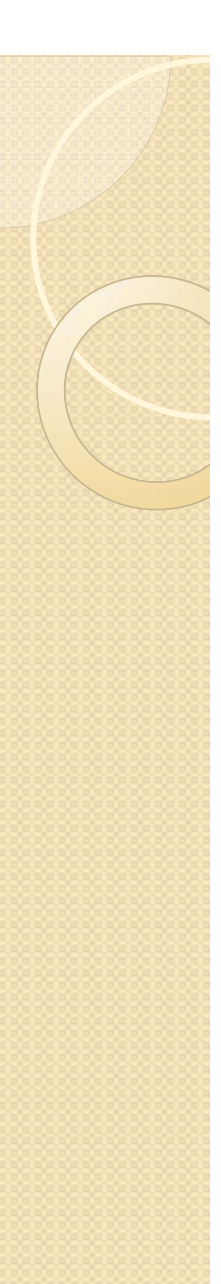

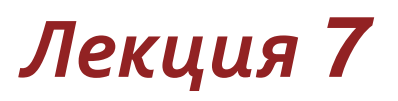

#### – Афинные преобразования

Аффинным преобразованием называется равномерные растяжения (сжатия) геометрических объектов.

Преобразование плоскости называется **аффинным**, если оно взаимно однозначно и образом любой прямой является прямая. Преобразование называется **взаимно однозначным**, если оно разные точки переводит в разные, и в каждую точку переходит какая-то точка.

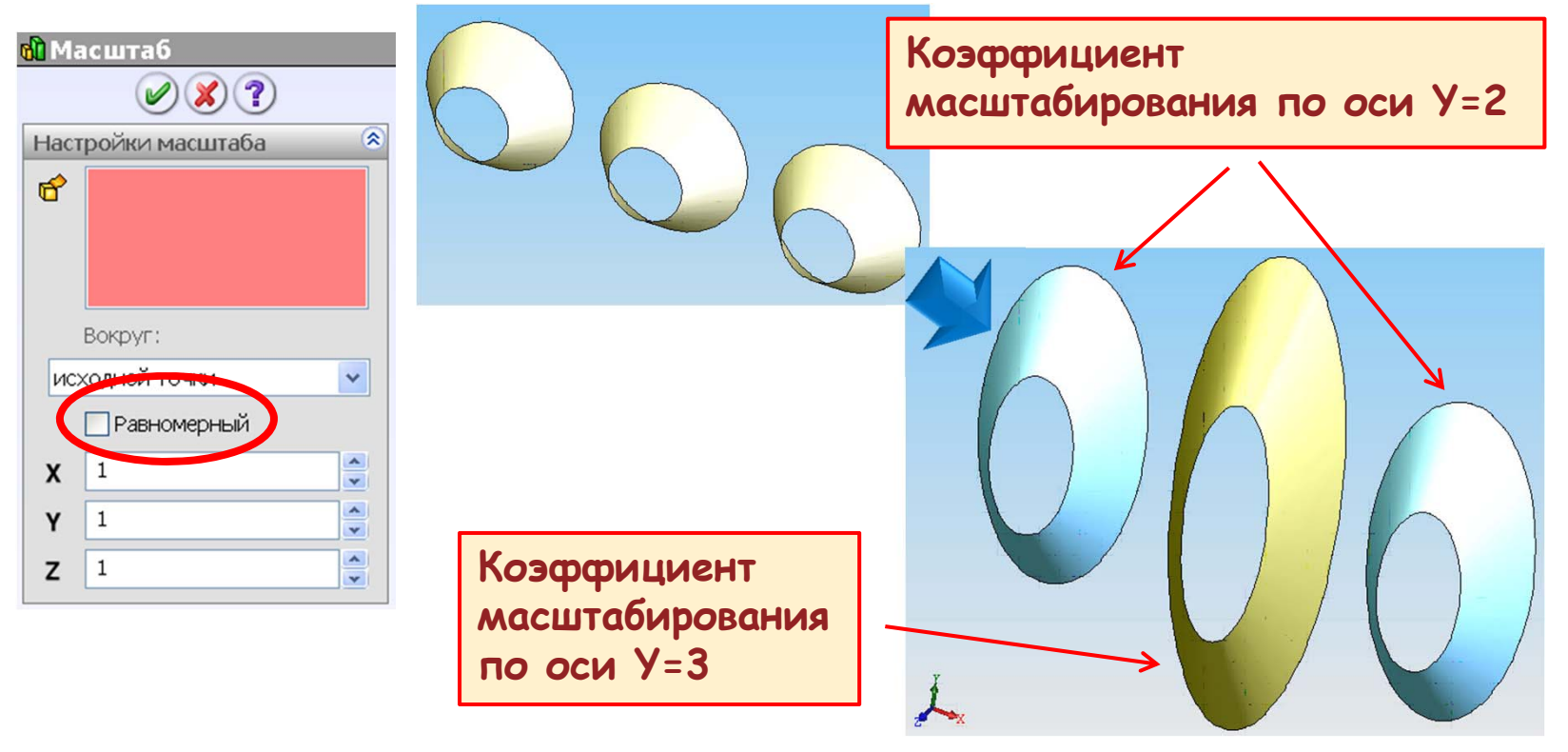

#### ≻ Подводя итоги...

Мы изучили инструментарий, позволяющий выполнять типовые операции с поверхностями, и научились :

✓соединять поверхности (создавать одно тело поверхности из различных поверхностей);

√обрезать поверхности;

✓скруглять поверхности, используя различные способы скругления по кромкам, скругления граней и полного скруглений;

√удлинять поверхности;

√выполнять преобразования поверхностей.

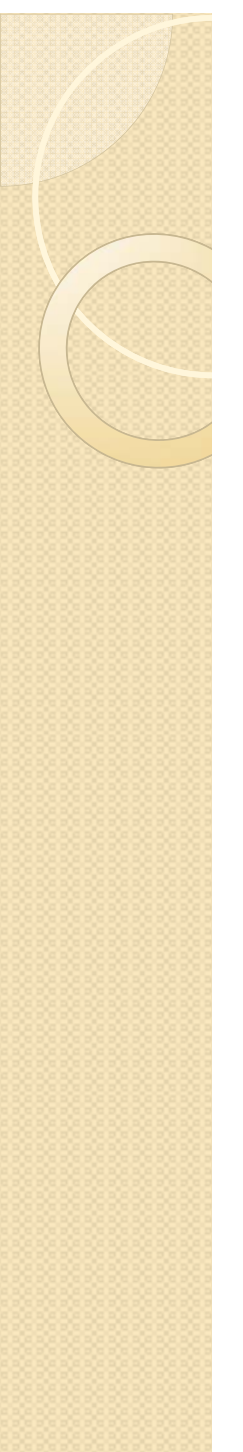

# Практикум к Лекции 7

#### -ПРАКТИЧЕСКОЕ УПРАЖНЕНИЕ 7

#### Создание поверхностей

Выполните операции над поверхностями, описывающими корпус мыши.

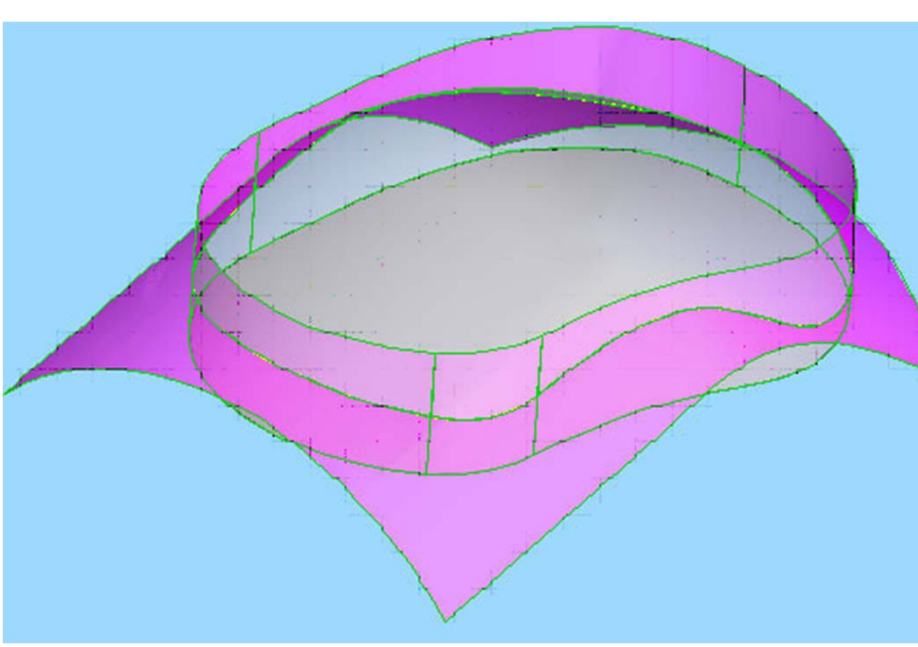

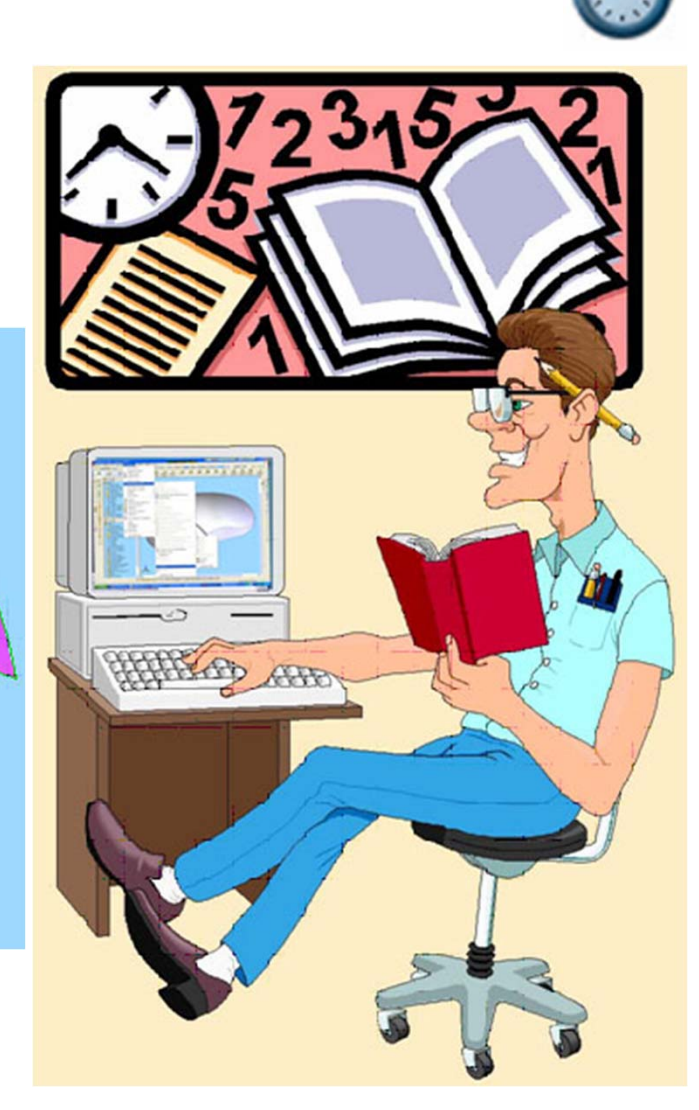

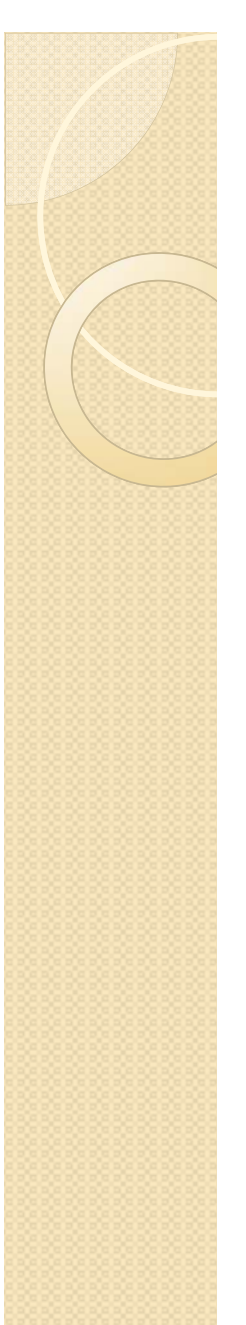

# Тема о5 Гибридное моделирование

Вы изучите различные способы взаимодействия поверхностей с твердыми телами

#### ЛЕКЦИЯ 8

- > Что такое гибридное моделирование
- > Операции гибридного моделирования
- > Рекомендации по операциям гибридного моделирования

#### Уто такое гибридное моделирование?

Для придания изделию окончательной формы требуется интегрировать в твердотельную модель поверхности и выполнить совместные операции. Операции, в которых поверхности и твердотельная геометрия используются совместно - называются *гибридным моде*лированием.

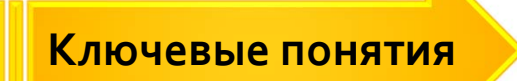

✓ Гибридное моделирование используется для получения окончательной формы модели.

 Изменение формы поверхностей влияет на форму твердотельной модели.

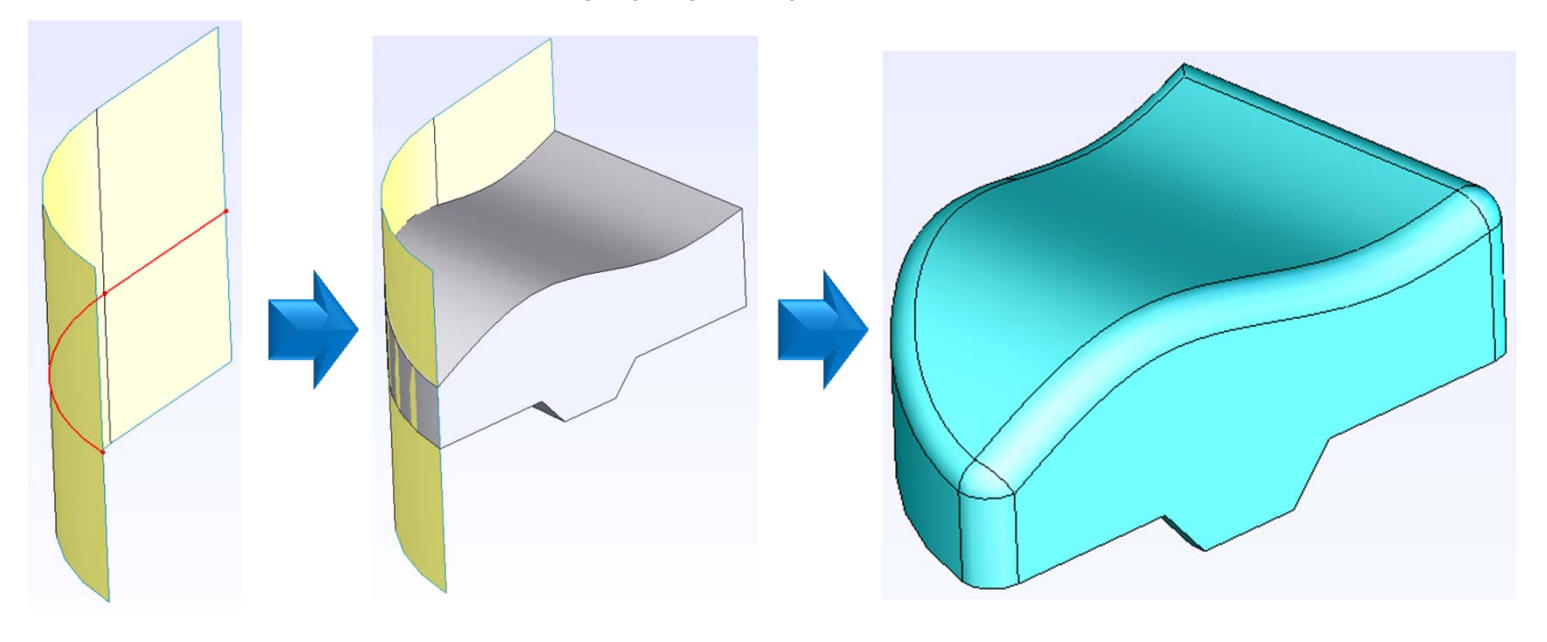

#### ≻ Операции гибридного моделирования

Вы научитесь создавать и видоизменять твердые тела при помощи поверхностей

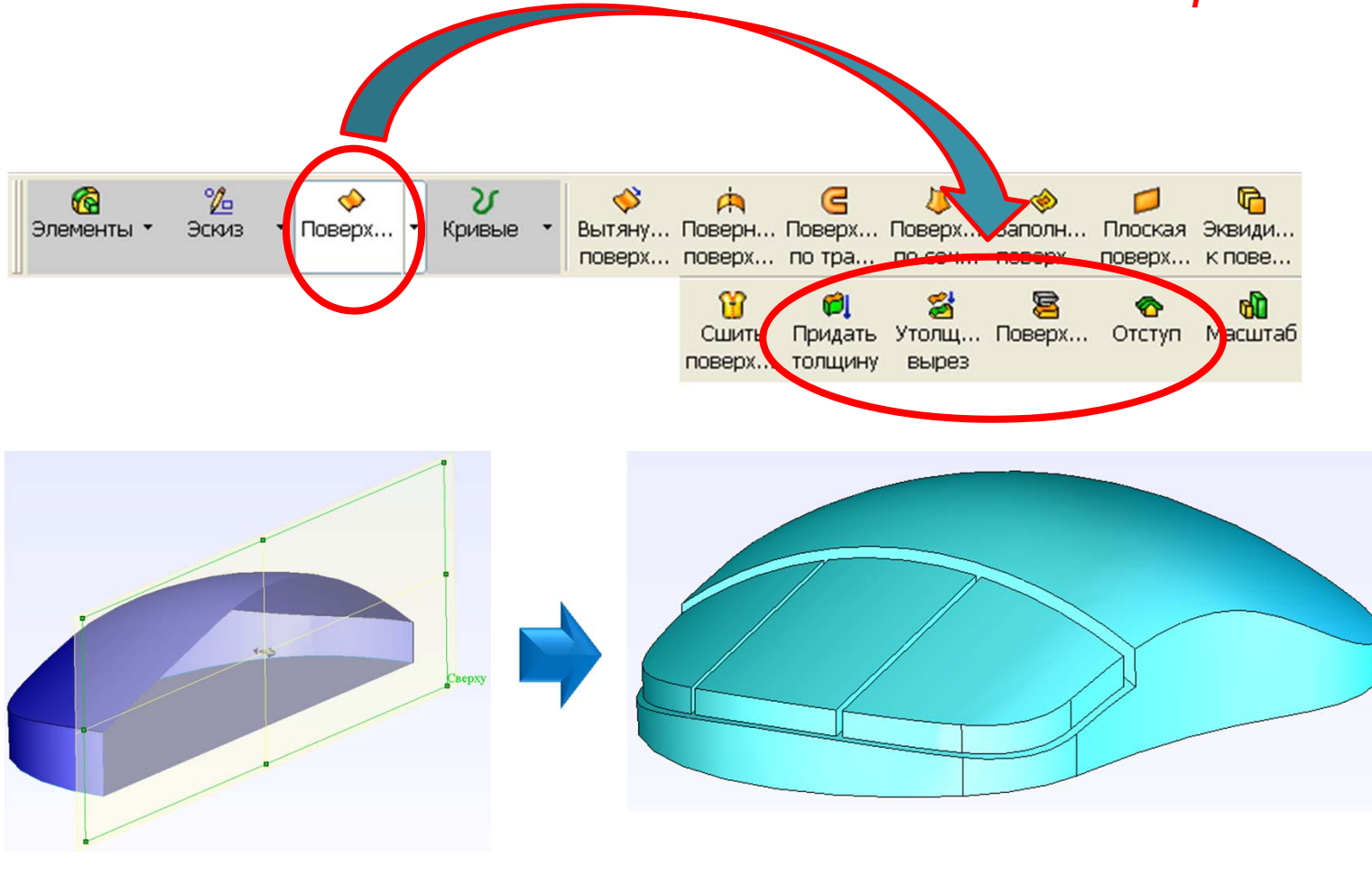

#### – Для чего твердотельную геометрию создают на основе поверхностей

Поверхности могут потребоваться для получения твердотельной модели сложной формы. Поверхности интегрируются в процесс построения твердого тела.

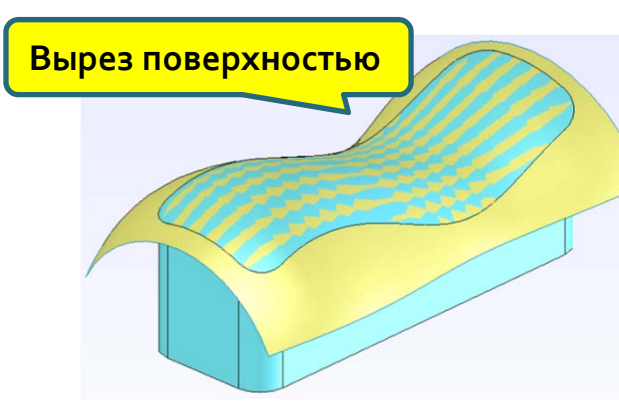

Поверхности можно использовать для:

- создания вырезов в твердом теле;
- придания толщины с образованием твердого тела;
- образования твердого тела из поверхностей, формирующих замкнутый объем

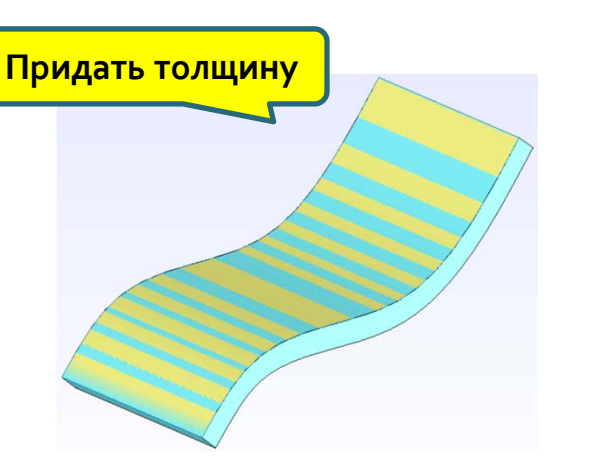

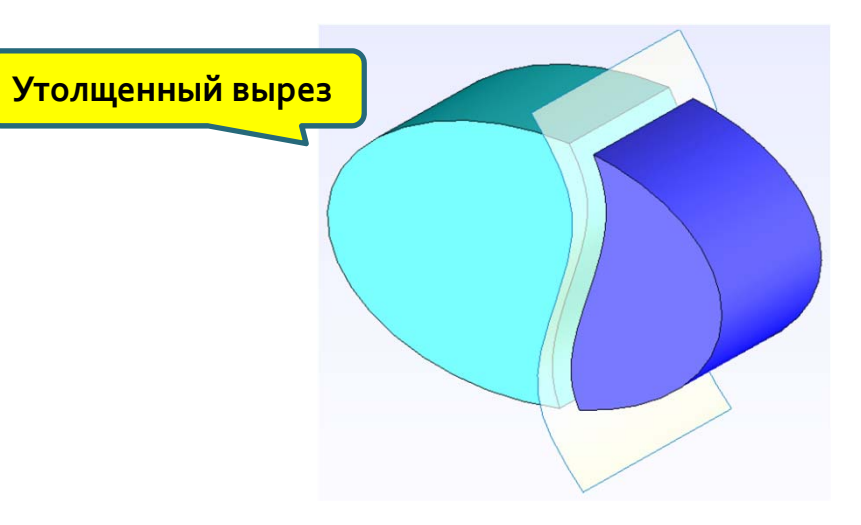

#### – Интерфейс

Команды операций гибридного моделирования могут быть вызваны из выпадающих меню.

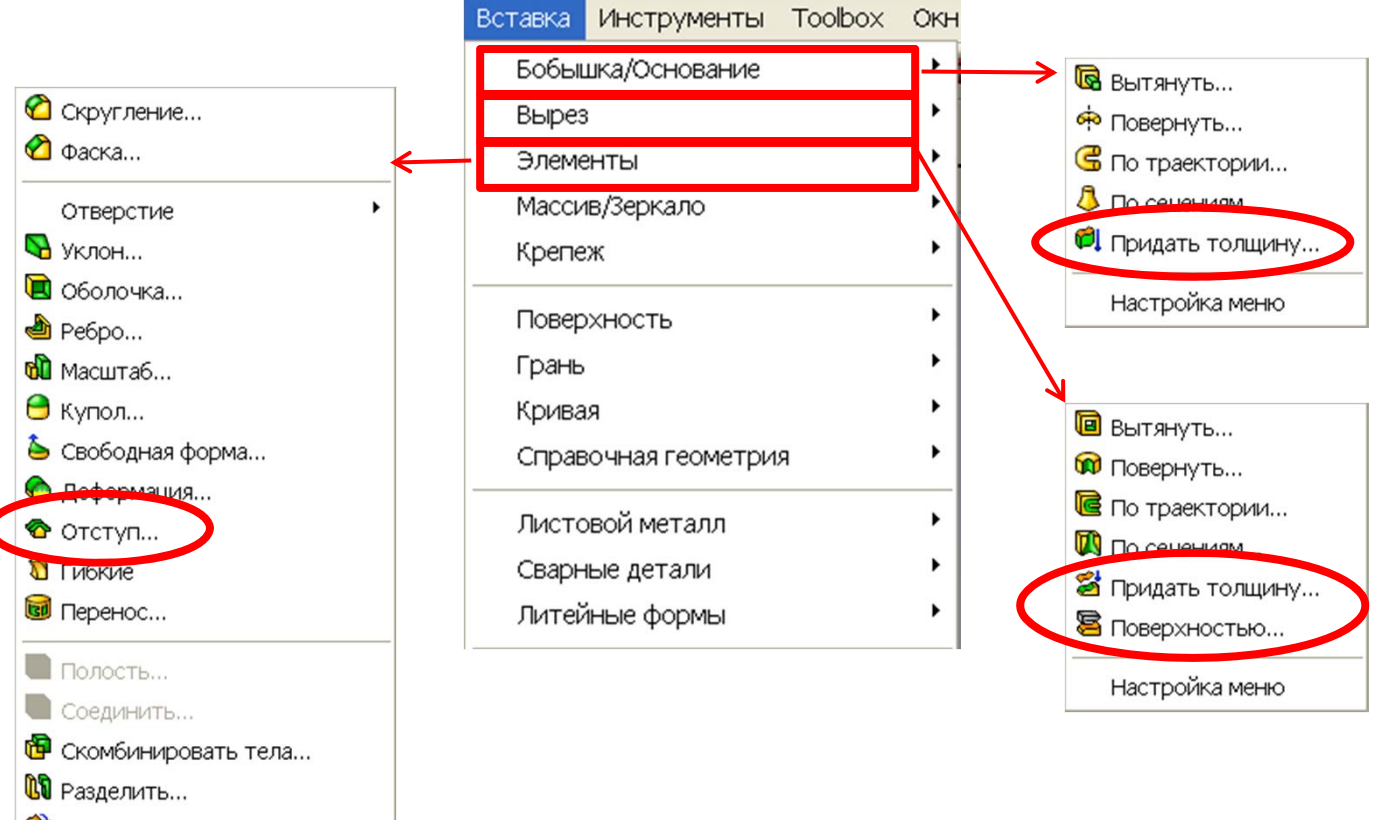

- 😵 Переместить/Копировать...
- 🕅 Удалить тело...

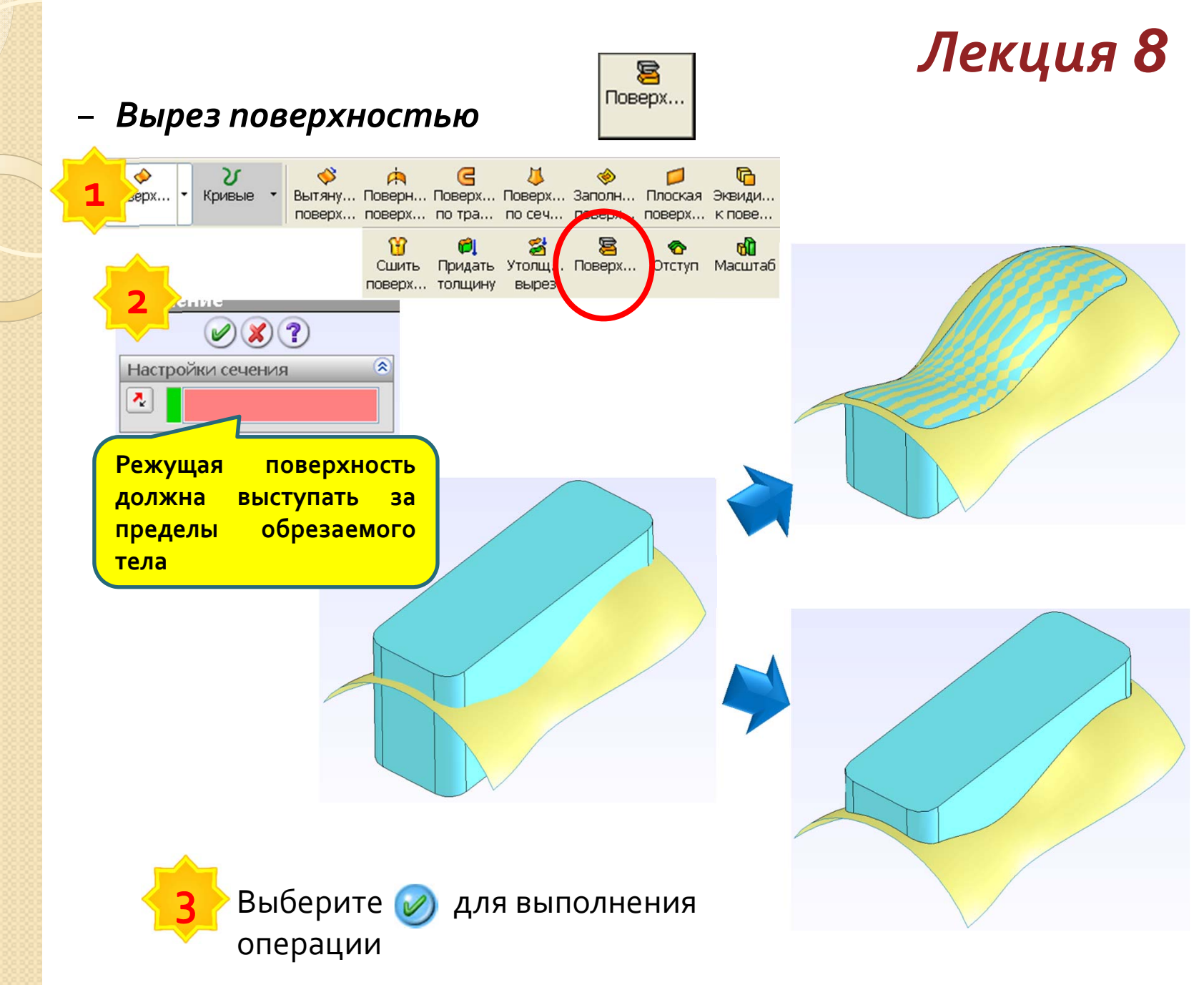

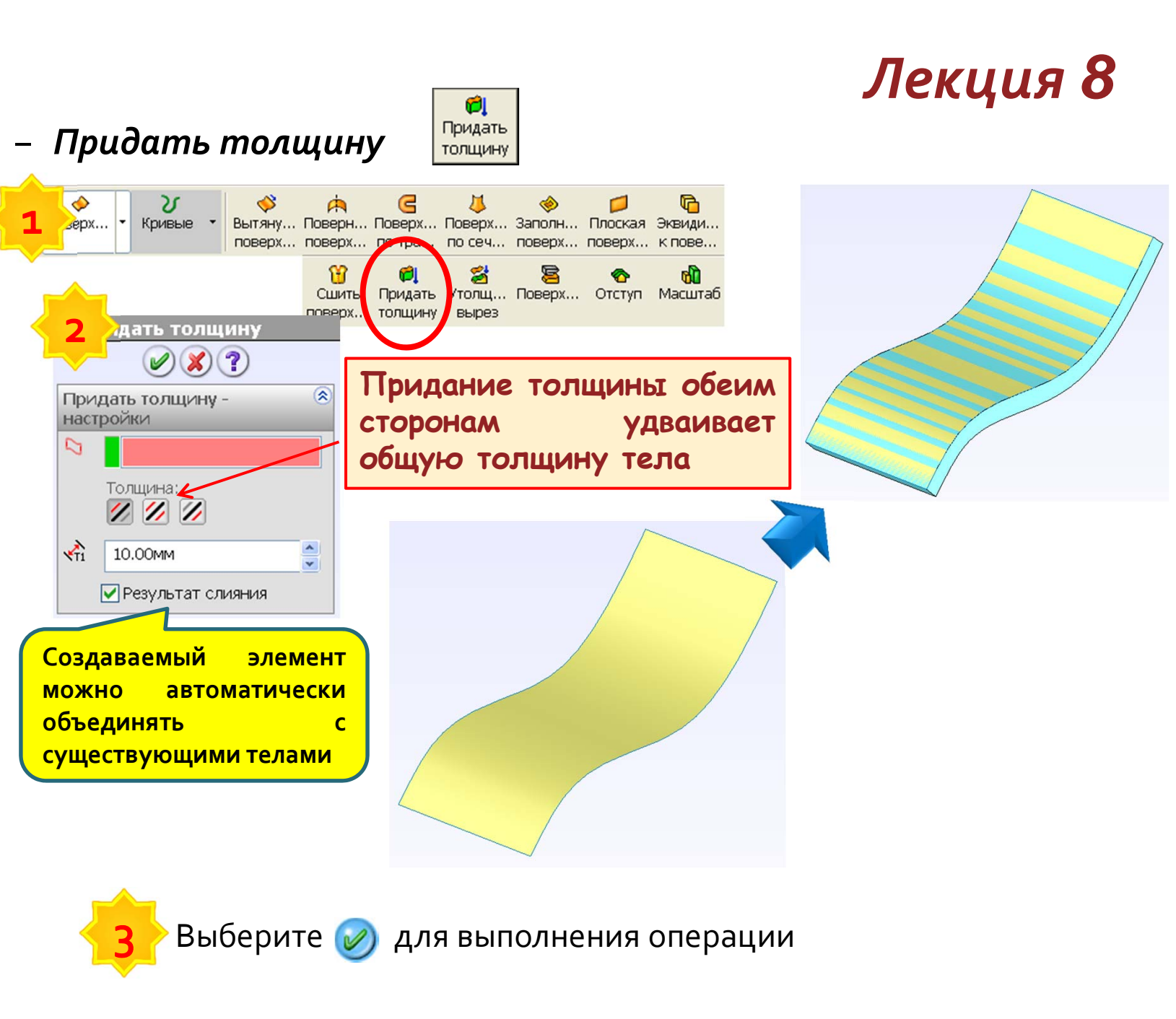

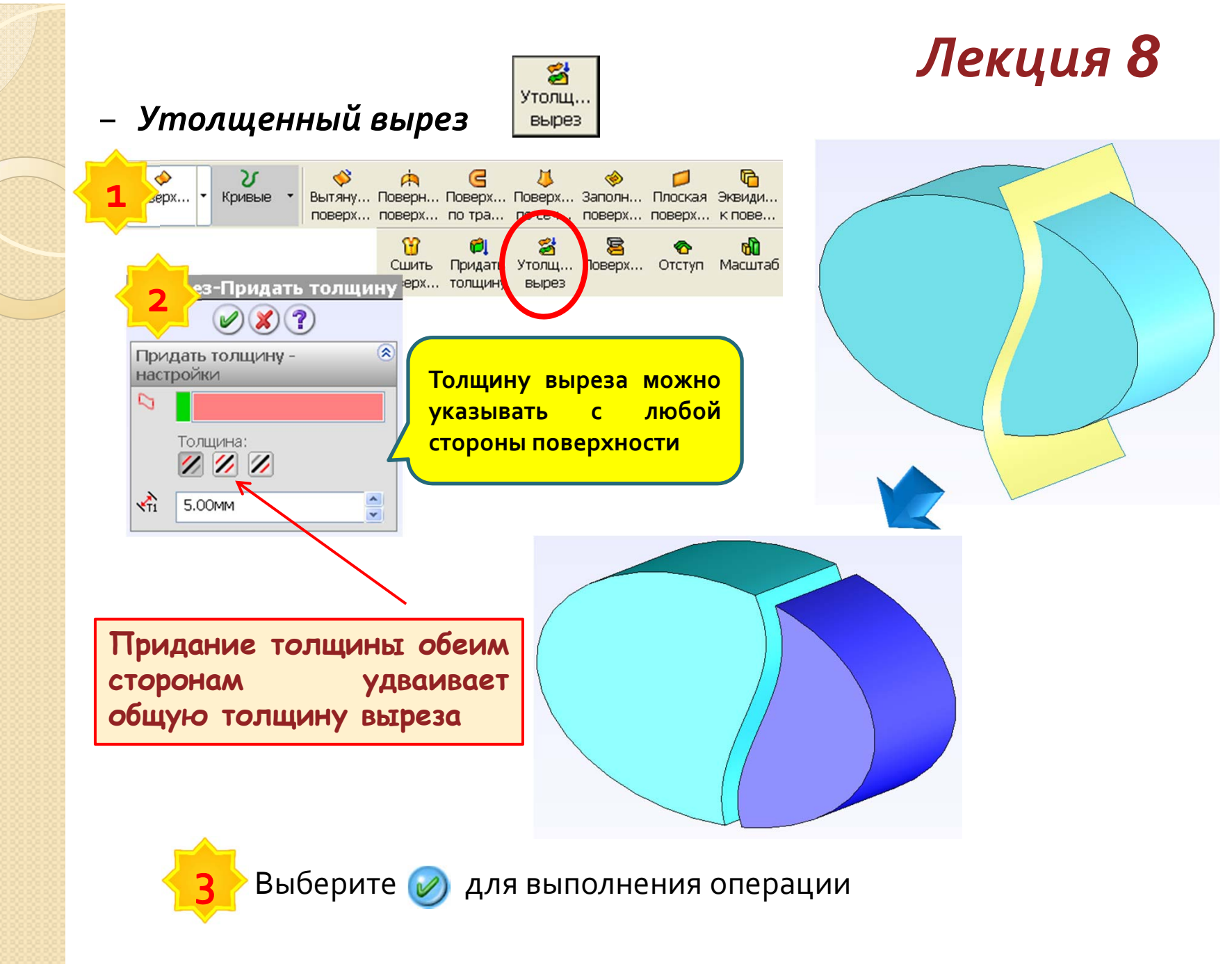

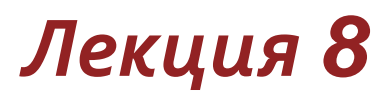

#### > Рекомендации по гибридному моделированию

Из поверхностей, формирующих замкнутый объем, можно создать твердое тело. поверх...

Эта функция присутствует в командах Сшить поверхность

Придать Придать толщину толщину

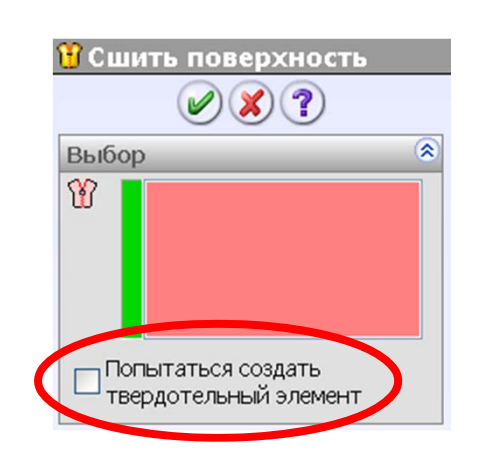

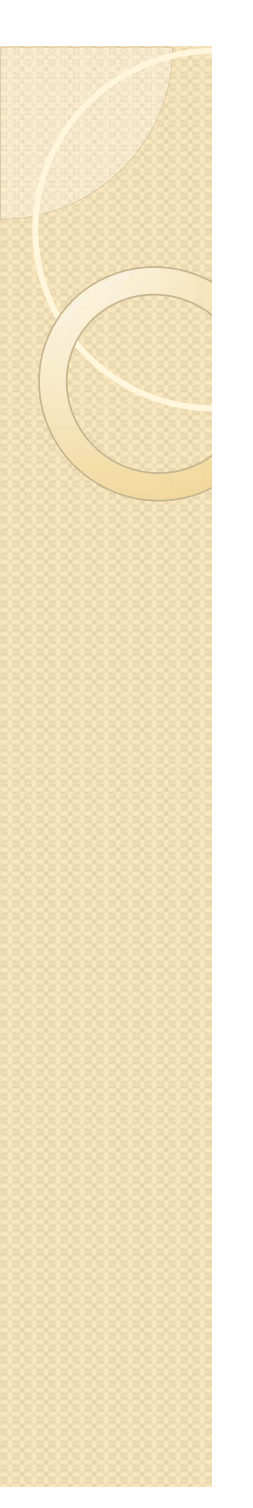

#### ≻ Подводя итоги...

Мы изучили инструментарий гибридного моделирования Solidworks :

√как выполнять вырезы поверхностью в твердом теле;

√как придавать толщину поверхности;

√как формировать твердое тело из замкнутого объема поверхностей.

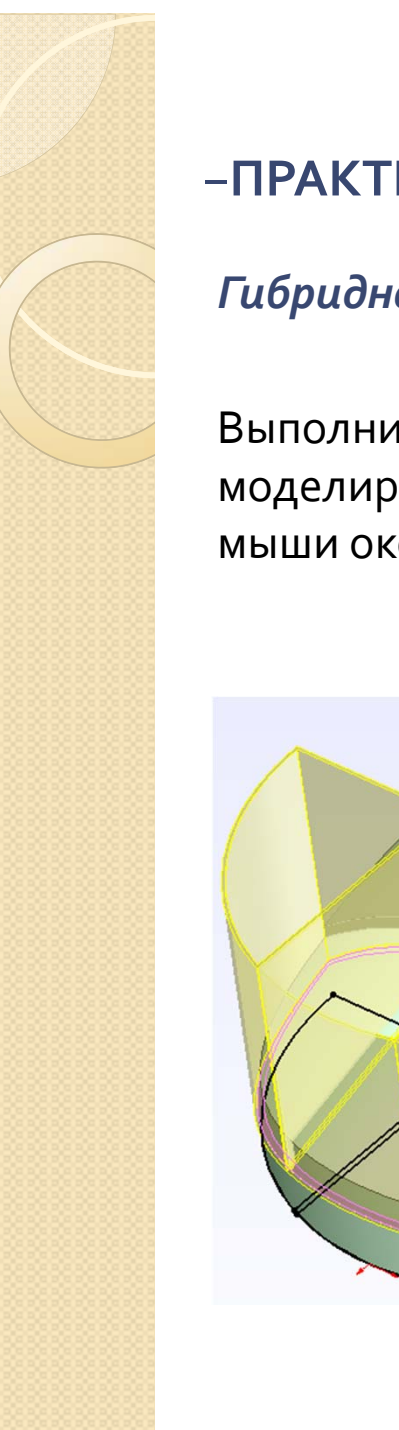

## Практикум к Лекции 8

#### -ПРАКТИЧЕСКОЕ УПРАЖНЕНИЕ 8

#### Гибридное моделирование

Ð

Выполните операции гибридного моделирования, придающие модели мыши окончательную форму.

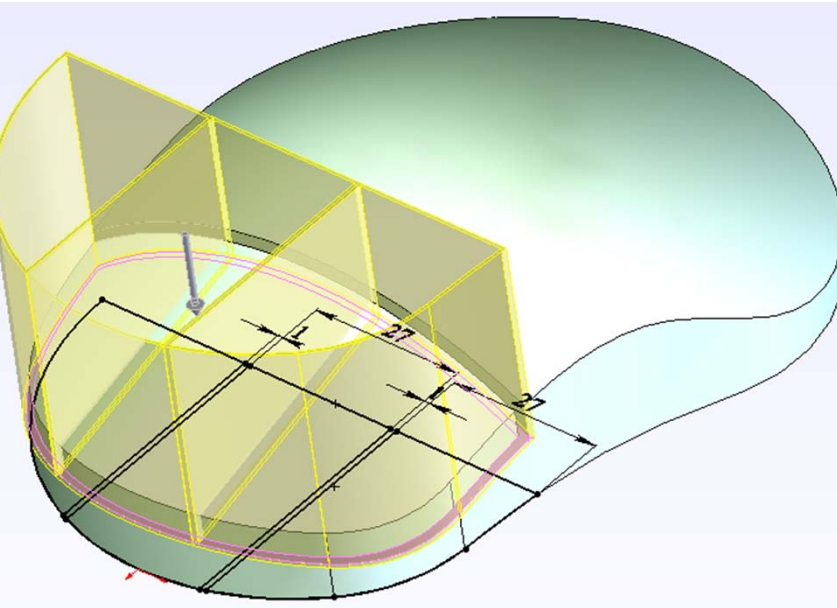

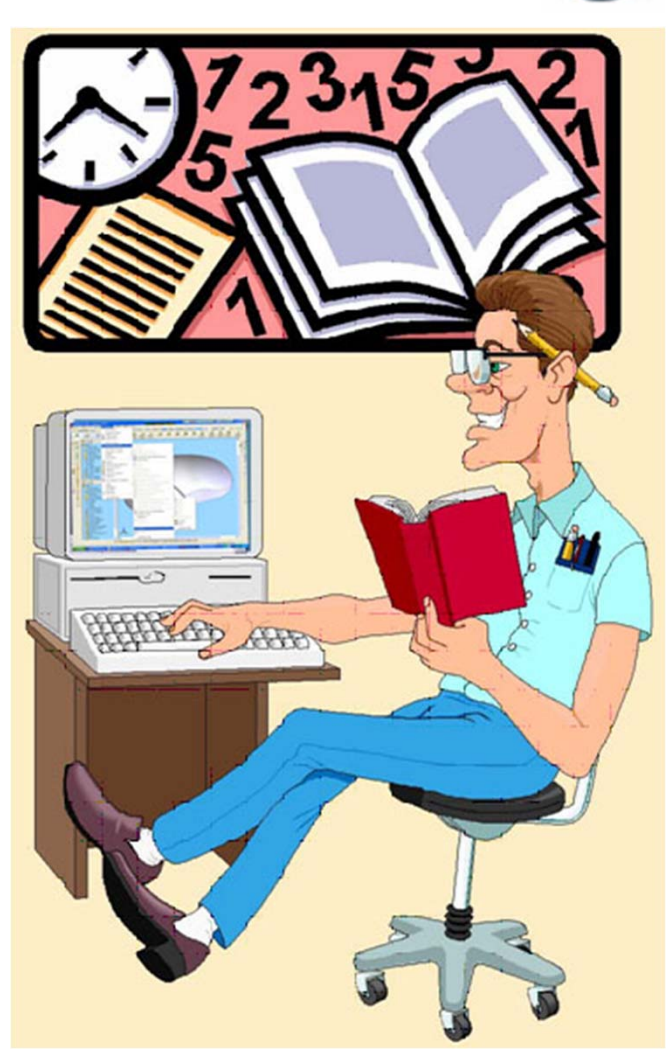